# Technische Daten & Aufbauanleitung

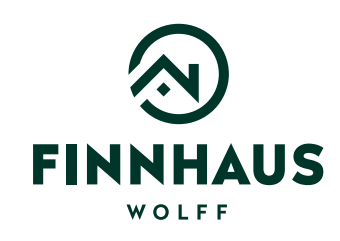

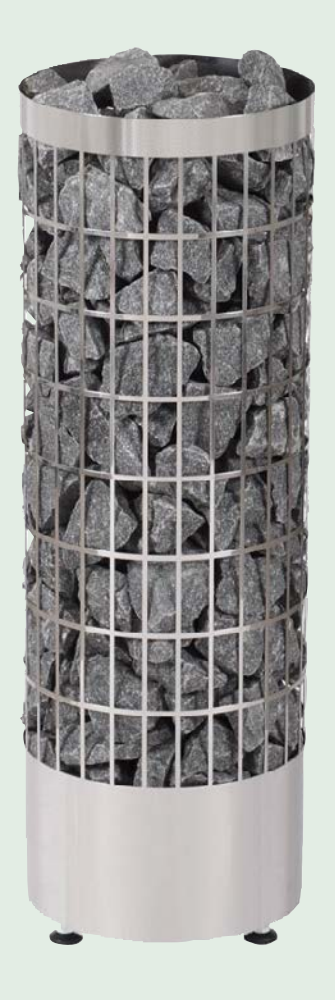

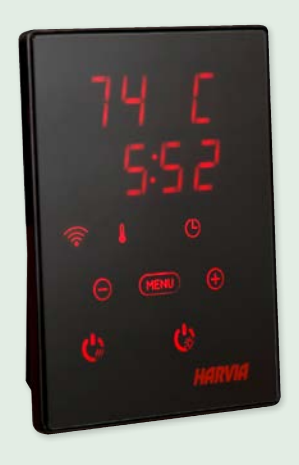

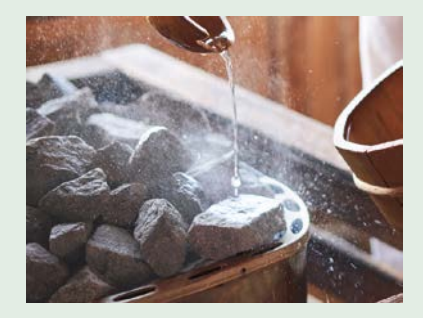

## Artikelnummer: 315 351

Besteht aus: 315 075 (Seite 2), 315 311 (Seite 20), 315 302 (Seite 69) und 310 099 (Seite 87)

Kontrolliert durch:

1

# Technische Daten & Aufbauanleitung

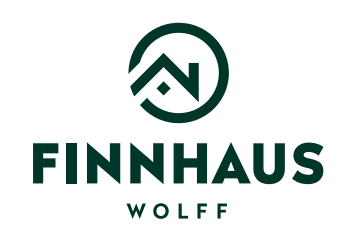

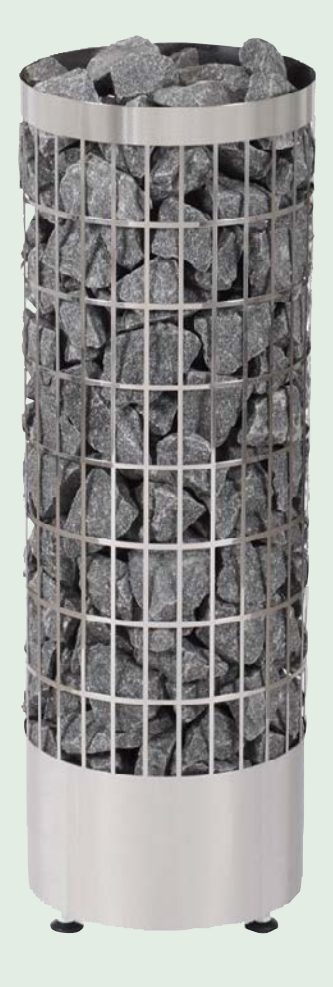

## Artikelnummer:

315 075

Kontrolliert durch:

1

## PC70, PC70E, PC70H, PC70HE, PC70F PC90, PC90E, PC90H, PC90HE, PC90F

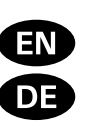

Instructions for Installation and Use of Electric Sauna Heater Gebrauchs- und Montageanleitung des Elektrosaunaofens

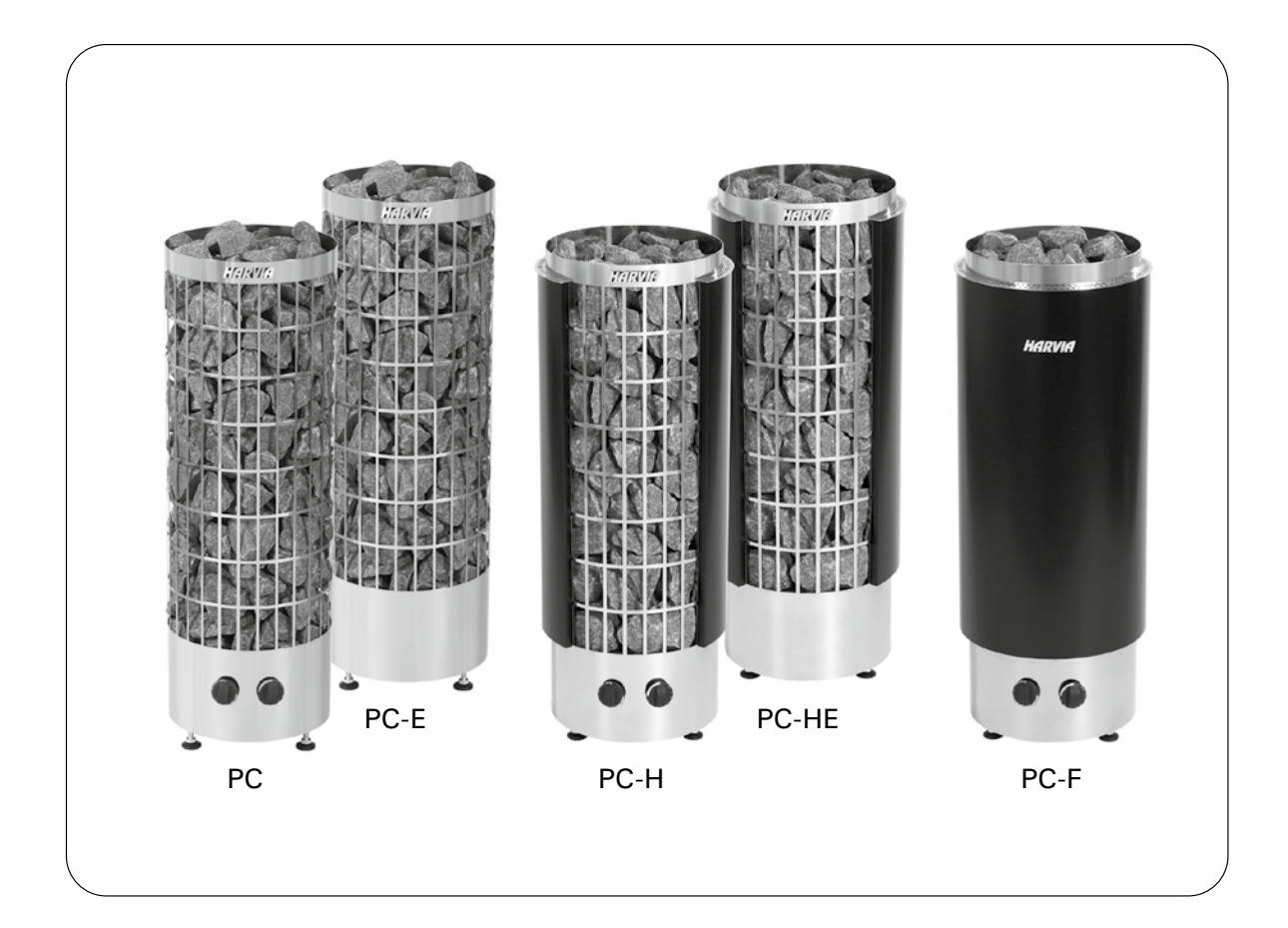

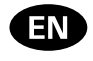

These instructions for installation and use are intended for the owner or the person in charge of the sauna, as well as for the electrician in charge of the electrical installation of the heater. After completing the installation, the person in charge of the installation should give these instructions to the owner of the sauna or to the person in charge of its operation. Please read the instructions for use carefully before using the heater.

The heater is designed for the heating of a sauna room to bathing temperature. It is not to be used for any other purpose.

Congratulations on your choice!

Guarantee:

- The guarantee period for heaters and control equipment used in saunas by families is two (2) years.
- The guarantee period for heaters and control equipment used in saunas by building residents is one (1) year.
- The guarantee does not cover any faults resulting from failure to comply with installation, use or maintenance instructions.
- The guarantee does not cover any faults resulting from the use of stones not recommended by the heater manufacturer.

#### CONTENTS

| 1. INSTRUCTIONS FOR USE 1.1. Piling of the Sauna Stones 1.1.1. Maintenance 1.2. Heating of the Sauna 1.3. Using the Heater 1.3.1. Heater On 1.3.2. Pre-setting Time (timed switch-on) 1.3.3. Heater Off 1.3.4. Setting the Temperature 1.4. Throwing Water on Heated Stones 1.5. Instructions for Bathing 1.6. Warnings 1.6. 1 Symbols descriptions |  |
|----------------------------------------------------------------------------------------------------|--|
| 1.7. Troubleshooting                                                                                                    |  |
| 2. SAUNA ROOM<br>2.1. Sauna Room Structure<br>2.1.1. Blackening of the Sauna Walls<br>2.2. Sauna Room Ventilation<br>2.3. Heater Output<br>2.4. Sauna Room Hygiene                                                                                                    |  |
| <ol> <li>INSTRUCTIONS FOR INSTALLATION</li></ol>                                                                                                    |  |
| 4. SPARE PARTS                                                                                                    |  |

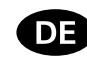

Diese Montage- und Gebrauchsanleitung richtet sich an den Besitzer der Sauna oder an die für die Pflege der Sauna verantwortliche Person, sowie an den für die Montage des Saunaofens zuständigen Elektromonteur. Wenn der Saunaofen montiert ist, wird diese Montage- und Gebrauchsanleitung an den Besitzer der Sauna oder die für die Pflege der Sauna verantwortliche Person übergeben. Lesen Sie vor Inbetriebnahme des Ofens die Bedienungsanleitung sorgfältig durch.

Der Ofen dient zum Erwärmen von Saunakabinen auf Saunatemperatur. Die Verwendung zu anderen Zwecken ist verboten.

Wir beglückwünschen Sie zu Ihrer guten Wahl!

Garantie:

- Die Garantiezeit f
  ür in Familiensaunen verwendete Sauna
  öfen und Steuerger
  äte betr
  ägt zwei (2) Jahre.
- Die Garantiezeit f
  ür Sauna
  öfen und Steuerger
  äte, die in 
  öffentlichen Saunen in Privatgeb
  äuden verwendet werden, betr
  ägt ein (1) Jahr.
- Die Garantie deckt keine Defekte ab, die durch fehlerhafte Installation und Verwendung oder Missachtung der Wartungsanweisungen entstanden sind.

#### INHALT

| 1. BEDIENUNGSANLEITUNG                            |
|---------------------------------------------------|
| 1.1. Aufschichten der Saunaofensteine             |
| 1.1.1. Wartung                                    |
| 1.2. Erhitzen der Saunakabine                     |
| 1.3. Benutzung des Ofens                          |
| 1.3.1. Ofen ein                                   |
| 1.3.2. Vorwahlzeit (zeitgesteuertes Einschalten)  |
| 1.3.3. Ofen aus                                   |
| 1.3.4. Einstellen der Temperatur                  |
| 1.4. Aufguss                                      |
| 1.5. Anleitungen zum Saunen                       |
| 1.6. Warnungen                                    |
| 1.6.1. Symbol Beschreibung                        |
| 1.7. Storungen                                    |
|                                                   |
| 2. 1 Struktur der Sounakohina                     |
| 2.1. Stiluktur der Saunakabilie                   |
| 2.1.1. Schwarzung der Saunawahue                  |
| 2.2. Deluttung del Sautakabine                    |
| 2.3. Leistungsabgabe des Orens                    |
|                                                   |
| 3 MONTAGEANI FITUNG                               |
| 3.1. Vor der Montage                              |
| 3.2 Standort und Sicherheitsabstände              |
| 3.3 Elektroanschlüsse                             |
| 3.3.1. Isolationswiderstand des Elektrosaunaofens |
| 3 3 2. Anschluß des Steuergerätes                 |
| und der Fühler (PC-E/HE)                          |
| 3.4 Installation des Saunaofens                   |
| 3.5. Zurückstellen des Überhitzungsschutzes       |
| 3.5.1. PC-F/HF                                    |
| 3.5.2. PC/-F/-H                                   |
|                                                   |
| 4. ERSATZTEILE                                    |

3

#### 1. INSTRUCTIONS FOR USE

#### 1.1. Piling of the Sauna Stones

The piling of the sauna stones has a great effect on both the safety and the heating capability of the heater.

#### Important information on sauna stones:

The stones should be 5-10 cm in diameter.

- Use solely angular split-face sauna stones that are intended for use in a heater. Peridotite, olivine-dolerite and olivine are suitable stone types.
- Neither light, porous ceramic "stones" nor soft soapstones should be used in the heater. They do not absorb enough heat when warmed up. This can result in damage in heating elements.
- Wash off dust from the stones before piling them into the heater.

Please note when placing the stones:

- The aim is to pile a dense layer of stones against the steel grid and pile the rest of the stones loosely. The dense layer prevents the direct heat radiation from overheating materials around the heater. Be especially careful with the corners where the heating elements are near the grid. The loose piling of stones in the middle lets the air flow through the heater, resulting in good heating of sauna and sauna stones.
- Do not drop stones into the heater.
- Do not wedge stones between the heating elements.
- Pile the stones so that they support each other instead of lying their weight on the heating elements.
- Support the heating elements with stones so that the elements stay vertically straight.
- Do not form a high pile of stones on top of the heater.
- No such objects or devices should be placed inside the heater stone space or near the heater

DE

#### 1. BEDIENUNGSANLEITUNG

#### 1.1. Aufschichten der Saunaofensteine

Die Schichtung der Saunaofensteine hat große Auswirkungen sowohl auf die Sicherheit als auch auf die Heizleistung des Ofens.

#### Wichtige Informationen zu Saunaofensteinen:

- Die Steine sollten einen Durchmesser von 5-10 cm haben.
- Verwenden Sie nur spitze Saunasteine mit rauer Oberfläche, die für die Verwendung in Saunaöfen vorgesehen sind. Geeignete Gesteinsarten sind Peridodit, Olivin-Dolerit und Olivin.
- Im Saunaofen sollten weder leichte poröse "Steine" aus Keramik noch weiche Specksteine verwendet werden. Sie absorbieren beim Erhitzen nicht genügend Wärme, was zu einer Beschädigung der Heizelemente führen kann.
- Die Steine sollten vor dem Aufschichten von Steinstaub befreit werden.

#### Beachten Sie beim Einlegen der Steine bitte Folgendes:

- Ziel ist es, die Steine gegen das Stahlgitter möglichst dicht zu schichten und den Rest der Steine lose darauf zu stapeln. Die untere dichte Schicht verhindert eine direkte Wärmeabstrahlung, die die Materialien neben dem Ofen beschädigen könnten. Besonders müssen Sie die Ecken dort gut schützen, wo die Heizelemente am nächsten liegen. In der Mitte werden die Steine möglichst lose gestapelt; dadurch strömt die Luft besser durch den Ofen. Dieses führt zu einer guten Erwärmung von Saunasteinen und Sauna.
- Lassen Sie die Steine nicht einfach in den Ofen fallen.
- Vermeiden Sie ein Verkeilen von Steinen zwischen den Heizelementen.
- Schichten Sie die Steine so aufeinander, dass sie nicht gegen die Heizelemente drücken.
- Unterstützen Sie die Heizelemente mit Steinen, so dass die Elemente gerade und aufrecht stehen.

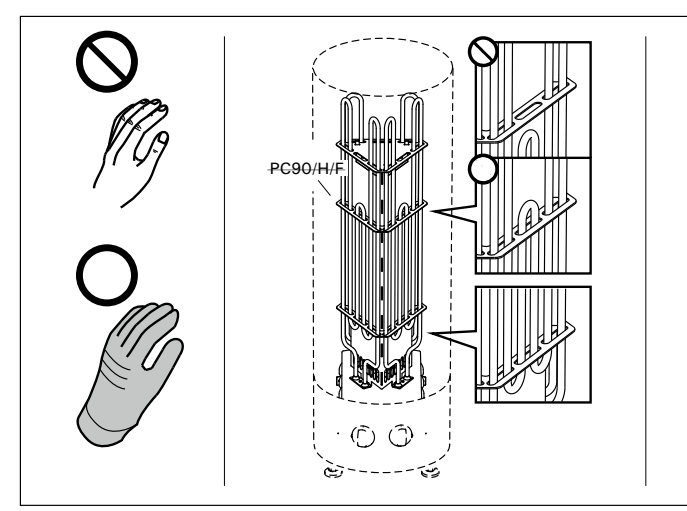

'M CPER MIS MARIAN

Figure 1. Piling of the sauna stones Abbildung 1. Aufschichtung der Saunaofensteine

that could change the amount or direction of the air flowing through the heater.

A bare heating element can endanger combustible materials even outside the safety distances. Check that no heating elements can be seen behind the stones.

#### 1.1.1. Maintenance

Due to large variation in temperature, the sauna stones disintegrate in use.

Rearrange the stones at least once a year or even more often if the sauna is in frequent use. At the same time, remove any pieces of stones from the bottom of the heater and replace any disintegrated stones with new ones. By doing this, the heating capability of the heater stays optimal and the risk of overheating is avoided.

Pay attention especially to the gradual settling of the stones. Be sure that the heating elements do not appear with time. The stones settle most rapidly within two months of piling.

#### 1.2. Heating of the Sauna

When operating the heater for the first time, both the heater and the stones emit smell. To remove the smell, the sauna room needs to be efficiently ventilated.

If the heater output is suitable for the sauna room, it will take about an hour for a properly insulated sauna to reach the required bathing temperature ( $\triangleright$  2.3.). The sauna stones normally reach the bathing temperature at the same time as the sauna room. A suitable temperature for the sauna room is about 65–75 °C.

#### 1.3. Using the Heater

Before switching the heater on always check that there isn't anything on top of the heater or inside the given safety distance. > 1.6.

- Heater models PC70/H/F and PC90/H/F are equipped with a timer and a thermostat. The timer is for setting the on-time for the heater and the thermostat is for setting a suitable temperature. ▷ 1.3.1.-1.3.4.
- Heater models PC70E/HE and PC90E/HE are controlled from a separate control unit. See the instructions for use of the selected control unit model.

- Schichten Sie die Steine oben auf dem Ofen nicht zu einem hohen Stapel auf.
- In der Steinkammer oder in der N\u00e4he des Saunaofens d\u00fcrfen sich keine Gegenst\u00e4nde oder Ger\u00e4te befinden, die die Menge oder die Richtung des durch den Saunaofen f\u00fchrenden Luftstroms \u00e4ndern.

Bedecken Sie die Heizelemente vollständig mit Steinen. Ein unbedecktes Heizelement kann selbst außerhalb des Sicherheitsabstands eine Gefahr für brennbare Materialien darstellen. Vergewissern Sie sich, dass hinter den Steinen keine Heizelemente zu sehen sind.

#### 1.1.1. Wartung

DE

Aufgrund der großen Wärmeänderungen werden die Saunasteine spröde und brüchig.

Die Steine sollten mindestens einmal jährlich neu aufgeschichtet werden, bei starkem Gebrauch öfter. Bei dieser Gelegenheit entfernen Sie bitte auch Staub und Gesteinssplitter aus dem unteren Teil des Saunaofens und ersetzen beschädigte Steine. Hierdurch bleibt die Heizleistung des Ofens optimal, und das Risiko der Überhitzung wird vermieden.

Achten Sie besonders auf darauf, dass sich die Steine allmählich absetzen. Sorgen Sie dafür, dass die Heizwiderstände nicht sichtbar werden. Zwei Monate nach der Schichtung setzen sich die Steine am schnellsten ab.

#### 1.2. Erhitzen der Saunakabine

Beim ersten Erwärmen sondern sich von Saunaofen und Steinen Gerüche ab. Um diese zu entfernen, muß die Saunakabine gründlich gelüftet werden.

Bei einer für die Saunakabine angemessenen Ofenleistung ist eine isolierte Sauna innerhalb von einer Stunde auf die erforderliche Saunatemperatur aufgeheizt (> 2.3.). Die Saunaofensteine erwärmen sich gewöhnlicherweise in derselben Zeit auf Aufgusstemperatur wie die Saunakabine. Die passende Temperatur in der Saunakabine beträgt etwa 65 bis 75 °C.

#### 1.3. Benutzung des Ofens

Bitte überprüfen Sie, bevor Sie den Ofen anschalten, dass keine Gegenstände auf dem Ofen oder in der unmittelbarer Nähe des Ofens liegen. b1.6.

- Die Ofenmodelle PC70/H/F und PC90/H/F sind mit einer Zeitschaltuhr und einem Thermostat ausgestattet. Die Zeitschaltuhr regelt die Einschaltzeit des Ofens und das Thermostat die Temperatur. ▷1.3.1.-1.3.4.
- Die Ofenmodelle PC70E/HE und PC90E/ HE werden mit einem separaten Steuergerät bedient. Beachten Sie die mitgelieferte Bedienungsanleitung der Steuerung.

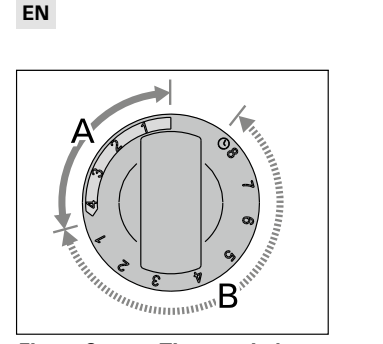

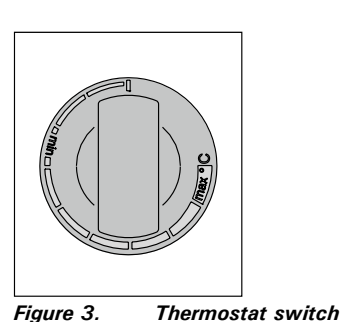

Abbildung 3. Thermostatschalter

DE

Figure 2. Timer switch Abbildung 2. Schalter der Zeitschaltuhr

#### 1.3.1. Heater On

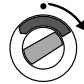

Turn the timer switch to the "on" section (section A in figure 2, 0-4 hours). The heater starts heating immediately.

#### 1.3.2. Pre-setting Time (timed switch-on)

Turn the timer switch to the "pre-setting" section (section B in figure 2, 0-8 hours). The heater starts heating when the timer

has turned the switch back to the "on" section. After this, the heater will be on for about four hours.

Example: You want to go walking for three hours and have a sauna bath after that. Turn the timer switch to the "pre-setting" section at number 2.

The timer starts. After two hours, the heater starts heating. Because it takes about one hour for the sauna to be heated, it will be ready for bathing after about three hours, that is, when you come back from your walk.

#### 1.3.3. Heater Off

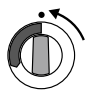

The heater switches off, when the timer turns the switch back to zero. You can switch the heater off at any time by turning the timer switch to zero yourself. Switch the heater off after bathing. Sometimes it

may be advisable to leave the heater on for a while to let the wooden parts of the sauna dry properly.

Always check that the heater has switched off and stopped heating after the timer has turned the switch to zero.

#### 1.3.4. Setting the Temperature

The purpose of the thermostat (figure 3) is to keep the temperature in the sauna room on a desired level. By experimenting, you can find the setting that suits you best.

Begin experimenting at the maximum position. If, during bathing, the temperature rises too high, turn the switch counter-clockwise a little. Note that even a small difference within the maximum section will change the temperature of the sauna considerably.

#### 1.3.1. Ofen ein

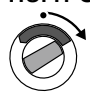

Stellen Sie den Schalter der Zeitschaltuhr in den Abschnitt "ein" (Abschnitt A in Abb. 2, 0-4 Stunden). Der Ofen beginnt sofort zu heizen.

#### 1.3.2. Vorwahlzeit (zeitgesteuertes Einschalten)

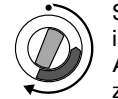

Stellen Sie den Schalter der Zeitschaltuhr in den Abschnitt "Vorwahl" (Abschnitt B in Abb. 2, 0-8 Stunden). Der Ofen beginnt zu heizen, wenn die Zeitschaltuhr den

Schalter zurück in den Abschnitt "ein" gedreht hat. Danach bleibt der Ofen etwa vier Stunden lang an.

Beispiel: Sie möchten drei Stunden lang spazieren gehen und danach ein Saunabad nehmen. Stellen Sie den Schalter der Zeitschaltuhr in den Abschnitt "Vorwahl" auf Nummer 2.

Die Zeitschaltuhr beginnt zu laufen. Nach zwei Stunden beginnt der Ofen zu heizen. Da es etwa eine Stunde dauert, bis die Sauna erhitzt ist, wird sie nach etwa drei Stunden für das Saunabad bereit sein, also dann, wenn Sie von Ihrem Spaziergang zurückkehren.

#### 1.3.3. Ofen aus

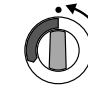

Der Ofen wird ausgeschaltet, wenn die Zeitschaltuhr den Schalter zurück auf null gedreht hat. Sie können den Ofen jederzeit selbst ausschalten, indem Sie den Schalter der Zeitschaltuhr auf null stellen.

Schalten Sie den Ofen nach dem Saunabad aus. Manchmal ist es ratsam, den Ofen noch eine Weile weiter laufen zu lassen, um die Holzteile der Sauna richtig trocknen zu lassen.

Vergewissern Sie sich stets, dass der Ofen ausgeschaltet ist und nicht mehr heizt, wenn die Zeitschaltuhr den Schalter zurück auf null gedreht hat.

#### 1.3.4. Einstellen der Temperatur

Zweck des Thermostats (Abb. 3) ist es, die Temperatur in der Saunakabine auf der gewünschten Höhe zu halten. Durch Ausprobieren können Sie ermitteln, welche Einstellung für Sie am besten geeignet ist.

Beginnen Sie mit der höchsten Einstellung. Wenn die Temperatur während des Saunabades zu hoch ansteigt, drehen Sie den Schalter ein Stück gegen den Uhrzeigersinn. Beachten Sie, dass im oberen Temperaturbereich auch kleine Änderungen die Temperatur in der Sauna beträchtlich beeinflussen.

#### 1.4. Throwing Water on Heated Stones

The air in the sauna room becomes dry when warmed up. Therefore, it is necessary to throw water on the heated stones to reach a suitable level of humidity in the sauna. The effect of heat and steam on people varies – by experimenting, you can find the levels of temperature and humidity that suit you best.

PC/-E, PCH/-E: You can adjust the nature of the heat from soft to sharp by throwing water either to the front of the heater or straight on top of the stones.

The maximum volume of the ladle is 0.2 litres. If an excessive amount of water is poured on the stones, only part of it will evaporate and the rest may splash as boiling hot water on the bathers. Never throw water on the stones when there are people near the heater, because hot steam may burn their skin.

The water to be thrown on the heated stones should meet the requirements of clean household water (table 1). Only special aromas designed for sauna water may be used. Follow the instructions given on the package.

#### 1.5. Instructions for Bathing

- Begin by washing yourself.
- Stay in the sauna for as long as you feel comfortable.
- Forget all your troubles and relax.
- According to established sauna conventions, you must not disturb other bathers by speaking in a loud voice.
- Do not force other bathers from the sauna by throwing excessive amounts of water on the stones.
- Cool your skin down as necessary. If you are in good health, you can have a swim if a swimming place or pool is available.
- Wash yourself after bathing.

### DE

#### 1.4. Aufguss

Die Saunaluft trocknet bei Erwärmung aus, daher sollte zur Erlangung einer angenehmen Luftfeuchtigkeit auf die heißen Steine des Saunaofens Wasser gegossen werden. Die Auswirkungen von Hitze und Dampf sind von Mensch zu Mensch unterschiedlich – durch Ausprobieren finden Sie die Temperatur- und Luftfeuchtigkeitswerte, die für Sie am besten geeignet sind.

**PC/-E, PCH/-E:** Die Art der Hitze können Sie von weich bis scharf selbst bestimmen, indem Sie Wasser entweder auf die Vorderseite des Ofens oder direkt auf die Steine werfen.

Die Kapazität der Saunakelle sollte höchstens 0,2 I betragen. Auf die Steine sollten keine größeren Wassermengen auf einmal gegossen werden, da beim Verdampfen sonst kochend heißes Wasser auf die Badenden spritzen könnte. Achten Sie auch darauf, daß Sie kein Wasser auf die Steine gießen, wenn sich jemand in deren Nähe befindet. Der heiße Dampf könnte Brandwunden verursachen.

Als Aufgußwasser sollte nur Wasser verwendet werden, das die Qualitätsvorschriften für Haushaltswasser erfüllt (Tabelle 1). Im Aufgußwasser dürfen nur für diesen Zweck ausgewiesene Duftstoffe verwendet werden. Befolgen Sie die Anweisungen auf der Packung.

#### 1.5. Anleitungen zum Saunen

- Waschen Sie sich vor dem Saunen.
  Bleiben Sie in der Sauna, solange Sie es als angenehm empfinden.
- Vergessen Sie jeglichen Stress, und entspannen Sie sich.
- Zu guten Saunamanieren gehört, daß Sie Rücksicht auf die anderen Badenden nehmen, indem Sie diese nicht mit unnötig lärmigem Benehmen stören.
- Verjagen Sie die anderen auch nicht mit zu vielen Aufgüssen.
- Lassen Sie Ihre erhitzte Haut zwischendurch abkühlen. Falls Sie gesund sind, und die Möglichkeit dazu besteht, gehen Sie auch schwimmen.
- Waschen Sie sich nach dem Saunen.

| Water property<br>Wassereigenschaft                                                                                                    | Effect<br>Wirkung                                                            | Recommendation<br>Empfehlung                    |
|----------------------------------------------------------------------------------------------------|------------------------------------------------------------------------------|-------------------------------------------------|
| Humus concentration<br>Humusgehalt                                                                                                    | Colour, taste, precipitates<br>Farbe, Geschmack, Ablagerungen                | <12 mg/l                                        |
| Iron concentration<br>Eisengehalt                                                                                                    | Colour, odour, taste, precipitates<br>Farbe, Geruch, Geschmack, Ablagerungen | <0,2 mg/l                                       |
| Manganese (Mn) concentration<br>Mangangehalt (Mn)                                                                                                    | Colour, odour, taste, precipitates<br>Farbe, Geruch, Geschmack, Ablagerungen | <0,10 mg/l                                      |
| Hardness: most important substances are<br>magnesium (Mg) and lime, i.e. calcium (Ca)<br>Wasserhärte: Die wichtigsten Stoffe sind<br>Magnesium (Mg) und Kalk, d.h. Kalzium (Ca) | Precipitates<br>Ablagerungen                                                 | Mg: <100 mg/l<br>Ca: <100 mg/l                  |
| Chlorinated water<br>Gechlortes Wasser                                                                                                    | Health risk<br>Gesundheitsschädlich                                          | Forbidden to use<br>Darf nicht verwendet werden |
| Seawater<br>Salzwasser                                                                                                    | Rapid corrosion<br>Rasche Korrosion                                          | Forbidden to use<br>Darf nicht verwendet werden |

Table 1.Water quality requirements

Tabelle 1. Anforderungen an die Wasserqualität

 Rest for a while and let your pulse go back to normal. Have a drink of fresh water or a soft drink to bring your fluid balance back to normal.

#### 1.6. Warnings

- Staying in the hot sauna for long periods of time makes the body temperature rise, which may be dangerous.
- Keep away from the heater when it is hot. The stones and outer surface of the heater may burn your skin.
- Keep children away from the heater.
- Do not let young, handicapped or ill people bathe in the sauna on their own.
- Consult your doctor about any health-related limitations to bathing.
- Consult your child welfare clinic about taking little babies to the sauna.
- Be very careful when moving in the sauna, as the platform and floors may be slippery.
- Never go to a hot sauna if you have taken alcohol, strong medicines or narcotics.
- Never sleep in a hot sauna.
- Sea air and a humid climate may corrode the metal surfaces of the heater.
- Do not hang clothes to dry in the sauna, as this may cause a risk of fire. Excessive moisture content may also cause damage to the electrical equipment.

#### 1.6.1. Symbols descriptions

Read operators manual.

Do not cover.

#### 1.7. Troubleshooting

All service operations must be done by professional maintenance personnel.

#### The heater does not heat.

8

- Check that the fuses to the heater are in good condition.
- Check that the connection cable is connected (> 3.4.).
- PC/-H/-F: Turn the timer switch to the "on" section (> 1.3.1.).
- Turn the thermostat to a higher setting (▷1.3.4.).
- PC/-H/-F: Check that the overheat protector has not gone off. The timer works but the heater does not heat. (>3.5.)
- PC90/H/F: Check the functioning of the contactor. A "click" should be heard from the contactor when you turn the timer switch to the "on" section (>1.3.1.).

#### The sauna room heats slowly. The water thrown on the sauna stones cools down the stones quickly.

- Check that the fuses to the heater are in good condition.
- Check that all heating elements glow when the heater is on.
- Turn the thermostat to a higher setting (>1.3.4.).

#### DE

- Ruhen Sie sich aus, bis Sie sich ausgeglichen fühlen. Trinken Sie klares Wasser oder einen Softdrink, um Ihren Flüssigkeitshaushalt zu stabilisieren.
- 1.6. Warnungen
- Ein langer Aufenthalt in einer heißen Sauna führt zum Ansteigen der Körpertemperatur, was gefährlich sein kann.
- Achtung vor dem heißen Saunaofen. Die Steine sowie das Gehäuse werden sehr heiß und können die Haut verbrennen.
- Halten Sie Kinder vom Ofen fern.
- Kinder, Gehbehinderte, Kranke und Schwache dürfen in der Sauna nicht alleingelassen werden.
- Gesundheitliche Einschränkungen bezogen auf das Saunen müssen mit dem Arzt besprochen werden.
- Über das Saunen von Kleinkindern sollten Sie sich in der Mütterberatungsstelle beraten lassen.
- Gehen Sie nicht in die Sauna, wenn Sie unter dem Einfluß von Narkotika (Alkohol, Medikamenten, Drogen usw.) stehen.
- Schlafen Sie nie in einer erhitzten Sauna.
- Meer- und feuchtes Klima können die Metalloberflächen des Saunaofens rosten lassen.
- Benutzen Sie die Sauna wegen der Brandgefahr nicht zum Kleider- oder Wäschetrocknen, außerdem können die Elektrogeräte durch die hohe Feuchtigkeit beschädigt werden.

#### 1.6.1. Symbol Beschreibung

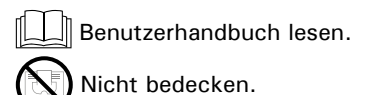

**y** 

#### 1.7. Störungen

Alle Wartungsmaßnahmen müssen von qualifiziertem technischem Personal durchgeführt werden.

#### Der Ofen wärmt nicht.

- Vergewissern Sie sich, dass die Sicherungen des Ofens in gutem Zustand sind.
- Überprüfen Sie, ob das Anschlusskabel eingesteckt ist (>3.4.).
- PC/-H/-F: Stellen Sie den Schalter der Zeitschaltuhr in den Abschnitt "ein" (>1.3.1.).
- Stellen Sie das Thermostat auf eine höhere Einstellung (> 1.3.4.).
- PC/-H/-F: Überprüfen Sie, ob der Überhitzungsschutz ausgelöst wurde. Die Zeitschaltuhr läuft, aber der Ofen wärmt nicht. (>3.5.)
- PC90/H/F: Überprüfen Sie die Funktionstüchtigkeit des Kontaktors. Der Kontaktor muss "klikken", wenn Sie den Schalter der Zeitschaltuhr in den Abschnitt "ein" drehen (▷ 1.3.1.).

#### Die Saunakabine erhitzt sich zu langsam. Das auf die Saunaofensteine geworfene Wasser kühlt die Steine schnell ab.

- Vergewissern Sie sich, dass die Sicherungen des Ofens in gutem Zustand sind.
- Vergewissern Sie sich, dass bei eingeschaltetem Ofen alle Heizelemente glühen.
- Stellen Sie das Thermostat auf eine höhere Einstellung (>1.3.4.).

- Check that the heater output is sufficient (> 2.3.).
- Check the sauna stones (>1.1.). Too tightly piled stones, the settling of stones with time or wrong stone type can hinder the air flow through the heater, which results in reduced heating efficiency.
- Check that the sauna room ventilation has been arranged correctly (>2.2.).

## The sauna room heats quickly, but the temperature of the stones remain insufficient. Water thrown on the stones runs through.

- Check that the heater output is not too high (> 2.3.).
- Check that the sauna room ventilation has been arranged correctly (> 2.2.).

### Panel or other material near the heater blackens quickly.

- Check that the requirements for safety distances are fulfilled (>3.1.).
- Check the sauna stones (>1.1.). Too tightly piled stones, the settling of stones with time or wrong stone type can hinder the air flow through the heater, which may result in overheating of surrounding materials.
- Check that no heating elements can be seen behind the stones. If heating elements can be seen, rearrange the stones so that the heating elements are covered completely (▷ 1.1.).
- Also see section 2.1.1.

#### The heater emits smell.

- See section 1.2.
- The hot heater may emphasize odours mixed in the air that are not, however, caused by the sauna or the heater. Examples: paint, glue, oil, seasoning.

#### The heater makes noise.

- PC/-H/-F: The timer is a mechanical device and it makes a ticking sound when it is functioning normally. If the timer ticks even when the heater is switched off, check the timer's wiring.
- Occasional bangs are most likely caused by stones cracking due to heat.
- The thermal expansion of heater parts can cause noises when the heater warms up.

#### DE

- Überprüfen Sie, ob die Ofenleistung ausreichend ist (> 2.3.).
- Überprüfen Sie die Saunaofensteine (> 1.1.). Eine zu feste Stapelung der Steine, das Absetzen der Steine mit der Zeit und falsche Steinsorten können den Luftstrom durch den Ofen behindern, was zu einer verminderten Heizleistung führt.
- Vergewissern Sie sich, dass die Belüftung der Saunakabine korrekt eingerichtet wurde (> 2.2.).

#### Die Saunakabine erwärmt sich schnell, aber die Temperatur der Steine ist unzureichend. Das auf die Steine geworfene Wasser läuft durch.

- Überprüfen Sie, ob die Ofenleistung nicht zu hoch ist (▷2.3.).
- Vergewissern Sie sich, dass die Belüftung der Saunakabine korrekt eingerichtet wurde (>2.2.).

### Panele und andere Materialien neben dem Ofen werden schnell schwarz.

- Überprüfen Sie, ob die Anforderungen für Sicherheitsabstände eingehalten werden (>3.2.).
- Überprüfen Sie die Saunaofensteine (> 1.1.). Eine zu feste Stapelung der Steine, das Absetzen der Steine mit der Zeit und falsche Steinsorten können den Luftstrom durch den Ofen behindern, was zu einer Überhitzung der umliegenden Materialien führen kann.
- Vergewissern Sie sich, dass hinter den Steinen keine Heizelemente zu sehen sind. Wenn Heizelemente zu sehen sind, ordnen Sie die Steine so an, dass die Heizelemente komplett bedeckt sind (>1.1.).
- Siehe auch Abschnitt 2.1.1.

#### Der Ofen gibt Gerüche ab.

- Siehe Abschnitt 1.2.
- Ein heißer Ofen kann Gerüche in der Luft verstärken, die jedoch nicht durch die Sauna oder den Ofen selbst verursacht wurden. Beispiele: Farbe, Klebstoff, Öl, Würzmittel.

#### Der Ofen verursacht Geräusche.

- PC/-H/-F: Die Zeitschaltuhr ist ein mechanisches Gerät und verursacht daher ein tickendes Geräusch, wenn sie normal funktioniert. Ertönt das Ticken, obwohl der Ofen nicht eingeschaltet ist, untersuchen Sie die Anschlüsse der Zeitschaltuhr.
- Plötzliche Knall-Geräusche entstehen manchmal durch Steine, die aufgrund der Hitze platzen.
- Die Ausdehnung der Ofenteile wegen der Hitze kann bei der Erwärmung des Ofens Geräusche verursachen.

#### DE

#### 2. SAUNA ROOM

#### 2. SAUNAKABINE

2.1. Sauna Room Structure

2.1. Struktur der Saunakabine

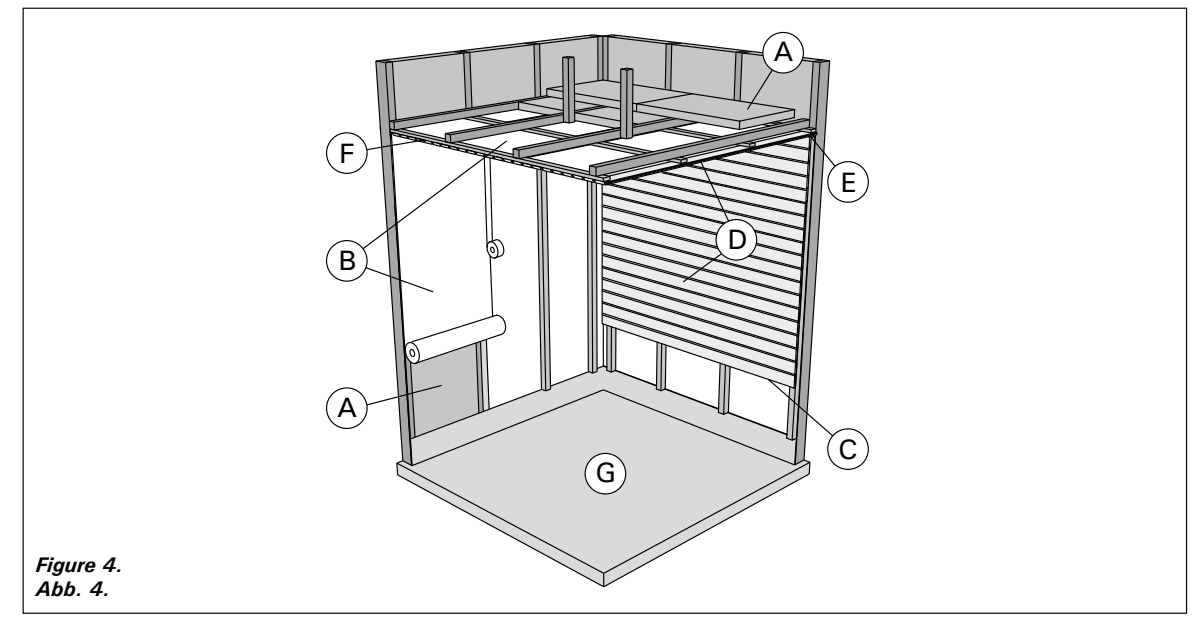

- A. Insulation wool, thickness 50–100 mm. The sauna room must be insulated carefully so that the heater output can be kept moderately low.
- B. Moisture protection, e.g. aluminium paper.
   Place the glossy side of the paper towards the sauna. Tape the seams with aluminium tape.
- C. Vent gap of about 10 mm between the moisture protection and panel (recommendation).
- D. Low mass 12–16 mm thick panel board. Before starting the panelling, check the electric wiring and the reinforcements in the walls required by the heater and benches.
- E. Vent gap of about 3 mm between the wall and ceiling panel.
- F. The height of the sauna is usually 2100–2300 mm. The minimum height depends on the heater (see table 2). The space between the upper bench and ceiling should not exceed 1200 mm.
- G. Use floor coverings made of ceramic materials and dark joint grouts. Particles disintegrating from the sauna stones and impurities in the sauna water may stain and/or damage sensitive floor coverings.

NOTE! Check from the fire authorities which parts of the firewall can be insulated. Flues which are in use must not be insulated.

NOTE! Light protective covers which are installed directly to the wall or ceiling may be a fire risk.

#### 2.1.1. Blackening of the Sauna Walls

It is perfectly normal for the wooden surfaces of the sauna room to blacken in time. The blackening may be accelerated by

- sunlight
- heat from the heater
- protective agents on the walls (protective agents have a poor heat resistance level)
- fine particles disintegrating from the sauna stones which rise with the air flow.

- A. Isolierwolle, Stärke 50–100 mm. Die Saunakabine muss sorgfältig isoliert werden, damit der Ofen nicht zu viel Leistung erbringen muss.
- B. Feuchtigkeitsschutz, z.B. Aluminiumpapier. Die glänzende Seite des Papiers muss zur Sauna zeigen. Nähte mit Aluminiumband abdichten.
- C. Etwa 10 mm Luft zwischen Feuchtigkeitsschutz und Täfelung (Empfehlung).
- D. Leichtes, 12–16 mm starkes Täfelbrett. Vor Beginn der Täfelung elektrische Verkabelung und für Ofen und Bänke benötigte Verstärkungen in den Wänden überprüfen.
- E. Etwa 3 mm Luft zwischen Wand und Deckentäfelung.
- F. Die Höhe der Sauna ist normalerweise 2100– 2300 mm. Die Mindesthöhe hängt vom Ofen ab (siehe Tabelle 2). Der Abstand zwischen oberer Bank und Decke sollte höchstens 1200 mm betragen.
- G. Bodenabdeckungen aus Keramik und dunkle Zementschlämme verwenden. Aus den Saunasteinen entweichende Partikel und Verunreinigungen im Wasser können sensible Böden verfärben oder beschädigen.

ACHTUNG! Fragen Sie die Behörden, welcher Teil der feuerfesten Wand isoliert werden kann. Rauchfänge, die benutzt werden, dürfen nicht isoliert werden.

ACHTUNG! Leichte, direkt an Wand oder Decke angebrachte Schutzabdeckungen sind ein Brandrisiko.

#### 2.1.1. Schwärzung der Saunawände

Es ist ganz normal, wenn sich die Holzoberflächen einer Sauna mit der Zeit verfärben. Die Schwärzung wird beschleunigt durch

- Sonnenlicht
- Hitze des Ofens
- Täfelungsschutz an den Wänden (mit geringem Hitzewiderstand)
- Feinpartikel, die aus den zerfallenden Saunasteinen in die Luft entweichen.

#### 2.2. Sauna Room Ventilation

The air in the sauna room should change six times per hour. Figure 5 illustrates different sauna room ventilation options.

#### 2.2. Belüftung der Saunakabine

Die Saunaluft sollte sechsmal pro Stunde ausgetauscht werden. Abb. 5 zeigt verschiedene Optionen der Saunabelüftung.

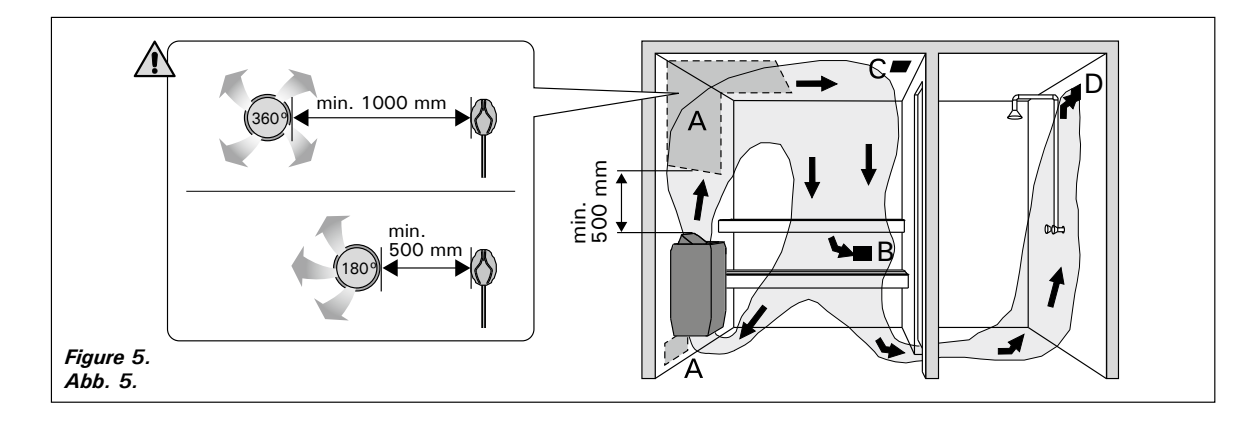

DE

- A. Supply air vent location. If mechanical exhaust ventilation is used, place the supply air vent above the heater. If gravity exhaust ventilation is used, place the supply air vent below or next to the heater. The diameter of the supply air pipe must be 50–100 mm. PC-E/HE: Do not place the supply air vent so that the air flow cools the temperature sensor (see the temperature sensor installation instructions in the control unit installation instructions)!
- B. Exhaust air vent. Place the exhaust air vent near the floor, as far away from the heater as possible. The diameter of the exhaust air pipe should be twice the diameter of the supply air pipe.
- C. Optional vent for drying (closed during heating and bathing). The sauna can also be dried by leaving the door open after bathing.
- D. If the exhaust air vent is in the washroom, the gap underneath the sauna door must be at least 100 mm. Mechanical exhaust ventilation is mandatory.

#### 2.3. Heater Output

When the walls and ceiling are covered with panels and insulation behind the panels is adequate, the heater output is defined according to the volume of the sauna. Non-insulated walls (brick, glass block, glass, concrete, tile, etc.) increase the need for heater output. Add 1,2 m<sup>3</sup> to the volume of the sauna for each non-insulated wall square meter. For example, a 10 m<sup>3</sup> sauna room with a glass door equals the output requirement of about a 12 m<sup>3</sup> sauna room. If the sauna room has log walls, multiply the sauna's volume by 1,5. Choose the correct heater output from Table 2.

#### 2.4. Sauna Room Hygiene

Bench towels should be used during bathing to prevent sweat from getting onto the benches.

The benches, walls and floor of the sauna should be washed thoroughly at least every six months. Use a scrubbing brush and sauna detergent.

Wipe dust and dirt from the heater with a damp cloth. Remove lime stains from the heater using a 10% citric acid solution and rinse.

- A. Luftzufuhr. Bei mechanischer Entlüftung Luftzufuhr über dem Ofen anbringen. Bei Schwerkraftentlüftung Luftzufuhr unter oder neben dem Ofen anbringen. Der Durchmesser des Luftzufuhrrohres muss 50–100 mm betragen.
   PC-E/HE: Luftzufuhr nicht so anbringen, dass sie den Temperaturfühler abkühlt (zur Anbringung des Temperaturfühlers siehe Installationsanweisungen des Steuergeräts)!
- B. Entlüftung. Entlüftung in Bodennähe anbringen, so weit weg vom Ofen wie möglich. Der Durchmesser des Entlüftungsrohres sollte doppelt so groß sein wie bei der Luftzufuhr.
- C. Optionale Lüftung zum Trocknen (während Heizung und Bad geschlossen). Die Sauna kann auch durch die offene Tür getrocknet werden.
- D. Wenn die Entlüftung im Waschraum liegt, muss die Lücke unter der Saunatür mindestens 100 mm betragen. Mechanische Entlüftung ist Pflicht.

#### 2.3. Leistungsabgabe des Ofens

Wenn Wand und Decke vertäfelt und ausreichend isoliert sind, richtet sich die Leistungsabgabe des Ofens nach dem Volumen der Sauna. Nicht isolierte Wände (Stein, Glasbausteine, Glas, Beton, Kacheln) erhöhen die benötigte Ofenleistung. Jeder Quadratmeter nicht isolierter Wand entspricht 1,2 m<sup>3</sup> mehr Saunavolumen. Eine 10 m<sup>3</sup> große Saunakabine mit Glastür z.B. entspricht in der Leistungsabgabe einer 12 m<sup>3</sup> großen Sauna. Bei Balkenwänden Saunavolumen mit 1,5 multiplizieren. Korrekte Leistungsabgabe des Ofens aus Tabelle 2 wählen.

#### 2.4. Hygiene der Saunakabine

Liegetücher benutzen, um die Bänke vor Schweiß zu schützen.

Bänke, Wände und Boden der Sauna mindestens alle sechs Monate waschen. Bürste und Saunareinigungsmittel verwenden.

Staub und Schmutz vom Ofen mit feuchtem Tuch abwischen. Kalkablagerungen am Ofen mit 10 % Zitronensäure entfernen und spülen.

11

#### **3. INSTRUCTIONS FOR INSTALLATION**

#### 3.1. Before Installation

Before installing the heater, study the instructions for installation. Check the following points:

- Is the output and type of the heater suitable for the sauna room? The cubic volumes given in table 2 should be followed.
- Is the supply voltage suitable for the heater?
- The location is suitable for the heater (>3.2.).
- ▷3.5. Resetting the Overheat Protector.

Note! Only one electrical heater may be installed in the sauna room.

#### DE

#### 3. MONTAGEANLEITUNG

#### 3.1. Vor der Montage

Lesen Sie die Montageanleitung, bevor Sie den Saunaofen installieren. Überprüfen Sie die folgenden Punkte:

- Ist der zu montierende Saunaofen in Leistung und Typ passend für die Saunakabine? Die Rauminhaltswerte in Tabelle 2 dürfen weder über noch unterschritten werden.
- Ist die Netzspannung für den Saunaofen geeignet?
- Der Standort ist für den Saunaofen geeignet (>3.2.).
- >3.5. Zurückstellen des Überhitzungsschutzes.
   Achtung! In einer Sauna darf nur ein Saunaofen installiert werden.

| Heater | Output   | Dimensions                              |                   | Stones  | Sauna roo              | m       |                |
|--------|----------|-----------------------------------------|-------------------|---------|------------------------|---------|----------------|
| Ofen   | Leistung | Abmessungen                             |                   | Steine  | Saunakab               | ine     |                |
|        |          | Width/Depth/Height<br>Breite/Tiefe/Höhe | Weight<br>Gewicht |         | Cubic vol.<br>Rauminha | lt      | Height<br>Höhe |
|        |          |                                         |                   |         | Þ2.3.!                 |         |                |
|        | kW       | mm                                      | kg                | max. kg | min. m³                | max. m³ | min. mm        |
| PC70   | 6,8      | 320/320/930                             | 10                | 80      | 6                      | 10      | 1900           |
| PC70H  | 6,8      | 360/340/930                             | 17                | 80      | 6                      | 10      | 1900           |
| PC70F  | 6,8      | 360/360/930                             | 17                | 80      | 6                      | 10      | 1900           |
| PC70E  | 6,8      | 320/320/930                             | 10                | 90      | 6                      | 10      | 1900           |
| PC70HE | 6,8      | 360/340/930                             | 17                | 90      | 6                      | 10      | 1900           |
| PC90   | 9,0      | 320/320/930                             | 10                | 80      | 8                      | 14      | 1900           |
| PC90H  | 9,0      | 360/340/930                             | 17                | 80      | 8                      | 14      | 1900           |
| PC90F  | 9,0      | 360/360/930                             | 17                | 80      | 8                      | 14      | 2100           |
| PC90E  | 9,0      | 320/320/930                             | 10                | 90      | 8                      | 14      | 1900           |
| PC90HE | 9,0      | 360/340/930                             | 17                | 90      | 8                      | 14      | 1900           |

Table 2.Installation details of the heater

Tabelle 2. Montageinformationen zum Saunaofen

#### 3.2. Place and Safety Distances

The minimum safety distances are described in figure 6.

- It is absolutely necessary to install the heater according to these values. Neglecting them causes a risk of fire.
- Hot pieces of stone can damage floor coverings and cause a risk of fire. The floor coverings of the installation place should be heat-resistant.
- If the heater is to be embedded into bench using the embedding flange HPC1, see installation instructions of the flange before making a hole in the bench.

#### **3.3. Electrical Connections**

The heater may only be connected to the electrical network in accordance with the current regulations by an authorised, professional electrician.

- The heater is semi-stationarily connected to the junction box (figure 7: A) on the sauna wall. The junction box must be splash-proof, and its maximum height from the floor must not exceed 500 mm.
- The connecting cable (figure 7: B) must be of rubber cable type HO7RN-F or its equivalent.

#### 3.2. Standort und Sicherheitsabstände

Die Mindest-Sicherheitsabstände werden in Abbildung 6 angegeben.

- Diese Abstände müssen unbedingt eingehalten werden, da eine Abweichung Brandgefahr verursacht.
- Heiße Steinsplitter aus dem Ofen können möglicherweise die Bodenbeläge beschädigen und die Brandgefahr erhöhen. Aus diesem Grund sollten unter dem Saunaofen und in dessen unmittelbarer Nähe nur hitzebeständige Fußbodenbeschichtungen verwendet werden.
- Wenn der Saunaofen mit Hilfe von HPC1 Einbaurahmen in die Liegen eingesetzt wird, lesen Sie bitte die Installationsanweisungen des Einbaurahmens, bevor Sie anfangen das Loch zu schneiden.

#### 3.3. Elektroanschlüsse

Der Anschluss des Saunaofens an das Stromnetz darf nur von einem zugelassenen Elektromonteur unter Beachtung der gültigen Vorschriften ausgeführt werden.

- Der Saunaofen wird halbfest an die Klemmdose (Abb. 7: A) an der Saunawand befestigt. Die Klemmdose muß spritzwasserfest sein und darf höchstens 500 mm über dem Fußboden angebracht werden.
- Als Anschlusskabel (Abb. 7: B) wird ein Gummikabel vom Typ H07RN-F oder ein entspre-

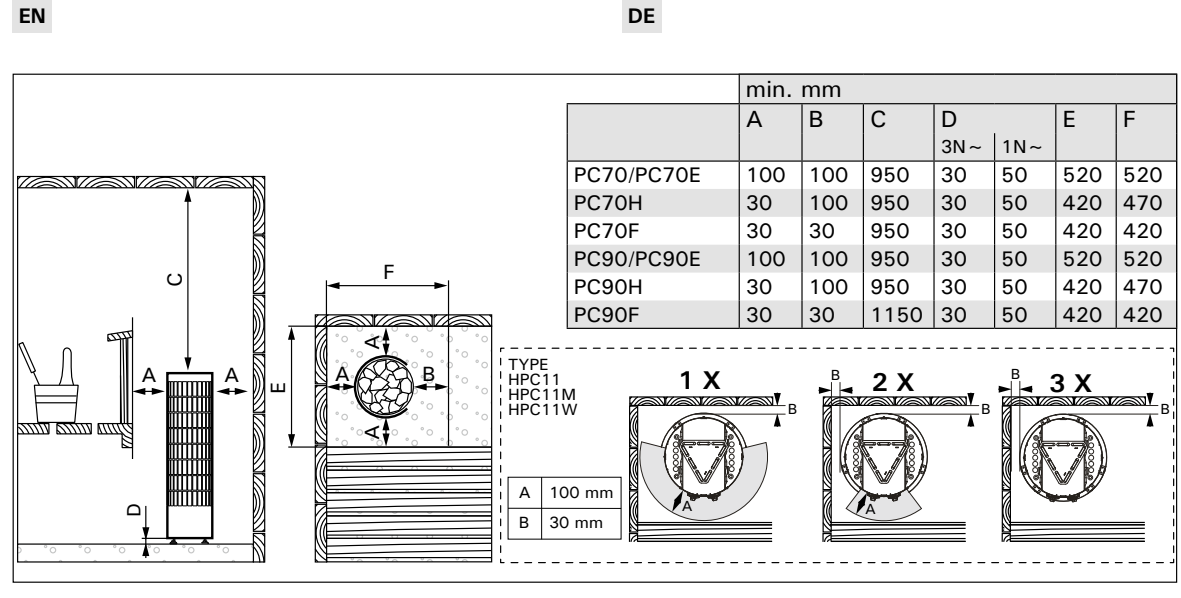

Safety distances (all dimensions in millimeters) Figure 6. Abbildung 6. Sicherheitsmindestabstände (alle Abmessungen in Millimetern)

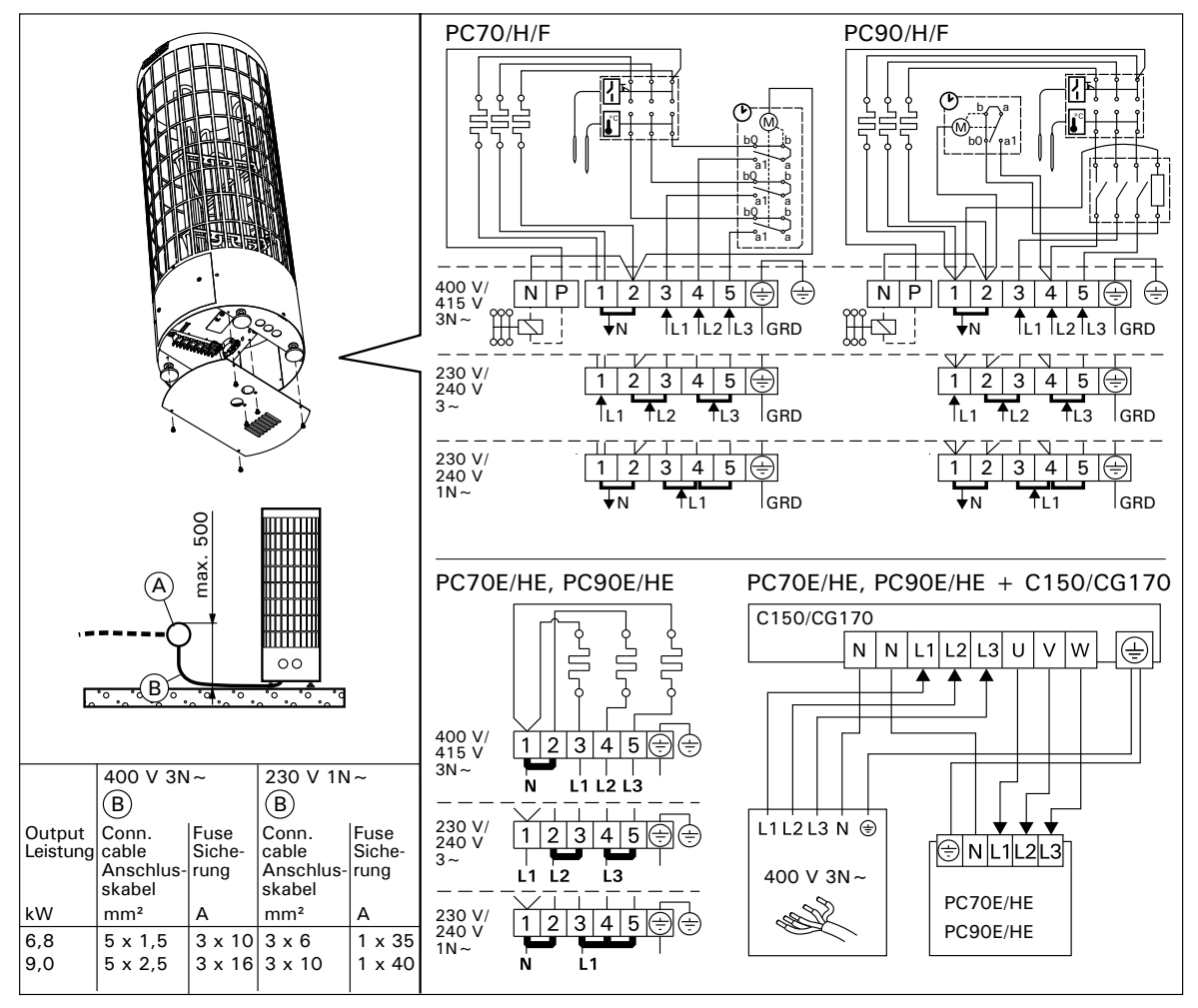

Figure 7. Electrical connections Abbildung 7. Elektroanschlüsse

Technische Änderungen, Druckfehler und Irrtümer vorbehalten | Alle angegebenen Maße sind ca.-Maße!

13

Ha Original 15032021/ZSC-192

NOTE! Due to thermal embrittlement, the use of PVC-insulated wire as the connecting cable of the heater is forbidden.

- If the connecting and installation cables are higher than 1 000 mm from the floor in the sauna or inside the sauna room walls, they must be able to endure a minimum temperature of 170 °C when loaded (for example, SSJ). Electrical equipment installed higher than 1 000 mm from the sauna floor must be approved for use in a temperature of 125 °C (marking T125).
- In addition to supply connectors, the PC/-H/-F heaters are equipped with a connector (P), which makes the control of the electric heating possible (figure 7). Voltage control is transmitted from the heater when it is switched on. The control cable for electrical heating is brought directly into the junction box of the heater, and from there to the terminal block of the heater along a rubber cable with the same cross-section area as that of the connecting cable.

#### 3.3.1. Electric Heater Insulation Resistance

When performing the final inspection of the electrical installations, a "leakage" may be detected when measuring the heater's insulation resistance. The reason for this is that the insulating material of the heating elements has absorbed moisture from the air (storage, transport). After operating the heater for a few times, the moisture will be removed from the heating elements.

Do not connect the power feed for the heater through the RCD (residual current device)!

### 3.3.2. Installation of the Control Unit and Sensor (PC-E/HE)

- The control unit includes detailed instructions for fastening the unit on the wall.
- Install the sensor (WX248) as shown in

DE

chendes Kabel verwendet. ACHTUNG! PVCisolierte Kabel dürfen wegen ihrer schlechten Hitzebeständigkeit nicht als Anschlusskabel des Saunaofens verwendet werden.

- Falls der Anschluss oder die Montagekabel höher als in 1 000 mm Höhe über dem Boden in die Sauna oder die Saunawände münden, müssen sie belastet mindestens eine Temperatur von 170 °C aushalten (z.B. SSJ). Elektrogeräte, die höher als 1 000 mm vom Saunaboden angebracht werden, müssen für den Gebrauch bei 125 °C Umgebungstemperatur zugelassen sein (Vermerk T125).
- Die PC/-H/-F-Saunaöfen sind zusätzlich zum Netzanschluss mit einer Klemme (P) ausgestattet, welche die Möglichkeit zur Steuerung der Elektroheizung bietet (Abb. 7). Der Ofen übernimmt mit dem Einschalten die Spannungsregelung.Das Steuerungskabel für die Elektroheizung wird direkt zur Klemmdose des Saunaofens gelegt und von dort aus durch ein Gummikabel der gleichen Stärke weiter zur Reihenklemme des Saunaofens geleitet.

#### **3.3.1. Isolationswiderstand des Elektrosaunaofens** Bei der Endkontrolle der Elektroinstallationen kann bei der Messung des Isolationswiderstandes ein "Leck" auftreten, was darauf zurückzuführen ist, dass Luftfeuchtigkeit in das Isolationsmaterial der Heizwiderstände eingetreten ist (bei Lagerung und Transport). Die Feuchtigkeit entweicht aus den Widerständen nach zwei Erwärmungen.

Schalten Sie den Netzstrom des Elektrosaunaofens nicht über den Fehlerstromschutzschalter ein!

### 3.3.2. Anschluß des Steuergerätes und der Fühler (PC-E/HE)

 In Verbindung mit dem Steuergerät werden genauere Anweisungen zu dessen Befestigung an der Wand gegeben.

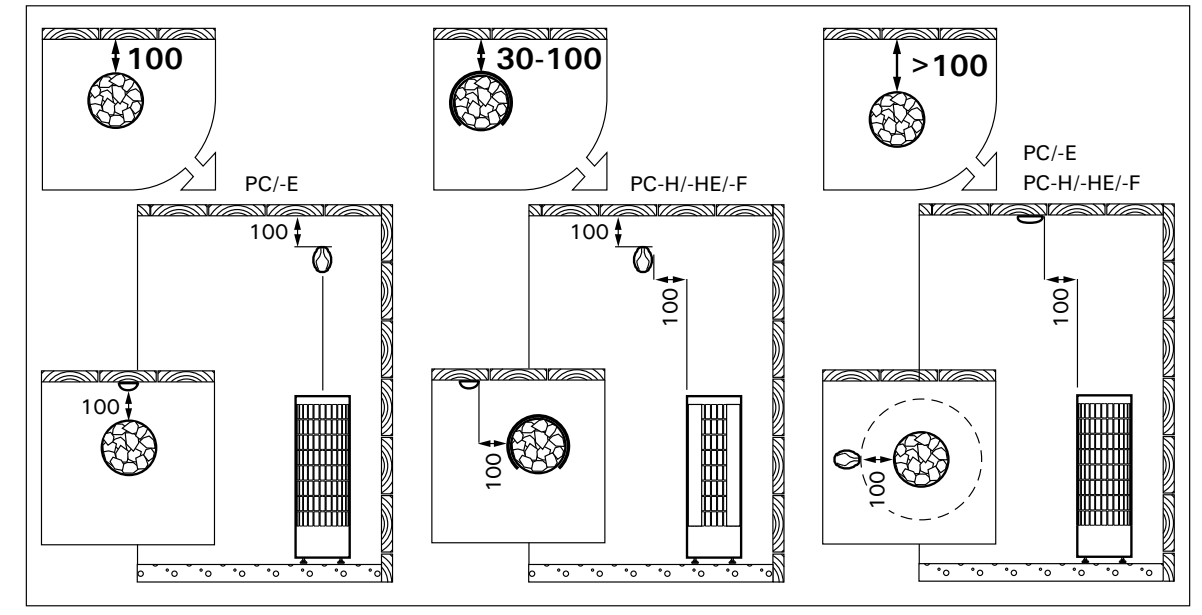

Figure 8. Installing the sensor (all dimensions in millimeters) Abbildung 8. Installation der Fühler (alle Abmessungen in Millimetern)

figure 8. If the heater is installed further than 100 mm from wall, the sensor must be installed on the ceiling.

Do not place the supply air vent so that the air flow cools the temperature sensor. Figure 5.

#### 3.4. Installing the Heater

See figure 9.

- 1. Connect cables to the heater (>3.3.).
- 2. Place the heater and adjust the heater vertically straight using the adjustable legs.
- 3. Use fixing kits (2 pcs) to fix the heater to sauna's structures.

• Installieren Sie den Fühler (WX248) wie in Abb. 8 dargestellt. Wenn der Ofen weiter als 100 mm von der Wand aufgestellt wird, muss der Temperaturfühler an der Decke montiert werden.

Luftzufuhr nicht so anbringen, dass sie den Temperaturfühler abkühlt. Abbildung 5.

### **3.4. Installation des Saunaofens** Siehe Abb. 9.

DE

- 1. Verbinden Sie die Kabel mit dem Ofen (>3.3.).
- 2. Richten Sie den Ofen mit den verstellbaren
- Füßen lotrecht aus.3. Bringen Sie den Ofen mit Befestigungssätzen (2 Stück) an der Saunakonstruktion an.

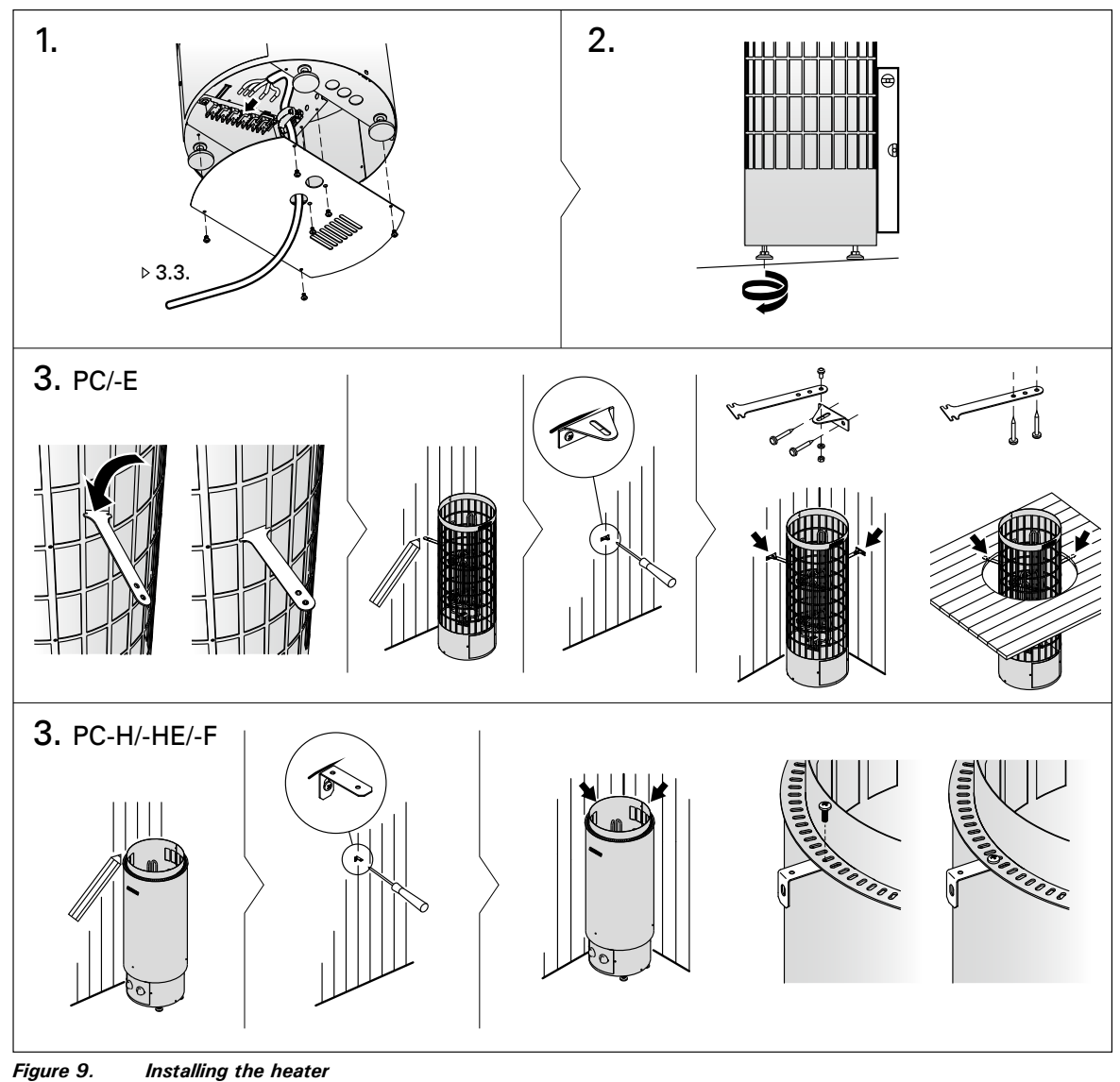

Abbildung 9. Installation des Saunaofens

© 02/2023 Finnhaus Wolff

#### 3.5. Resetting the Overheat Protector

If the temperature of the sauna room becomes dangerously high, the overheat protector will permanently cut off the supply of the heater. The overheating protector can be reset after the heater has cooled down. Prior to pressing the button, the cause of the fault must be found:

- Are the stones crumbled and pressed together?
  Has the heater been on for a long time while unused?
- Is the sensor of the thermostat out of place or broken?
- Has the heater been banged or shaken?

Overheat protector of the device can go off also at temperatures below -5°C / 23°F (storage, transport, environment). Before installation take the device to the warm environment. The overheat protector can be reset when the temperature of the device is approx 18°C / 64°F. The overheat protector must be reset before using the device.

#### 3.5.1. PC-E/HE

See the installation instructions for control unit.

3.5.2. PC/-F/-H

#### DE

#### 3.5. Zurückstellen des Überhitzungsschutzes

Wenn die Temperatur in der Saunakabine gefährlich stark ansteigt, unterbricht der Überhitzungsschutz die Stromzufuhr zum Ofen permanent. Der Überhitzungsschutz kann nach Abkühlen des Ofens zurückgesetzt werden. Vor Betätigung des Knopfes muß die Ursache der Fehlfunktion festgestellt werden:

- Sind die Steine im Saunaofen verkeilt oder spröde?War der Saunaofen lange angeschaltet und
- wurde nicht benutzt?Ist der Thermostatfühler an einem falschen Platz oder defekt?
- War der Saunaofen starken Stößen ausgesetzt?

Der Überhitzungsschutz des Geräts kann auch bei Temperaturen unter -5 °C / 23°F (Lagerung, Transport, Umgebung) auslösen. Bringen Sie das Gerät vor der Installation in eine warme Umgebung. Der Überhitzungsschutz kann bei einer Gerätetemperatur von ca. 18 °C / 64°F zurückgesetzt werden. Vor Verwendung des Geräts muss der Überhitzungsschutz zurückgesetzt werden.

#### 3.5.1. PC-E/HE

Siehen Sie Gebrauchs- und Montageanleitung des Steuergeräts.

3.5.2. PC/-F/-H

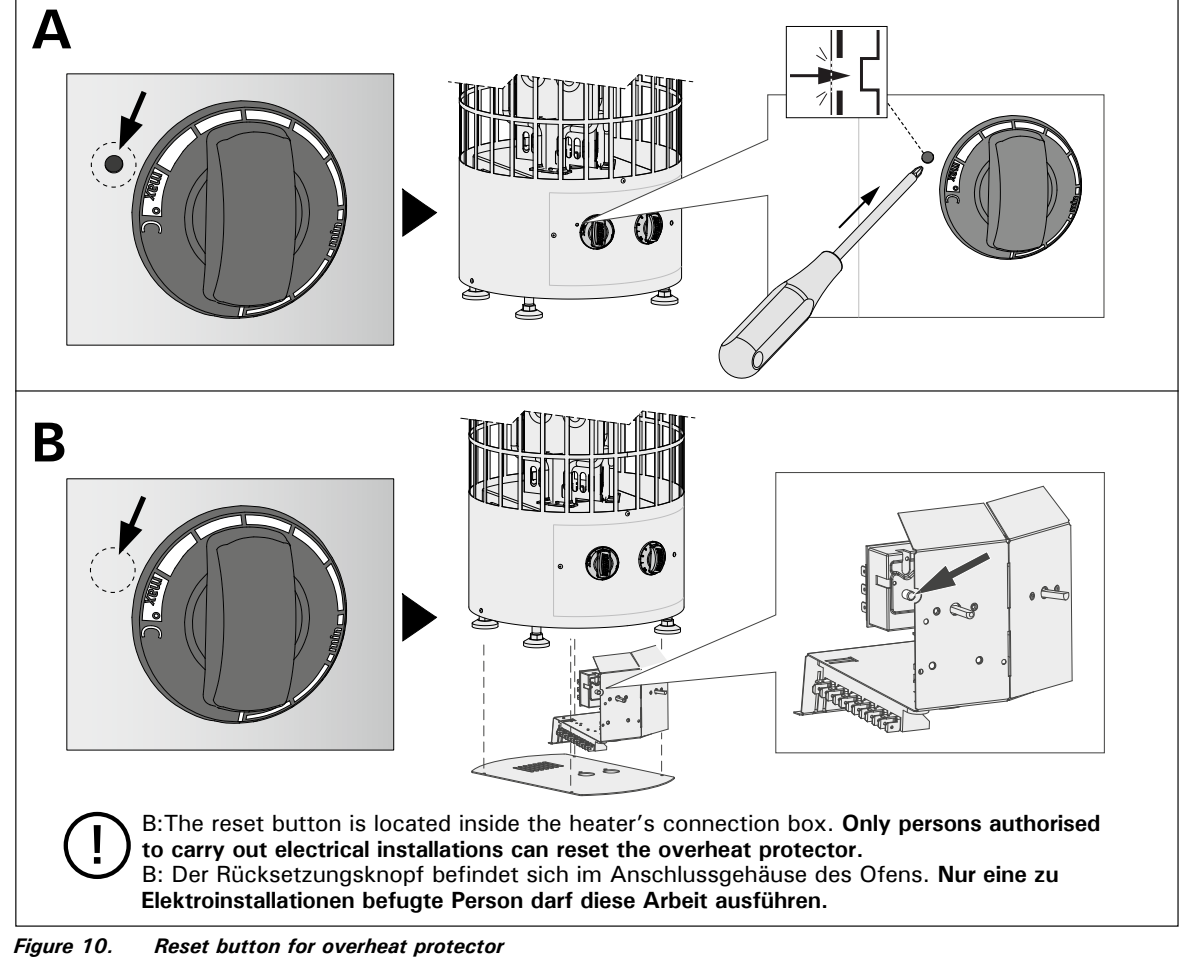

Abbildung 10. Rücksetzknopf des Überhitzungsschutzes

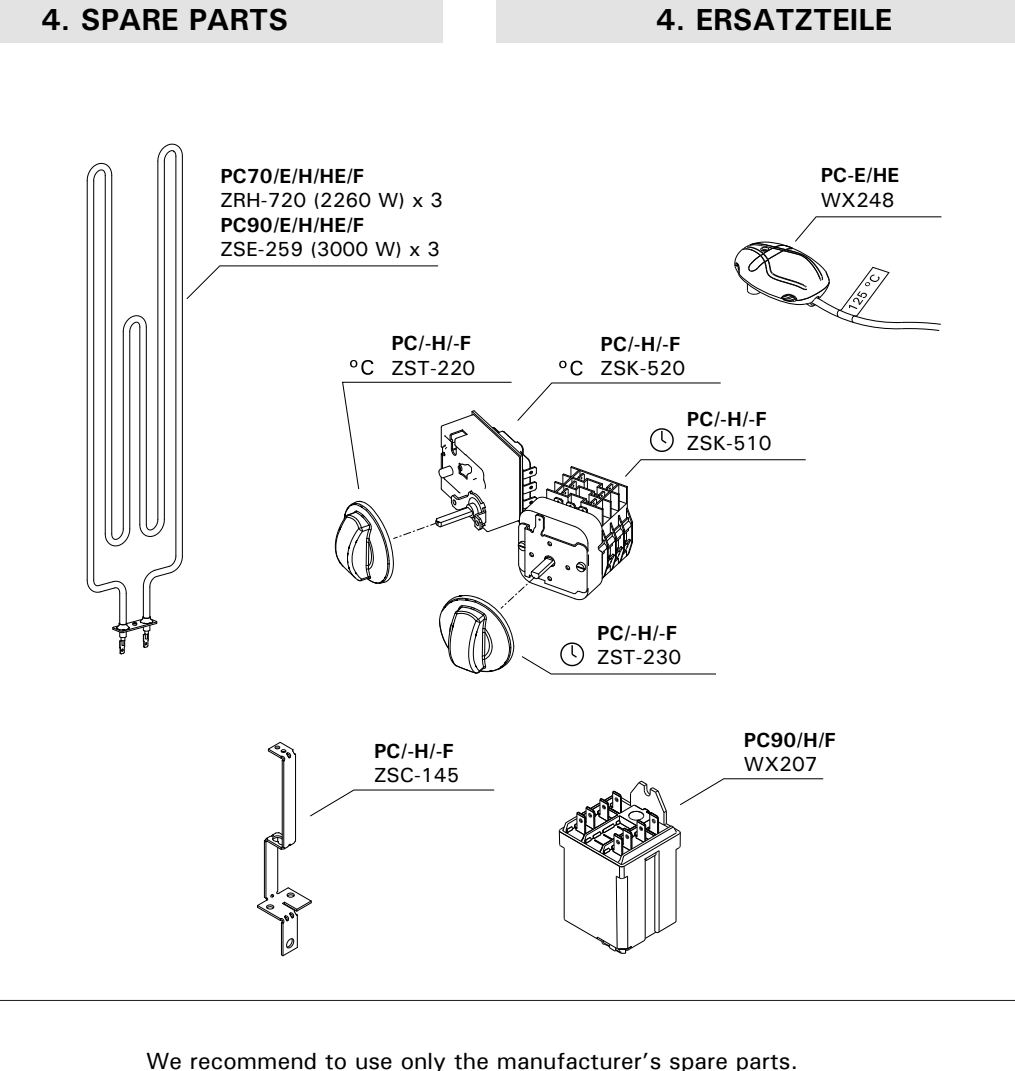

We recommend to use only the manufacturer's spare parts. Es dürfen ausschließlich die Ersatzteile des Herstellers verwendet werden.

17

## Serviceleitfaden

#### Wir legen großen Wert auf die Qualität unserer Produkte.

#### Sollte es dennoch zu einer Beanstandung kommen, beachten Sie bitte folgende Hinweise:

#### Anlieferung

Sollten Sie bei der Anlieferung erkennbare Beschädigungen feststellen, halten Sie diese bitte per Fotonachweis fest und lassen sich diese zwingend von dem Anlieferungsfahrer auf dem Frachtbrief/Lieferschein dokumentieren. Kommt erst beim Öffnen des Paketes beschädigte Ware zum Vorschein, erstellen Sie bitte ebenfalls einen Fotonachweis. Die Fotonachweise fügen Sie bitte der Meldung Ihrer Beanstandung bei.

#### Meldung Ihrer Beanstandung

Reichen Sie Ihre Beanstandung zwingend über unser digitales Beanstandungsformular ein. Dieses finden Sie im Bereich Service auf unserer Webseite unter https://www.finnhaus-wolff.de/service/garantie-service.

#### Folgende Kriterien werden dort abgefragt:

- Auftragsnummer, Lieferscheinnummer oder Rechnungsnummer von Finnhaus Wolff
- Hauskontrollnummer zu finden an der Verpackung und /oder in den Unterlagen, die dem Paket beiliegen.
   Anhand dieser Nummer ist uns eine eindeutige Zuordnung möglich.
- Teileliste bitte markieren Sie die Positionen, die dem defekten / fehlenden Teil des Artikels entspricht.
   Bitte geben Sie dort auch die Stückzahl der benötigten Teile an.

Fügen Sie diese kommentierte Teileliste sowie die Hauskontrollnummer Ihrer Beanstandung hinzu. Unser Service-Team kümmert sich umgehend um Ihr Anliegen.

Sie haben noch Fragen zum Einreichen Ihrer Beanstandung oder eine Frage zu Ihrem Finnhaus-Produkt? Häufig gestellte Fragen sowie umfangreiche Informationen zum Umgang mit einer Beanstandung finden Sie im Helpcenter auf unserer Webseite unter https://support.finnhaus.de/hc/de.

#### Herzlichen Dank für Ihre Unterstützung!

# Technische Daten & Aufbauanleitung

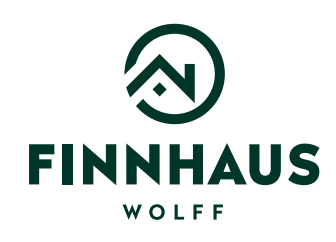

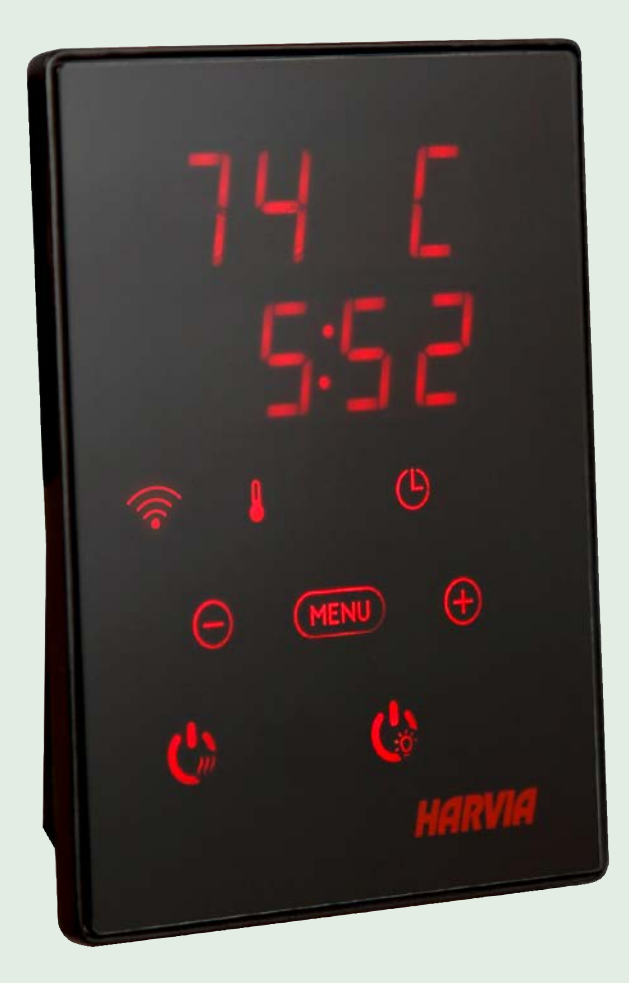

## Artikelnummer:

315 311

Kontrolliert durch:

## Harvia Xenio WiFi CX001WIFI

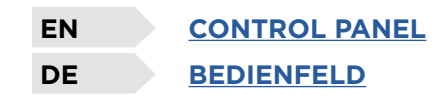

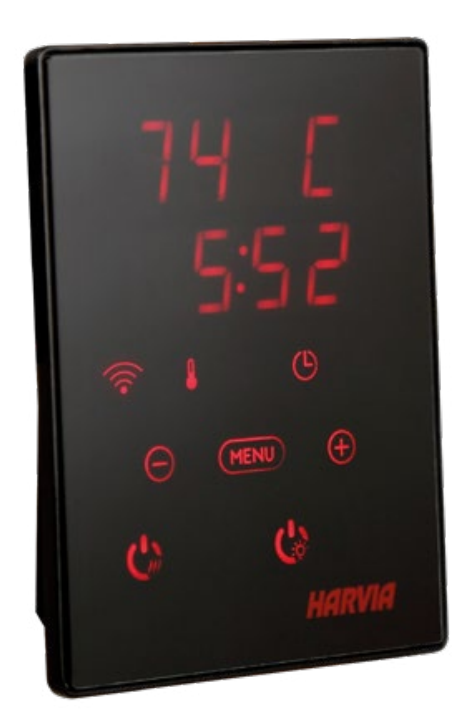

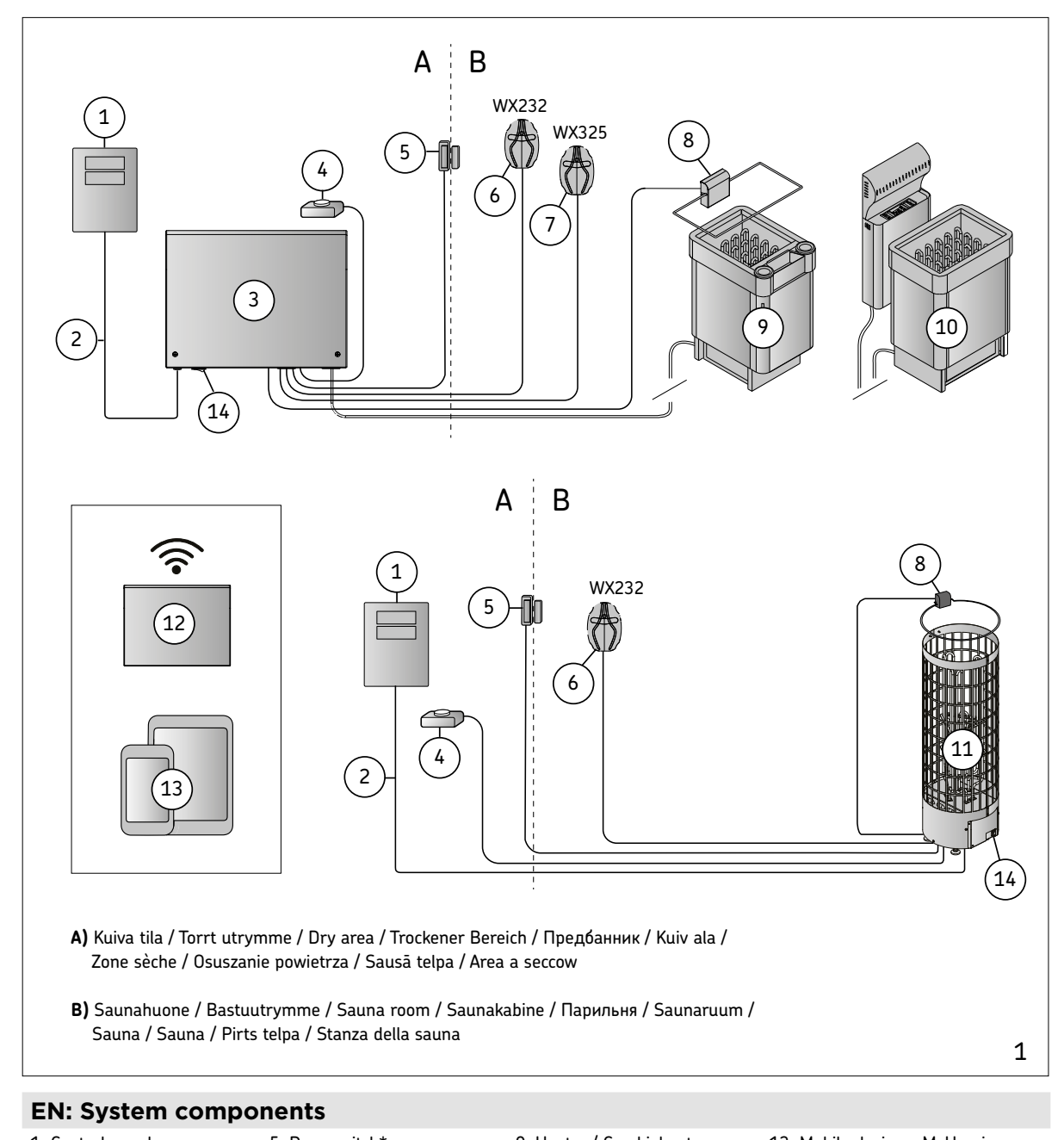

| 1. Control panel           | 5. Door switch*         | 9. Heater / Combi-heater | 13. Mobile device + MyHarvia |
|----------------------------|-------------------------|--------------------------|------------------------------|
| 2. Data cabel              | 6. Temperature sensor   | 10. Heater and steamer   | 14. Main switch              |
| 3. Power unit              | 7. Humidity sensor      | 11. XE-heater            |                              |
| 4. Remote switch*          | 8. Safety switch *      | 12. WLAN router          | *Optional accessory          |
| DE: Systemkompor           | enten                   |                          |                              |
| 1. Bedienfeld              | 5. Türschalter*         | 9. Ofen / Combi-Ofen     | 13. Mobilgerät + MyHarvia    |
| 2. Datakabel               | 6. Temperaturfühler     | 10. Ofen und Verdampfer  | 14. Hauptschalter            |
| 3. Leistungseinheit        | 7. Feuchtigkeitsfühler  | 11. XE-Ofen              |                              |
| 4. Fernbedienungsschalter* | 8. Sicherheitsschalter* | 12. WLAN router          | *Wahlweise                   |
|                            |                         |                          |                              |

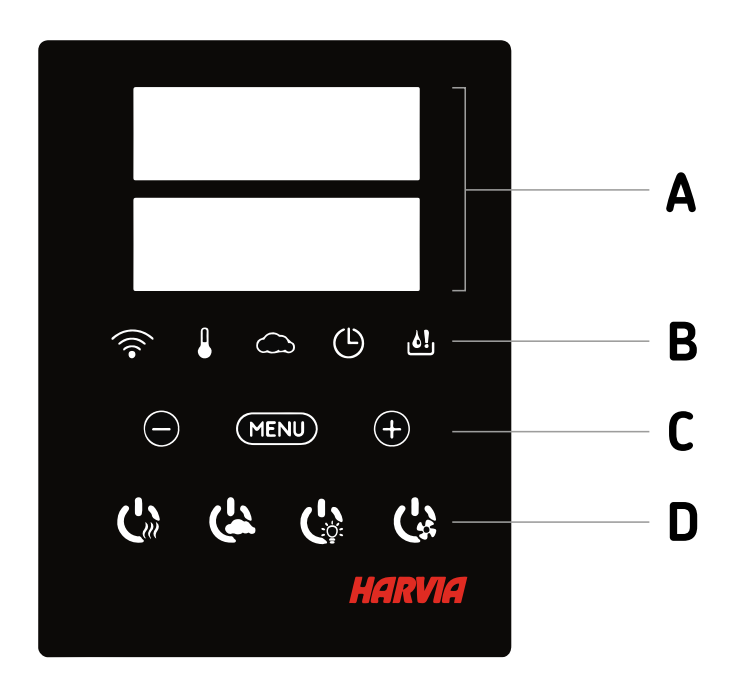

|     | Α                | В                | C              |                          | D                                                             |           |
|-----|------------------|------------------|----------------|--------------------------|---------------------------------------------------------------|-----------|
| EN: | Display          | Indicator lights | Menu           | and navigation buttons   | Operating buttons                                             |           |
| DE: | Anzeige          | Kontrollleuchte  | Meni           | ü- und navigationstasten | Bedientasten                                                  |           |
|     | (((•             |                  | $\bigcirc$     | G                        | راغ.                                                          |           |
| EN: | WiFi connection  | Temperature      | Humidity       | On-time                  | Water level warning                                           |           |
| DE: | WiFi Verbindung  | Temperatur       | Luftfeuchtigke | eit Einschaltzeit        | Wasserfüllstandwarnung                                        |           |
|     | $\bigcirc$       | MENU             |                | (+)                      |                                                               |           |
| EN: | Value decrease*  | Mode change      |                | Value increase*          | <ul> <li>Press and hold to make the change faster.</li> </ul> | the value |
| DE: | Wert verringern* | Modus wechse     | eln            | Wert erhöhen*            | * Gedrückt halten, damit d<br>sich schneller ändern           | ie Werte  |
|     | C»               | ( <u>L</u> á     |                | Ċ                        | ۲.<br>۲                                                       |           |
| EN: | Heater I/O       | Steamer I/0      | )              | Lighting I/O             | Fan I/O                                                       |           |
| DE: | Ofen I/O         | Verdampfer       | - I/O          | Beleuchtung I/O          | Belüftung I/O                                                 |           |

Note! Available buttons depend on the features of the controlled device.

Achtung! Die Verfügbarkeit der Schaltflächen hängt von den Funktionen des zu steuernden Geräts ab.

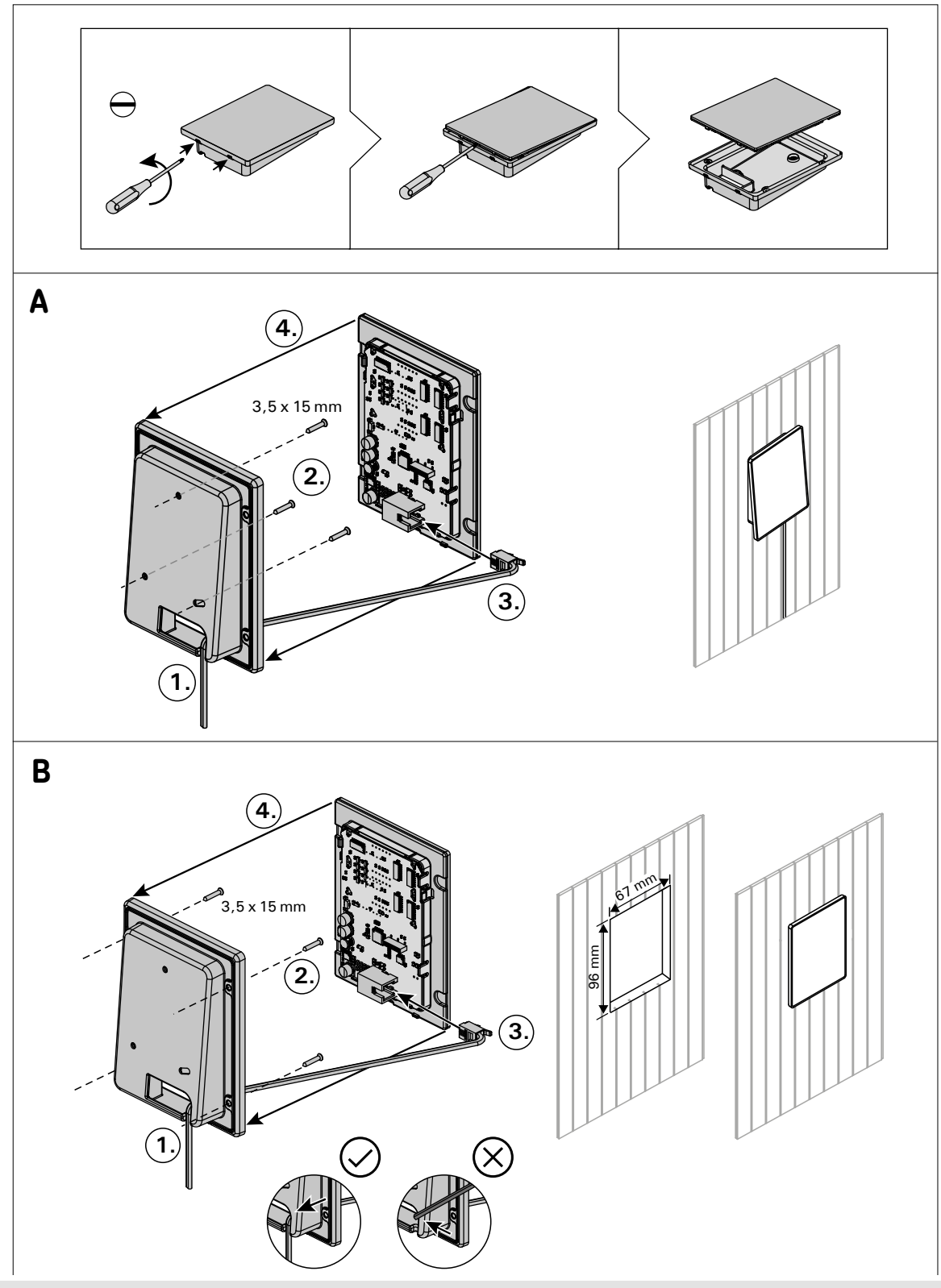

#### **EN: Installing the control panel**

- A) Surface mountingB) Flush mounting
- 1. Thread the data cable through the hole in the back cover.
- 2. Fasten the back cover to a wall with screws.
- 3. Push the data cable to the connector.
- 4. Press the front cover into the back cover.

#### **DE: Bedienfeld installieren**

- A) AufputzmontageB) Unterputzmontage
- Datakabel des Bedienfelds durch die Öffnung in der Rückwand führen.
   Hintere Abdeckung mit Schrauben an einer Wand fixieren.

- 3. Datakabel in den Stecker schieben.
- 4. Vordere Abdeckung auf die hintere Abdeckung drücken.

#### HARVIA XENIO WIFI

Harvia Xenio WiFi control panel is designed to control Harvia sauna devices: control center, electric heater or combi-heater. With the control panel it is also possible to control accessories like the lighting and ventilation of the sauna room. The ability to control accessories depends on the connection options of the device being controlled. Xenio WiFi control panel can only be connected to compatible Harvia products. See the manual of controlled device for more device-specific information.

The Xenio WiFi –control panel can be controlled by using MyHarvia mobile application. With the mobile application you can, for example, see the status of the heater, temperature of the sauna room and remaining heating time anywhere, anytime.

#### CONTENTS

| SYSTEM COMPONENTS                                       |
|---------------------------------------------------------|
| CONTROL PANEL INDICATOR LIGHTS AND BUTTONS              |
| INSTALLING THE CONTROL PANEL                            |
|                                                         |
| HARVIA XENIO WIFI                                       |
| WARNINGS AND NOTES                                      |
| TECHNICAL DATA                                          |
| 1. INSTRUCTIONS FOR INSTALLATION                        |
| 2. INSTRUCTIONS FOR USE                                 |
| 2.1. Using the Heater and the Steamer                   |
| 2.2. Using Accessories                                  |
| 2.2.1. Lighting                                         |
| 2.2.2. Ventilation                                      |
| 2.2.3. Safety and Door Switch                           |
| 2.2.4. Remote Switch                                    |
| 2.3. Control Panel Lock                                 |
| 2.4. Basic settings                                     |
| 2.5. Additional settings                                |
|                                                         |
| 3. REMOTE USE                                           |
| 3.1. General                                            |
| 3.2. MyHarvia Mobile Application                        |
| 3.2.1. Installing the MyHarvia application              |
| 3.2.2. Connecting MyHarvia and Xenio WiFi control panel |
| 3.2.3. MyHarvia main view                               |
|                                                         |
| TROUBLESHOOTING                                         |
| Status messages                                         |
| Error messages                                          |
| Factory reset                                           |
| Frequently asked questions                              |
| GUARANTEE                                               |
| SPARE PARIS                                             |

#### WARNINGS AND NOTES

This user manual is intended for the owner or the person in charge of the product, as well as for the electrician in charge of the electrical installation of the product. After completing the installation, the person in charge of the installation should give these instructions to the owner of the product or to the person in charge of its operation. Please read more instructions for installation, use and recycling from www.harvia.com. (Original user manual from manufacturer).

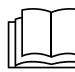

## READ THE WARNINGS AND MANUAL CAREFULLY BEFORE USING THE PRODUCT!

The sauna heater is designed for the heating of a sauna room to bathing temperature. It is not to be used for any other purpose!

The control unit is meant for controlling the functions of sauna and a sauna heater. It is not to be used for any other purpose!

This device is allowed to use by 8 years old or older children and persons with reduced physical, sensory or mental capabilities, or persons with lack of experience and knowledge, if they are supervised or they have been instructed to use the device safely and if they are aware of the dangers involved. Children should not play with the device. Children should not clean or do operations to the device without supervision.

#### INSTALLATION AND MAINTENANCE

The electrical device may only be connected to the electrical network in accordance with the current regulations by an authorised, professional electrician. After completing the installation, the person in charge of the installation should give these instructions to the owner of the sauna or to the person in charge of its operation.

All maintenance that requires special skills must be performed by a trained professional.

Always disconnect the device from the electricity network before carrying out any maintenance work!

- Check the device for visible damage before installing and using the device. Do not use a damaged device.
- It is absolutely necessary to install the device according to values stated in the instructions of installation and use. Neglecting them causes a risk of fire.
- If suitable accessories are installed in the device, follow the accessory-specific operating and installation instructions!
- Clean the product by using a lightly moistened cloth. Use only mild cleaning agents, never solvents or corrosive chemicals.
- This product should not be disposed of with general household waste. When recycling your product, take it to your local collection facility or contact the place of purchase.

- The device must be installed in such a way that the warning texts are easy to read after installation.
- The device must not be installed in a wall recess, unless otherwise stated in the instructions.
- Do not place the supply air vent so that the air flow cools the temperature sensor (see temperature sensor installation instructions!)
- If the supply cord is damaged, it must be replaced by the manufacturers' service person or a similarly gualified person in order to avoid a hazard.
- Use of a PVC-insulated cable as a connection cable for the heater is prohibited due to its thermal fragility.
- Do not connect power supply to electric heater via a residual current device.
- If device is connected to water supply, there must be a floor drain on the floor of the sauna room and/or washroom in case of hose breaks or leaks.
- If device is used in public saunas without a timer, the indicator light, which tells if the device is on, must be placed in the room where the device is controlled.

#### INSTRUCTIONS FOR USE AND BATHING

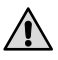

Always check that there are no objects on the heater or near the heater before switching it on.

## Beware of hot heater. The stones and metal parts of the heater may burn the skin.

#### Do not cover!

- Sea air and a humid climate may corrode the metal surfaces of the device.
- Do not hang clothes to dry in the sauna, as this may cause a risk of fire. Excessive moisture content may also cause damage to the electrical equipment.
- Do not press the overheating protection button before the cause of the fault has been found. Only persons authorised to carry out electrical installations can reset the overheat protector, unless otherwise stated in the instructions manual.
- Always check that the heater has switched off and stopped heating after the on-time period has elapsed.
- In public saunas, where the heater is used without a timer or continuously for longer than the timer of the heater or the control unit allows with the factory settings, the device must be constantly supervised.
- The sauna room and surroundings of the heater must always be checked before the heater is switched on again or it is switched on with the remote-control system.
- The sauna room and surroundings of the heater must always be checked before the device is brought into standby mode required by remote control or pre-timed operation.
- According to the product standard IEC/EN 60335 -2-53 regulating electrical sauna heaters, the control unit can be used to remotely control the heater once the heater or sauna room door is equipped with a secure switch (safety or door switch).

#### **TECHNICAL DATA**

<u>EN</u>

| Xenio WiFi -Control panel (CX001WIFI)   |                                                                                                    |                 |                  | x                                                                                                    |
|-----------------------------------------|----------------------------------------------------------------------------------------------------|-----------------|------------------|----------------------------------------------------------------------------------------------------|
| MyHarvia mobile application             |                                                                                                    |                 |                  | (x)                                                                                                    |
|                                         |                                                                                                    | Compatible d    | evices           |                                                                                                    |
|                                         |                                                                                                    | Control cente   | r                | Heater                                                                                                    |
|                                         |                                                                                                    | CX170<br>CS170* | CX110C<br>CS110* | PC70XE<br>PC90XE<br>PC110XE<br>TRT70XE<br>TRC70XE<br>TRC70XE<br>TRC90XE<br>D23XE<br>D36XE<br>V45XE<br>V45XE<br>V60XE<br>V80XE<br>P070XE |
|                                         |                                                                                                    |                 |                  | P0110XE                                                                                                    |
|                                         |                                                                                                    | * VERSION 2     | 020 OR LAT       | ER                                                                                                    |
| Temperature adjustment range            | 40-110 °C                                                                                                    | x (x)           | x (x)            | x (x)                                                                                                    |
| Humidity adjustment range               | 20-80 rH                                                                                                    |                 | x (x)            |                                                                                                    |
| On-time adjustment range                | - Family saunas 1-6 h<br>- Public saunas in apartment buildings<br>1-12h<br>For longer operating times consult the<br>importer / manufacturer | x               | х                | x                                                                                                    |
| Control of lighting                     | ON / OFF -button                                                                                                    | x (x)           | x (x)            | x (x)                                                                                                    |
|                                         | Automation: ON when heater turns on                                                                                                    | (x)             | (x)              | (x)                                                                                                    |
| Control of fan                          | ON / OFF -button                                                                                                    | x (x)           | x (x)            |                                                                                                    |
|                                         | Automation: ON when heater turns off                                                                                                    | (x)             | (x)              |                                                                                                    |
| Timed start adjustment range            | 0-12h                                                                                                    | x               | х                | x                                                                                                    |
|                                         | - For one heating<br>- Based on calendar                                                                                                    | (x)             | (x)              | (x)                                                                                                    |
| Pre-heating time range                  | 0-179 min                                                                                                    | (x)             | (x)              | (x)                                                                                                    |
| Week clock                              | <ul> <li>Max. 8 programs</li> <li>Using the week timer is allowed only in public saunas</li> </ul>                                            | (x)             | (x)              | (×)                                                                                                    |
| Safety device option                    | Safety switch / door switch                                                                                                    | х               | х                | х                                                                                                    |
| Time zone selection                     | Yes                                                                                                    | (x)             | (x)              | (x)                                                                                                    |
| Daylight saving selection               | Yes                                                                                                    | (x)             | (x)              | (x)                                                                                                    |
| Xenio WiFi -Control panel (CX001WIFI)   |                                                                                                    |                 |                  |                                                                                                    |
| Dimensions (mm)                         | 85 x 24 x 110                                                                                                    |                 |                  |                                                                                                    |
| Connection                              | 4-pin: +12VDC, GND, RS485 A+B                                                                                                    |                 |                  |                                                                                                    |
| Supply                                  | 12-24VDC                                                                                                    |                 |                  |                                                                                                    |
| Power consumption                       | Peak 2W, average 600mW                                                                                                    |                 |                  |                                                                                                    |
| Storage conditions                      | -25-70°C                                                                                                    |                 |                  |                                                                                                    |
| Ambient                                 | 0-70°C                                                                                                    |                 |                  |                                                                                                    |
| Air humidity                            | Max 99%, non-condensing                                                                                                    |                 |                  |                                                                                                    |
| Dimensions for flush mounting hole (mm) | 67 x 96                                                                                                    |                 |                  |                                                                                                    |

Table 1a. Technical data, Xenio WiFi control panel / MyHarvia mobile application

#### **1. INSTRUCTIONS FOR INSTALLATION**

The control panel is splashproof and has a small operating voltage. The panel can be installed in the washing or dressing room, or in the living quarters. If the panel is installed in the sauna room, it must be at the minimum safety distance from the heater and at a maximum height of one metre (1m) from the floor. Conductor tubing (ø 30 mm) inside the wall structure allows you to thread the data cable hidden within the wall – otherwise the installation will have to be on the wall surface. If the control panel is exposed to water splashes, flush mounting is recommended. The existing Xenio control panel can be replaced with Xenio WiFi panel without an electrician (» table 1a, compatible devices).

#### » See page 6-7 Installing the control panel.

## Install the control panel in a location with a good WiFi connection. You can ensure an adequate WiFi connection with your phone:

- » Disable mobile data on your phone.
- » Turn on your phone's WiFi.
- » The WiFi connection at the installation location is adequate if the WiFi connection of your phone is good and other applications that require data transfer work properly.

#### If the connection is not adequate:

- » Try another location.
- » If possible, change the location of your WiFi base station so that the connection to the Xenio WiFi control panel is better.

## Building structure, building materials, flush mounting and other similar issues may reduce the quality of the WiFi connection.

Tip! A WiFi network extender can be used to enhance the network reach.

#### 2. INSTRUCTIONS FOR USE

#### 2.1. Using the Heater and the Steamer

When the device is connected to the power supply and the main switch (» figure <u>System components</u>) is switched on, the control unit is in standby mode and ready for use. I/O buttons' background lights glow on the control panel. (*Device = power unit / Harvia XE-heater*)

#### Heater and/or Steamer On:

Heater and steamer are switched on and off independently.

Start the heater by pressing the heater I/O button on the control panel.

La Start the steamer by pressing the steamer I/O button on the control panel.

When the heater and/or steamer starts, the display will show previously set values for five seconds. The shown values (temperature/humidity/on-time) differ depending on which devices are started. When the desired temperature and/or humidity has been reached in the sauna room, the heating elements are automatically turned off. To maintain the desired temperature and/or humidity, the control unit will automatically turn the heating elements on and off in periods. If the heater efficiency is suitable and the sauna has been built correctly, the sauna takes no more than an hour to warm up.

#### Heater and/or Steamer Off:

The heater and/or steamer turn off and the control unit switches to standby mode when:

- the I/O button is pressed
- the on time has elapsed or
- an error occurs.

If the water container runs empty, the steamer will be turned off, the water level warning light will blink, and the display will show the text "OFF". If the water level sensor develops a failure, the steamer's overheat protector will engage, the water level warning light will blink, and the display will show the text "OFF" (*»* table 2b).

NOTE! It is essential to check that the control unit has cut off power from the heater after the on time has elapsed, the dehumidification has ended or the heater has been switched off manually.

#### Changing the Settings:

The settings menu structure and changing the settings is shown in figures  $\underline{3a}$  and  $\underline{3b}$ . The programmed temperature and humidity values and all values of additional settings are stored in memory and will also apply when the devices are switched on next time.

Note! The humidity value determines the maximum temperature in the sauna. The sum of temperature and humidity values can be 140 at maximum (temperature 60 °C + humidity 80 rH). This is due to safety reasons. If the steamer is activated and you try to set the temperature too high, the humidity value will blink in the display.

#### 2.2. Using Accessories

Lighting and ventilation can be started and shut down separately from other functions.

#### 2.2.1. Lighting

The lighting of the sauna room can be wired so that it can be controlled from the control panel. (Max 100 W.)

 $\bigcup_{i \geq 1}^{n}$  Switch the lights on / off by pressing the control panel button.

#### 2.2.2. Ventilation

If there is a fan installed in the sauna room, it can be connected to the control unit and be controlled from the control panel.

Start / stop the fan by pressing the control panel button.

#### 2.2.3. Safety and door switch

- Safety switch (e.g. Harvia SFE) refers to a device integrated or installed above the heater that prevents the heater from heating up if, for example, a towel (or some other object that might cause a fire hazard) is placed on it.
- Door switch (e.g. SAB00103) refers to a magnetic switch installed in the sauna room door frame. Before using the remote control, check the sauna room and the area near the heater. Close the sauna room door. Closing the door closes the door switch circuit and allows remote control to be activated. Opening the sauna door opens the door switch circuit (» more information 3.1.).
- The switches are connected according to the instructions of the device to be controlled.

#### Note! Safety and door switches may only be connected by an electrician.

#### 2.2.4. Remote switch

To remotely control the heater's power input, the control unit can be equipped with an on/off remote switch (e.g. building automation) (<u>» figure System components</u>) (» more information 3.1.).

#### 2.3. Control panel lock

|        | Press and hold the heater and light buttons for three seconds.                                                            |
|--------|----------------------------------------------------------------------------------------------------|
| - [] - | -CL- is shown on the display. Panel lock can be activated only in standby mode.<br>Panel lock also prevents remote start. |

<u>EN</u>

| 2.4. BASIC SETTI                     | NGS                                                                                                    |
|--------------------------------------|----------------------------------------------------------------------------------------------------|
| <u>80 [</u><br><u>50-H</u><br>≈↓∽७७₫ | <b>Basic mode (heater and steamer on)</b><br>The top row shows the sauna room temperature. The bottom row shows the<br>humidity level (or remaining on time, if the steamer is not activated).                                                                                                    |
| MENU                                 | Press the MENU button to open the settings menu.                                                                                                    |
| <b>80 €</b><br>○ (b) (d)             | <ul> <li>Sauna room temperature (shown if the heater is activated)</li> <li>The display shows the sauna room temperature setting. Temperature indicator light blinks.</li> <li>Change the setting to the desired temperature with the — and + buttons.</li> <li>The sum of temperature and humidity can be 140 at maximum (» 2.1.)</li> </ul>                                                             |
| MENU                                 | Press the MENU button to access the next setting.                                                                                                    |
| <u>5⊡-H</u><br>≈↓∽७७₫                | <ul> <li>Sauna room humidity level (shown if the steamer is activated)</li> <li>The display shows the sauna room humidity setting. Humidity indicator light blinks.</li> <li>Change the setting to the desired humidity with the — and + buttons.</li> <li>The sum of temperature and humidity can be 140 at maximum (» 2.1.)</li> </ul>                                                                  |
| (MENU)                               | Press the MENU button to access the next setting.                                                                                                    |
|                                      | Remaining on-time         Press the (-) and (+) buttons to adjust the remaining on-time.         Example: the heater will be on for 3 hours and 40 minutes.                                                                                                    |
|                                      | <ul> <li>Pre-setting time (timed switch-on)</li> <li>Press the + button until you overstep the maximum on-time.<br/>Temperature and humidity indicator lights switch off. Pre-setting time symbol blinks on the screen.</li> <li>Select the desired pre-setting time using the - and + buttons. The time changes in 10-minute steps.</li> <li>Example: the heater will start after 10 minutes.</li> </ul> |
| MENU                                 | Press the MENU button to exit.                                                                                                    |
|                                      | <b>Basic mode (pre-setting time running, heater and steamer off)</b><br>The decrease of remaining pre-setting time is shown until zero appears, after<br>which the activated devices (heater and/or steamer) are switched on. The<br>bottom row shows the remaining pre-setting time.                                                                                                    |

Figure 3a. Settings menu structure, basic settings.

| 2. | 5. ADDITIONAL       | SETTINGS                                                                                                    |
|----|---------------------|----------------------------------------------------------------------------------------------------|
| Ċ  | <b>3 谷 む む</b>      | <b>Control unit standby</b><br>I/O buttons' background lights glow on the control panel.                                                                                                    |
|    |                     | Open the settings menu by simultaneously pressing the buttons —, MENU<br>and (+). Press for 5 seconds.<br>Note! The buttons do not glow when the control unit is in standby                                              |
|    |                     | mode.                                                                                                    |
|    | 5-00<br>0FF<br>5RFE | Setting the remote use<br>The remote use setting can be changed with the + and buttons. (See<br>section 3 for further information).<br>OFF (remote control disabled)<br>SAFE (safety switch)<br>door (door switch)       |
|    | dOOr                | Confirm the selection with the MENU button.                                                                                                    |
|    | HERL                | Select either heater <b>HEAt</b> or combi (=heater and steamer, <b>CO</b> ) to be controlled remotely. Change the setting with the $(+)$ and $(-)$ buttons.                                                              |
|    |                     | Confirm the selection with the MENU button.                                                                                                    |
|    | rESE<br>Dr<br>DFF   | Setting pause time (6 h)<br>Enable or disable the pause time feature with buttons (+) and (-). Pause<br>time must be enabled, if the control unit is remotely started by an automated<br>schedule (e.g. a weekly timer). |
|    | MENU                | Press the MENU button to access the next setting.                                                                                                    |
|    | 5-01                | <b>Maximum on-time</b><br>The maximum on-time can be changed with the $(+)$ and $(-)$ buttons. The range is 1–12 hours (factory setting 6 hours).                                                                        |
|    |                     | Example: the heater will be on for 6 hours from the start.<br>(Remaining on-time can be changed » figure 3a).                                                                                                    |
|    | MENU                | Press the MENU button to access the next setting.                                                                                                    |
|    | 5-02<br>0           | <b>Sensor reading adjustment</b><br>The reading can be corrected by +/- 10 units. The adjustment does not affect<br>the measured temperature value directly but changes the measuring curve.                             |
|    | MENU                | Press the MENU button to access the next setting.                                                                                                    |

<u>EN</u>

| 5-03                               | <b>Memory for power failures</b><br>The memory for power failures can be turned ON or OFF*                                                                                                    | E |
|------------------------------------|----------------------------------------------------------------------------------------------------|---|
|                                    | <ul> <li>When turned on, the system will start again after a break in electricity.</li> <li>When turned off, the break will shut the system down.</li> <li>I/O button must be pressed to restart.</li> </ul>                                                                                                    |   |
|                                    | The safety regulations for memory usage vary by region.                                                                                                    |   |
| (MENU)                             | Press the MENU button to access the next setting.                                                                                                    |   |
| 5-04<br>0FF                        | Sauna dehumidifying interval**<br>The sauna dehumidifying interval can be turned <b>On</b> or <b>OFF</b> *. The interval will<br>begin when the devices are switched off from the I/O buttons or when the set<br>on-time runs out.                                                                                                    |   |
|                                    | During the interval:<br>• the heater is on<br>• the sauna room temperature is set at 40 °C.                                                                                                    |   |
| Sauna dehumidifying<br>in progress | <ul> <li>If a fan is connected to the control unit, it will also be on.</li> <li>The length of the interval is 45 minutes. When the time runs out, the devices turn off automatically. The interval can also be stopped manually at any time by pressing the I/O button. Dehumidifying helps to keep your sauna in a good condition. (further</li> </ul> |   |
| MENU                               | information » 3.). Press the MENU button to access the next setting.                                                                                                    |   |
| <u>5-05</u><br>[5:5]               | Temperature unit<br>Change the setting with the (+) and (-) buttons.<br>CELS (Celsius)                                                                                                    |   |
| FRHr                               | FAHr (Fahrenheit)                                                                                                    |   |
| MENU                               | Press the MENU button to access the next setting.                                                                                                    |   |
| 5- <i>E0</i><br><i>0FF</i>         | WIFI connection<br>Connect control panel to WiFi network by using the MyHarvia application.<br>Change the setting with the $(+)$ and $(-)$ buttons. See MyHarvia application<br>for more detailed instructions.                                                                                                    |   |
| 0n<br>E0nn                         | <ul> <li>OFF &gt; The WiFi connection is off</li> <li>(WiFi indicator light on the control panel is off ).</li> <li>On &gt; The WiFi connections is on</li> <li>(WiFi indicator light glows on the control panel).</li> </ul>                                                                                                    |   |
|                                    | <b>COnn</b> > Connect mode is active                                                                                                    |   |

\* Factory setting

\*\* Note! Available functions depend on the features of the controlled device.

Figure 3b. Settings menu structure, additional settings.

#### **3. REMOTE USE**

#### 3.1. General

According to the product standard IEC/EN 60335 -2-53 regulating electrical sauna heaters, a control unit can be used to remotely control the heater once the heater or sauna room door is equipped with a secure switch (a safety or a door switch).

**Remote use with the safety switch:** The heater can be turned on remotely if the safety switch circuit is closed. If the circuit is open, "SAFE" is displayed and the heater will not start.

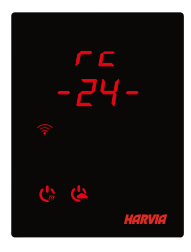

**Remote use with the door switch:** Remote use mode must be activated by pressing the heater button for three seconds. If the door switch circuit is open, remote control mode will be activated after 30 seconds (30-second timer allows remote control to be activated even when the control panel is installed inside the sauna room). Status message "rc" and the remaining time for remote control activation is displayed. Heater and steamer buttons (in case the steamer function is possible) are blinking. After 30 seconds "rc on" is displayed and the heater can now be turned on with a

remote switch. If the door switch circuit is open or the door is opened while the remote control mode is active "door OPEn" is displayed and the control unit returns into standby mode.

**Memory for power failures:** the control unit resumes operation if the remote switch has remained in ON position.

**Preset time:** if the control unit is on preset delay time, it cannot be controlled with a remote switch. After the preset delay has passed and the heater is turned on, it can be turned off with a remote switch.

**Dehumidifying:** when the heater is turned off remotely and dehumidifying is enabled, dehumidifying starts and cannot be stopped remotely. When dehumidifying is in progress and a safety switch is used, the heater can be turned on remotely. If a door switch is used, the heater cannot be remotely started, as the remote use mode must be re-activated by pressing and holding the control unit's heater button for three seconds.

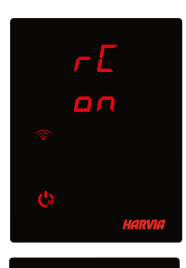

**Power saving mode:** If no buttons are pressed in 30 minutes, power saving mode is activated. Only the heater button (and "rc on", if remote use mode is active) is lit.

**Pause time:** When the heater is switched off, status message **rESt** appears on the control panel display. This feature prevents the heater from turning on automatically during a timed start or weekly clock **if it has been less than 6 hours since the heater was last turned off.** 

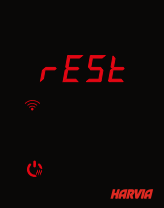

FOTA (Firmware Over the Air)

The Xenio WiFi control panel has a feature that automatically downloads the latest firmware to the control panel.

#### 3.2. MyHarvia Mobile Application

MyHarvia is a mobile application that allows you to remotely control the functions of Xenio WFfi control panel. With MyHarvia mobile app you can:

- Turn the heater on and off.
- Switch accessories on and off (lights, ventilation).
- Set and monitor the sauna temperature.
- Set and monitor sauna humidity (combi-models).
- See the heater status information.
- Set a scheduled start.

There is no limit to the number of devices you can connect to the MyHarvia application. With the mobile app you can control several saunas with Xenio WiFi control panel, for example, one in your home and the other in your summer cottage.

#### 3.2.1. Installing the MyHarvia application

- 1. Download MyHarvia mobile app from the app store (Google Play / App Store)
- 2. Create and register MyHarvia-account.
- 3. Sign in to your MyHarvia-account.

#### Note! MyHarvia is not available for download in all countries due to local restrictions.

#### 3.2.2. Connecting MyHarvia and Xenio WiFi control panel

- First device is installed right after you sign into your account. Follow the instructions of your mobile application.
- Later you can pair new devices by selecting the "+ Add new" from the Home menu. Follow the instructions of your mobile application.

#### 3.2.3. MyHarvia main view

- 1. Device menu
- 2. Device settings
- 3. Timed start
- 4. Week clock
- 5. Adjusting sauna temperature
- 6. Current sauna temperature
- 7. Target temperature
- 8. Steamer ON / OFF
- 9. Adjusting the steamer
- 10. Functions ON / OFF
- 11. Devices
- 12. User profile and settings
- 13. Status / Error messages

Note! Available buttons depend on the features of the controlled device.

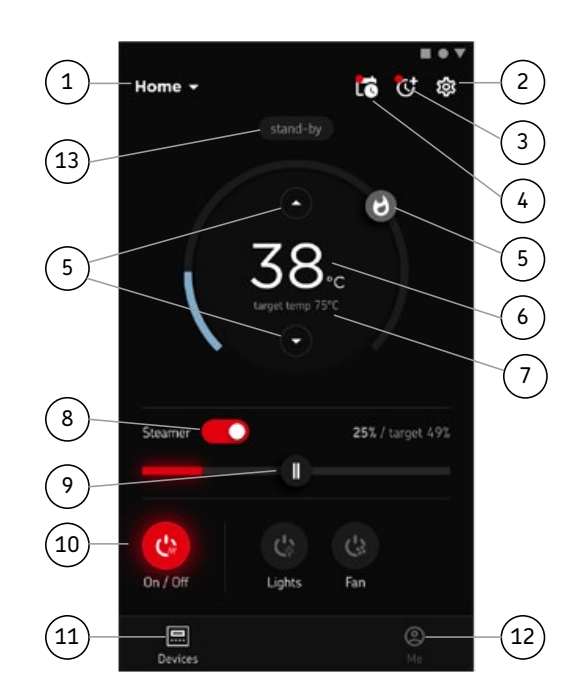
## TROUBLESHOOTING

| STATUS MESSAGES |                               |                                               |  |
|-----------------|-------------------------------|-----------------------------------------------|--|
| door<br>open    | Door switch circuit is open   | Close the sauna room door                     |  |
| SAFE            | Safety switch circuit is open | Remove the object from atop the safety switch |  |
| rESt            | Pause time active             | -                                             |  |
| rc on           | Remote control activated      | -                                             |  |

Table 2a. Status messages

If an error occurs, the heater and/or steamer power will cut off and the control panel will show an error message E(number), which helps troubleshooting the cause for the error. **All service operations must be done by professional maintenance personnel!** 

| ERROR                                                                                                    | ERROR MESSAGES                                                                                                    |                                                                                                    |  |  |
|----------------------------------------------------------------------------------------------------|----------------------------------------------------------------------------------------------------|----------------------------------------------------------------------------------------------------|--|--|
|                                                                                                    | Description                                                                                                    | Remedy                                                                                                    |  |  |
| E1                                                                                                    | Temperature sensor's measuring circuit broken.                                                                                                    | Check the red and yellow wires to the temperature sensor and their connections for faults.                                                                                                    |  |  |
| E2                                                                                                    | Temperature sensor's<br>measuring circuit short-<br>circuited.                                                                                              | Check the red and yellow wires to the temperature sensor<br>and their connections for faults.                                                                                                    |  |  |
| E3                                                                                                    | Overheat protector's measuring circuit broken.                                                                                                    | Press the overheat protector's reset button. Check the blue and white wires to the temperature sensor and their connections for faults.                                                                                           |  |  |
| E6                                                                                                    | Humidity sensor's temperature Check the brown and blue wires to the humidity sensoring component failure. their connections for faults. Replace the sensor. |                                                                                                    |  |  |
| <b>E7</b> Humidity sensor's humidity<br>measuring component failure. Check the brown and blue wires to the humidity<br>their connections for faults. Replace the sensor. |                                                                                                    | Check the brown and blue wires to the humidity sensor and their connections for faults. Replace the sensor.                                                                                                    |  |  |
| <b>E8</b> Humidity sensor's humidity<br>measuring circuit broken. Check the brown and blue wires<br>their connections for faults.                                        |                                                                                                    | Check the brown and blue wires to the humidity sensor and their connections for faults.                                                                                                    |  |  |
| E9 Connection failure between the control panel and the power unit. Check the cable and the connectors.                                                                  |                                                                                                    | Check the cable and the connectors.                                                                                                    |  |  |
| !ه                                                                                                    | Water level low or steamer's<br>overheat protector engaged.<br>Water level warning light<br>blinks.                                                         | Add water (manual filling models) or check the water supply<br>(automatic filling models). Check the steamer's overheat<br>protector. See the steamer's or Combi heater's manual for<br>more instructions and safety information. |  |  |
|                                                                                                    | WiFi indicator light is off                                                                                                    | WiFi connection is off in the S-CO setup menu.                                                                                                    |  |  |
|                                                                                                    | WiFi indicator light is on                                                                                                    | WiFi connection is on. Connections to the router and MyHarvia cloud are working.                                                                                                    |  |  |
| (((•                                                                                                    | WiFi indicator light flashes 3 times in a row                                                                                                    | WiFi connection is on, but connection to MyHarvia cloud fails. Check your internet connection. Try restarting your router.                                                                                                    |  |  |
|                                                                                                    | WiFi indicator light flashes<br>every 5 seconds                                                                                                    | The Wi-Fi connection is on, but the wifi connection between<br>the control panel and the router fails. Try fixing the<br>connection by turning off and on the WiFi connection in the<br>control panel S-CO setup menu.            |  |  |

Table 2b. Error messages

<u>EN</u>

## FACTORY RESET

**Control panel disfunction:** In case no other means help, it is recommended to restore the factory settings. Instructions for restoring factory settings can also be found in the application.

|                        | When the control panel is in standby mode, <b>press and hold the heater, lights,</b><br><b>and fan buttons for 5 seconds.</b> |
|------------------------|----------------------------------------------------------------------------------------------------|
| r 5E<br>DFF<br>•<br>Dn | Status message <b>rSt OFF</b> is displayed.<br>Press (+) to change reset status to <b>On</b>                                  |
| MENU                   | Press the MENU to perform factory reset                                                                                       |

## FREQUENTLY ASKED QUESTIONS

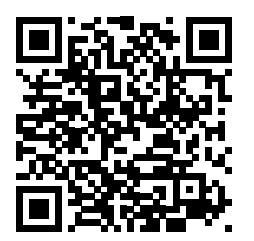

## GUARANTEE

- The guarantee period for heaters, steam generators and control equipment used in saunas by families is two (2) years.Switch accessories on and off (lights, ventilation).
- The guarantee period for heaters, steam generators and control equipment used in saunas by building residents is one (1) year.
- The guarantee period for heaters, steam generators and control equipment used in commercial saunas facilities is three (3) months.
- The guarantee does not cover any faults resulting from failure to comply with installation, use or maintenance instructions.
- The guarantee does not cover any faults resulting from the use of stones not recommended by the heater manufacturer.
- We recommend to use only the manufacturer's spare parts.

## HARVIA XENIO WIFI

Das Harvia Xenio WiFi-Bedienfeld dient zum Steuern von Harvia-Saunageräten: Steuergerät, Elektrosaunaofen oder Combi-Ofen. Mit dem Bedienfeld kann auch Zubehör wie die Beleuchtung und Belüftung der Saunakabine gesteuert werden. Die Fähigkeit zum Steuern von Zubehör hängt von den Verbindungseigenschaften des zu steuernden Geräts ab. Das Xenio WiFi-Bedienfeld kann nur mit kompatiblen Harvia-Produkten verbunden werden. Gerätespezifische Informationen finden Sie im Handbuch für das zu steuernde Gerät.

Das Xenio WiFi-Bedienfeld kann mit der MyHarvia-App gesteuert werden. Sie können mit der App beispielsweise überall und jederzeit den Status des Saunaofens, die Temperatur in der Saunakabine und die restliche Heizdauer anzeigen.

## INHALT

| SYSTEMKOMPONENTEN                                            |
|--------------------------------------------------------------|
| KONTROLLLEUCHTEN UND TASTEN DES BEDIENFELDS                  |
| BEDIENFELD INSTALLIEREN.                                     |
|                                                              |
| HARVIA XENIO WIFI                                            |
| WARNUNGEN UND HINWEISE                                       |
| TECHNISCHE DATEN                                             |
| 1. INSTALLATIONSANLEITUNG                                    |
| 2. BEDIENUNGSANLEITUNG                                       |
| 2.1. Verwendung des Ofens und des Verdampfers                |
| 2.2. Verwendung des Zubehörs                                 |
| 2.2.1. Beleuchtung                                           |
| 2.2.2. Belüftung                                             |
| 2.2.3. Sicherheits- und Türschalter                          |
| 2.2.4. Fernbedienungsschalter                                |
| 2.3. Tastensperre                                            |
| 2.4. Grundeinstellungen                                      |
| 2.5. Weitere einstellungen                                   |
|                                                              |
| 3. FERNBEDIENUNG                                             |
| 3.1. Allgemain                                               |
| 3.2. MyHarvia-App                                            |
| 3.2.1. Installieren der MyHarvia-App                         |
| 3.2.2. Verbinden von MyHarvia und des Xenio WiFi-Bedienfelds |
| 3.2.3. Hauptansicht von MyHarvia                             |
|                                                              |
| STÖRUNGSBESEITIGUNG                                          |
| Zustandsmeldungen                                            |
| Fehlermeldungen                                              |
| Zurücksetzen auf werkseinstellungen                          |
| Häufig gestellte fragen                                      |
| GARANTIE                                                     |
| ERSATZTEILE                                                  |

## WARNUNGEN UND HINWEISE

Diese Bedienungsanleitung ist für den Eigentümer oder die für den Betrieb des Produkts zuständige Person sowie für den mit der elektrischen Installation des Produkts beauftragten Elektriker vorgesehen. Nach Abschluss der Installation muss der Installateur diese Anleitung dem Eigentümer des Produkts oder der für dessen Betrieb zuständigen Person aushändigen. Weitere Hinweise zur Installation, Verwendung und zum Recycling finden Sie auf www. harvia.com. (Original Bedienungsanleitung vom Hersteller).

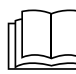

## LESEN SIE DIE WARNUNGEN UND DIE BEDIENUNGSANLEITUNG SORGFÄLTIG DURCH, BEVOR SIE DAS PRODUKT VERWENDEN!

Der Saunaofen ist für das Aufheizen eines Saunaraumes auf Badetemperatur bestimmt. Es darf für keine anderen Zwecke verwendet werden!

Das Steuergerät dient zur Steuerung der Funktionen einer Sauna und eines Saunaofens. Es darf für keine anderen Zwecke verwendet werden!

Dieses Gerät kann von Kindern im Alter von mindestens 8 Jahren und Personen mit reduzierten körperlichen, sensorischen und mentalen Fähigkeiten sowie Personen ohne Erfahrung und Fachkenntnis verwendet werden, wenn sie beaufsichtigt werden oder für den sicheren Gebrauch des Geräts geschult sowie sich der damit verbundenen Gefahren bewusst sind. Kinder dürfen mit dem Gerät nicht spielen. Kinder dürfen das Gerät ohne Aufsicht nicht reinigen oder bedienen. Dieses Gerät kann von Kindern im Alter von mindestens 8 Jahren und Personen mit reduzierten körperlichen, sensorischen und mentalen Fähigkeiten sowie Personen ohne Erfahrung und Fachkenntnis verwendet werden, wenn sie beaufsichtigt werden oder für den sicheren Gebrauch des Geräts geschult sowie sich der damit verbundenen Gefahren bewusst sind. Kinder dürfen mit dem Geräts nicht spielen. Kinder dürfen das Gerät ohne Aufsicht nicht reinigen oder bedienen.

### INSTALLATION UND WARTUNG

Das Elektrogerät darf nur von einem zugelassenen qualifizierten Elektriker unter Beachtung der geltenden Vorschriften an das Stromnetz angeschlossen werden. Nach Abschluss der Installation muss der Installateur diese Anleitung dem Eigentümer der Sauna oder der für den Betrieb der Sauna zuständigen Person aushändigen.

Alle Wartungsarbeiten, die besondere Kenntnisse oder Fähigkeiten erfordern, sind durch geschultes Fachpersonal auszuführen.

Trennen Sie das Gerät immer vom Stromnetz, bevor Sie Wartungsarbeiten durchführen!

- Überprüfen Sie das Gerät auf sichtbare Schäden, bevor Sie es installieren und verwenden. Verwenden Sie keine beschädigten Geräte.
- Das Gerät muss gemäß den in der Installations- und Bedienungsanleitung genannten Werten installiert werden, da ein Abweichen Brandgefahr verursacht.
- Wenn im Gerät geeignetes Zubehör installiert ist, befolgen Sie die spezifische Installations- und Bedienungsanleitung für das Zubehör!

- Reinigen Sie das Produkt mit einem leicht angefeuchteten Tuch. Verwenden Sie nur milde Reinigungsmittel und nie Lösungsmittel oder ätzende Chemikalien.
- Dieses Produkt darf nicht mit dem gewöhnlichen Haushaltsabfall entsorgt werden. Um unser Produkt zu recyceln, bringen Sie es zu einer lokalen Rücknahmestelle, oder wenden Sie sich an den Händler, bei dem Sie es erworben haben.
- Der Gerät muß so installiert werden, daß die Warnanweisungen nach der Montage leicht lesbar sind.
- Das Gerät darf nicht in eine Wandnische eingebaut werden, sofern nicht anders in der Anleitung angegeben.
- Luftzufuhr nicht so anbringen, dass sie den Temperaturfühler abkühlt
- Wenn das Netzkabel beschädigt ist, muss es durch Wartungspersonal des Herstellers oder eine ähnlich qualifizierte Person ersetzt werden, um Gefahren zu vermeiden.
- PVC-isolierte Kabel dürfen wegen ihrer schlechten Hitzebeständigkeit nicht als Anschlusskabel des Saunaofens verwendet werden.
- Schalten Sie den Netzstrom des Elektrosaunaofens nicht über den Fehlerstromschutzschalter ein!
- Wenn das Gerät an die Wasserversorgung angeschlossen ist, muss f
  ür den Fall von Schlauchbruch oder Undichtigkeit ein Bodenablauf am Boden des Saunaraums und/oder des Waschraums vorhanden sein.
- Wenn das Gerät in öffentlichen Saunen ohne Zeitschaltuhr verwendet wird, muss die Kontrollleuchte, die anzeigt ob das Gerät eingeschaltet ist, in dem Raum platziert werden, in dem das Gerät gesteuert wird.

## HINWEISE ZUM GEBRAUCH UND ZUM SAUNEN

Vergewissern Sie sich immer, dass sich keine Gegenstände auf dem Saunaofen oder in dessen unmittelbarer Nähe befinden, bevor Sie ihn einschalten.

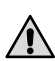

Achtung vor dem heißen Saunaofen. Die Steine sowie das Gehäuse werden sehr heiß und können die Haut verbrennen

## Nicht bedecken.

- Meer- und feuchtes Klima können die Metalloberflächen des Saunaofens rosten lassen.
- Benutzen Sie die Sauna wegen der Brandgefahr nicht zum Kleider- oder Wäschetrocknen, außerdem können die Elektrogeräte durch die hohe Feuchtigkeit beschädigt werden.
- Do not press the overheating protection button before the cause of the fault has been found. Only
  persons authorised to carry out electrical installations can reset the overheat protector, unless
  otherwise stated in the instructions manual.
- Vergewissern Sie sich stets, dass der Saunaofen ausgeschaltet ist und nicht mehr heizt, wenn die Einschaltzeit abgelaufen ist.
- Wenn der Saunaofen in öffentlichen Saunen ohne Zeitschaltuhr oder für längere Zeiträume verwendet wird, als die Zeitschaltuhr oder das Steuergerät mit den Werkseinstellungen zulassen, muss das Gerät permanent überwacht werden.
- Die Saunakabine und die Umgebung des Saunaofens müssen permanent überwacht werden, bevor der Saunaofen wieder eingeschaltet oder durch das Fernbedienungssystem eingeschaltet wird.
- Die Saunakabine und die Umgebung des Saunaofens müssen immer überprüft werden, bevor das Gerät für die Fernbedienung oder den zeitgesteuerten Betrieb in den Standby-Modus geschaltet wird.
- Gemäß der Norm IEC/EN 60335-2-53 für elektrische Saunaöfen kann der Saunaofen oder die Saunakabine per Fernbedienung gesteuert werden, wenn der Saunaofen bzw. die Saunakabine mit einem Schutzschalter (Sicherheitsschalter oder Türschalter) ausgestattet ist.

DE

## **TECHNISCHE DATEN**

DE

| Xenio WiFi Bedienfeld (CX001WIFI)     |                                                                                                    |                 | x                |                                                                           |
|---------------------------------------|----------------------------------------------------------------------------------------------------|-----------------|------------------|---------------------------------------------------------------------------|
| MyHarvia mobile Applikation           |                                                                                                    |                 |                  | (x)                                                                       |
|                                       |                                                                                                    | Kompatible G    | ieräte           |                                                                           |
|                                       |                                                                                                    | Kontrollzentr   | um               | Ofen                                                                      |
|                                       |                                                                                                    | CX170<br>CS170* | CX110C<br>CS110* | PC70XE<br>PC90XE<br>PC110XE<br>TRT70XE<br>TRT90XE<br>TRC70XE              |
|                                       |                                                                                                    |                 |                  | TRC90XE<br>D23XE<br>D36XE<br>V45XE<br>V60XE<br>V80XE<br>P070XE<br>P0110XE |
|                                       |                                                                                                    | * VERSION 2     | 020 ODER         | SPÄTER                                                                    |
| Temperatur-Einstellbereich            | 40-110 °C                                                                                                    | x (x)           | x (x)            | × (×)                                                                     |
| Luftfeuchtigkeits-Einstellbereich     | 20-80 rH                                                                                                    |                 | x (x)            |                                                                           |
| Betriebszeit-Einstellbereich          | <ul> <li>Familiensaunen 1–6 h</li> <li>Öffentliche Saunen in<br/>Apartmentgebäuden 1–12 h</li> <li>Zu längeren Betriebszeiten befragen Sie bitte<br/>den Importeur bzw. Hersteller.</li> </ul> | x               | x                | x                                                                         |
| Steuerung der Beleuchtung             | Ein / Aus-Taste                                                                                                    | x (x)           | x (x)            | × (×)                                                                     |
|                                       | -Automatisierung: Wird eingeschaltet, wenn<br>der Saunaofen eingeschaltet wird                                                                                                    | (x)             | (x)              | (x)                                                                       |
| Steuerung der Belüftung               | Ein / Aus-Taste                                                                                                    | x (x)           | x (x)            |                                                                           |
|                                       | Automation: Wird beim Ausschalten des<br>Saunaofens eingeschaltet                                                                                                    | (x)             | (×)              |                                                                           |
| Einstellbare Vorwahlzeit              | 0-12 Stunden                                                                                                    | x               | x                | ×                                                                         |
|                                       | - Für einen Heizvorgang<br>- Nach Kalender                                                                                                    | (x)             | (×)              | (x)                                                                       |
| Vorwärmzeit                           | 0-179 min                                                                                                    | (x)             | (x)              | (x)                                                                       |
| Wochenuhr                             | – Max. 8 Programme<br>– Die Wochen-Zeitschaltuhr darf nur in<br>öffentlichen Saunen verwendet werden.                                                                                          | (x)             | (x)              | (x)                                                                       |
| Sicherheitsvorrichtungsoption         | Sicherheitsschalter / Türschalter                                                                                                    | x               | х                | ×                                                                         |
| Zeitzonenauswahl                      | Ja                                                                                                    | (x)             | (x)              | (x)                                                                       |
| Sommerzeit Auswahl                    | Ja                                                                                                    | (x)             | (x)              | (x)                                                                       |
| Xenio WiFi -Control panel (CX001WIFI) |                                                                                                    |                 |                  |                                                                           |
| Abmessungen (mm)                      | 85 x 24 x 110                                                                                                    |                 |                  |                                                                           |
| Anschluss                             | 4 Anschlüsse: +12VDC, GND, RS485 A+B                                                                                                    |                 |                  |                                                                           |
| Spannungsversorgung                   | 12-24VDC                                                                                                    |                 |                  |                                                                           |
| Leistungsaufnahme                     | Spitze 2 W, Durchschnitt 600 mW                                                                                                    |                 |                  |                                                                           |
| Lagerbedingungen                      | -25 bis 70°C                                                                                                    |                 |                  |                                                                           |
| Umgebungstemperatur                   | 0 bis 70°C                                                                                                    |                 |                  |                                                                           |
| Luftfeuchtigkeit                      | Max. 99 %, nicht kondensierend                                                                                                    |                 |                  |                                                                           |
| Abmessungen für Unterputzmontage (mm) | 67 x 96                                                                                                    |                 |                  |                                                                           |

Tabelle 1a. Technische daten, Xenio WiFi Bedienfeld / MyHarvia-App.

## **1. INSTALLATIONSANLEITUNG**

Das Bedienfeld ist spritzwassergeschützt und hat eine niedrige Betriebsspannung. Das Bedienfeld kann im Wasch-, Umkleide- oder Wohnraum montiert werden. Wird das Bedienteil der Steuerung in der Sauna montiert, muss es in der Saunawand auf max. 1 m Höhe eingelassen werden. Eine aufgesetzte Montage ist nicht erlaubt. Auch der Mindestsicherheitsabstand zum Saunaofen ist einzuhalten.

Mit Hilfe der Kabelverrohrung (ø 30 mm) in den Wandkonstruktionen lässt sich das Kabel verdeckt zur Montagestelle des Bedienfeldes legen, andernfalls ist eine Oberflächeninstallation durchzuführen. Wenn das Bedienfeld Wasserspritzern ausgesetzt wird, wird die Unterputzmontage empfohlen. Das vorhandene Xenio-Bedienfeld kann auch ohne Inanspruchnahme eines Elektrikers durch das Xenio WiFi-Bedienfeld ersetzt werden (» Tabelle 1a, kompatible Geräte).

## » Siehe Seiten 6-7 Bedienfeld installieren.

## Installieren Sie das Bedienfeld an einer Position mit guter WLAN-Verbindung. Sie können mit Ihrem Smartphone die Qualität der WLAN-Verbindung überprüfen:

- » Deaktivieren Sie auf Ihrem Smartphone die Datenverbindung.
- » Aktivieren Sie die WLAN-Funktion auf Ihrem Smartphone.
- » Die Qualität der WLAN-Verbindung am Installationsort ist angemessen, wenn Ihr Smartphone eine gute WLAN-Verbindung aufweist und andere Anwendungen, die Datenübertragung erfordern, ordnungsgemäß funktionieren.

## Wenn die Verbindung unzureichend ist:

- » Verwenden Sie einen anderen Installationsort.
- » Ändern Sie, sofern möglich, den Standort der WLAN-Basisstation, um die Verbindung mit dem Xenio WiFI-Bedienfeld zu verbessern.

Baukörper, Gebäudematerialien, Unterputzmontage und weitere Faktoren können die Qualität der WLAN-Verbindung verringern.

Tipp: Die Netzwerkreichweite kann durch einen WLAN-Repeater verbessert werden.

© 02/2023 Finnhaus Wolff

## 2. BEDIENUNGSANLEITUNG

## 2.1. Verwendung des Ofens und des Verdampfers

Wenn das Gerät an die Stromversorgung angeschlossen ist und der Hauptschalter (<u>» Systemkomponenten</u>) betätigt wird, befindet sich das Steuergerät im Standby-Modus und ist betriebsbereit. Die Kontrollleuchten der I/O-Tasten leuchten auf dem Bedienfeld. (*Gerät = Leistungseinheit* / Harvia XE-Ofen)

## Ofen und/oder Verdampfer einschalten:

Ofen und Verdampfer werden unabhängig voneinander ein- und ausgeschaltet.

C Drücken Sie auf dem Bedienfeld die I/OTaste für den Ofen, um den Ofen einzuschalten.

( Drücken Sie auf dem Bedienfeld die I/O-Taste für den Verdampfer, um den Verdampfer einzuschalten.

Wenn Ofen und/oder Verdampfer angeschaltet werden, zeigt das Display fünf Sekunden lang die zuvor eingestellten Werte an. Die dargestellten Werte (Temperatur/Luftfeuchtigkeit/Einschaltzeit) hängen davon ab, welche Geräte in Betrieb genommen wurden.

Sobald die gewünschten Werte für Temperatur und/oder Luftfeuchtigkeit in der Saunakabine erreicht wurden, werden die Heizelemente automatisch ausgeschaltet. Um die gewünschten Werte für Temperatur und/oder Luftfeuchtigkeit beizubehalten, schaltet das Steuergerät die Heizelemente in regelmäßigen Zeitabständen ein und aus. Bei einer angemessenen Ofenleistung und einer korrekt gebauten Sauna ist diese innerhalb von einer Stunde aufgeheizt.

## Ofen und/oder Verdampfer ausschalten

Ofen und/oder Verdampfer werden ausgeschaltet und das Steuergerät schaltet in den Standby-Modusum, wenn:

- die I/O-Taste gedrückt wird
- die eingestellte Einschaltzeit abläuft oder
- ein Fehler auftritt

Wenn der Wasserbehälter leer ist, wird der Verdampfer ausgeschaltet, die Warnlampe für den Wasserfüllstand blinkt auf, und im Display wird der Text "OFF" angezeigt. Wenn der Fühler für den Wasserfüllstand eine Fehlfunktion aufweist, wird der Überhitzungsschutz des Verdampfers ausgelöst, die Warnlampe für den Wasserfüllstand blinkt auf, und im Display wird der Text "OFF" angezeigt (siehe <u>Tabelle 2b</u>). ACHTUNG! Prüfen Sie unbedingt, ob die Stromversorgung zum Saunaofen abgetrennt ist, nachdem die Einschaltzeit abgelaufen ist, die Entfeuchtung beendet wurde bzw. der Ofen manuell ausgeschaltet wurde.

### Ändern der Einstellungen:

Die Struktur des Einstellungsmenüs und das Ändern der Werte wird in den Abbildungen <u>3a</u> und <u>3b</u> gezeigt. Die programmierten Temperatur- und Luftfeuchtigkeitswerte und alle weiteren Einstellungswerte werden gespeichert und auch beim nächsten Einschalten der Geräte verwendet. Achtung! Der Luftfeuchtigkeitswert bestimmt die Maximaltemperatur der Sauna. Die Summe von Temperatur und Luftfeuchtigkeit kann maximal 140 betragen (Temperatur 60 °C + Luftfeuchtigkeit 80 rH). Dies dient Ihrer Sicherheit. Wenn der Verdampfer eingeschaltet ist und Sie versuchen, eine zu hohe Temperatur einzustellen, blinkt der Luftfeuchtigkeitswert auf dem Display.

## 2.2. Verwendung des Zubehörs

Beleuchtung und Belüftung können separat über andere Funktionen ein- und ausgeschaltet werden.

## 2.2.1. Beleuchtung

Die Beleuchtung der Saunakabine kann so verdrahtet werden, dass sie vom Bedienfeld aus gesteuert werden kann. (Max. 100 W.)

C: Schalten Sie die Lampen ein oder aus, indem Sie die Taste auf dem Bedienfeld drücken.

## 2.2.2. Belüftung

Wenn in der Saunakabine eine Belüftung installiert ist, kann diese an das Steuergerät angeschlossen und mit dem Bedienfeld gesteuert werden.

C Schalten Sie die Belüftung ein, indem Sie die Taste auf dem Bedienfeld drücken.

## 2.2.3. Sicherheits- und Türschalter

- Mit Sicherheitsschalter (z.B. Harvia SFE) ist ein im Saunaofen integriertes oder über dem Saunaofen zu installierendes Gerät gemeint, welches das Aufheizen des Ofens verhindert, wenn sich darauf z.B. ein Handtuch oder ein anderer Gegenstand befindet, der zur Brandgefahr werden könnte.
- Der Türschalter (z. B. SAB00103) ist ein Magnetschalter im Türrahmen der Saunakabine. Überprüfen Sie die Saunakabine und den Bereich um den Saunaofen, bevor Sie die Fernbedienung verwenden. Schließen Sie die Tür der Saunakabine. Durch das Schließen der Tür wird der Schaltkreis des Türschalters geschlossen, sodass die Fernbedienung aktiviert werden kann. Durch das Öffnen der Saunatür wird der Schaltkreis des Türschalters geöffnet (» weitere Informationen 3.1.).
- Der Anschluss der Schalter erfolgt gemäß den Anweisungen für das zu steuernde Gerät.

# Beachten! Der Sicherheitsschalter und Türschalter dürfen nur von einem Elektriker angeschlossen werden.

## 2.2.4. Fernbedienungsschalter

Zum Steuern der Laufzeit des Saunaofens kann ein Fernbedienungsschalter (<u>» Systemkomponenten</u>) am Steuergerät angeschlossen werden, dessen Kreis entweder offen oder geschlossen sein muss (z.B. in Bezug auf die Hausautomation) (» weitere Informationen 3.1.).

## 2.3. Tastensperre

|      | Halten Sie die Nutzungstasten des Ofens und der Beleuchtung drei Sekunden lang gedrückt.                                                                                           |
|------|----------------------------------------------------------------------------------------------------|
| -[L- | Auf dem Bildschirm erscheint -CL Die Tastensperre kann nur im<br>Bereitschaftsmodus eingeschaltet werden. Die Tastensperre verhindert auch das<br>Einschalten durch Fernbedienung. |

DE

| 2.4. GRUNDEINSTELLUNGEN                                   |                                                                                                    |  |
|-----------------------------------------------------------|----------------------------------------------------------------------------------------------------|--|
| <u>80</u> [<br>50-H<br>≈↓⇔७.৬.                            | <b>Basis-Modus (Ofen und Verdampfer an)</b><br>Die obere Zeile zeigt die Temperatur in der Saunakabine an. Die untere Zeile zeigt<br>die Luftfeuchtigkeit an (oder bei nicht eingeschaltetem Verdampfer die verbleibende<br>Einschaltzeit).                                                                                                    |  |
| MENU                                                      | Öffnen Sie das Einstellungsmenü, indem Sie die MENU-Taste drücken.                                                                                                    |  |
| <u>80 [</u><br>                                           | <ul> <li>Temperatur in der Saunakabine (wird bei eingeschaltetem Ofen angezeigt)</li> <li>Das Display zeigt die Temperatureinstellung für die Saunakabine an. Die Temperaturkontrollleuchte blinkt.</li> <li>Ändern Sie die Einstellung mit den Tasten - und +.</li> <li>Die Summe von Temperatur und Luftfeuchtigkeit kann maximal 140 betragen (&gt; 2.1).</li> </ul>                                                                                                    |  |
| MENU                                                      | Gehen Sie zur nächsten Einstellung über, indem Sie die MENU-Taste drücken.                                                                                                    |  |
| <u>50-</u> H<br>≈↓ <u>⇔</u> (b) ↓!                        | <ul> <li>Luftfeuchtigkeit in der Saunakabine (wird bei eingeschaltetem Verdampfer angezeigt)</li> <li>Das Display zeigt die Luftfeuchtigkeitseinstellung für die Saunakabine an. Die Luftfeuchtigkeitskontrollleuchte blinkt.</li> <li>Ändern Sie die Einstellung mit den Tasten - und +.</li> <li>Die Summe von Temperatur und Luftfeuchtigkeit kann maximal 140 betragen (» 2.1.).</li> </ul>                                                                                              |  |
| MENU                                                      | Gehen Sie zur nächsten Einstellung über, indem Sie die MENU-Taste drücken.                                                                                                    |  |
|                                                           | <b>Verbleibende Einschaltzeit</b><br>Stellen Sie mit den Tasten — und + die verbleibende Einschaltzeit ein.<br>Beispiel: Der Saunaofen wird in 10 Minuten eingeschaltet.                                                                                                    |  |
|                                                           | <ul> <li>Vorwahlzeit (zeitgesteuertes Einschalten)</li> <li>Drücken Sie die Taste + bis die maximale Einschaltzeit überschritten ist.<br/>Die Temperatur- und die Luftfeuchtigkeitskontrollleuchte erlöschen. Das<br/>Symbol für die Vorwahlzeit blinkt auf der Anzeige.</li> <li>Wählen Sie mit den Tasten - und + die gewünschte Vorwahlzeit aus. Die<br/>Zeit kann in 10-Minuten-Schritten geändert werden.</li> <li>Beispiel: Der Saunaofen wird in 10 Minuten eingeschaltet.</li> </ul> |  |
| MENU                                                      | Drücken Sie die MENU-Taste, um die Einstellungen zu beenden.                                                                                                    |  |
| <u>[]</u><br><u>[:59</u><br>© [ <u></u> <u></u> <u></u> ] | <b>Basic mode (pre-setting time running, heater and steamer off)</b><br>The decrease of remaining pre-setting time is shown until zero appears, after<br>which the activated devices (heater and/or steamer) are switched on. The<br>bottom row shows the remaining pre-setting time.                                                                                                    |  |

Bild 3a. Struktur des Einstellungsmenüs, Grundeinstellungen.

© 02/2023 Finnhaus Wolff

DE

| 2.5. WEITERE EINSTELLUNG |
|--------------------------|
|--------------------------|

| <b>(</b> ))                                                                                                    | <b>(\$</b> ) <b>€) \$</b> | <b>Standby des Steuergeräts</b><br>Die Kontrollleuchten der I/O-Tasten leuchten auf dem Bedienfeld.                                                                                                    |
|----------------------------------------------------------------------------------------------------|---------------------------|----------------------------------------------------------------------------------------------------|
|                                                                                                    |                           | Öffnen Sie das Einstellungsmenü, indem Siegleichzeitig die Taste –<br>, (MENU) und (+) drücken. Halten Sie die Tasten 5 Sekunden lang<br>gedrückt. Hinweis! Im Standbye Modus leuchten die Tasten nicht.                                                                                        |
|                                                                                                    | 5-00<br>0FF<br>5RFE       | Einstellung für die Fernbedienung<br>Sie können die Einstellungen für die Fernbedienung mit den Tasten (+) und<br>— ändern. (Weitere Informationen » 3.).<br>OFF (keine Fernbedienung)<br>SAFE (Sicherheitsschalter)<br>door (Türschalter)                                                      |
| Bestätigen Sie die Eins<br>zur nächsten Auswahl                                                                       |                           | Bestätigen Sie die Einstellung und gehen Sie<br>zur nächsten Auswahl über, indem Sie die MENU-Taste drücken.                                                                                                    |
| Sie können für die Fernbedienung nur den Ofen H<br>den Verdampfer <b>CO</b> auswählen. Ändern Sie die Ein<br>und (+). |                           | Sie können für die Fernbedienung nur den Ofen <b>HEAt</b> oder den Ofen und<br>den Verdampfer <b>CO</b> auswählen. Ändern Sie die Einstellung mit den Tasten<br>— und +.                                                                                                    |
|                                                                                                    |                           | Bestätigen Sie die Einstellung und gehen Sie zur nächsten Auswahl<br>über, indem Sie die MENU-Taste drücken.                                                                                                    |
|                                                                                                    | rESE<br>On<br>OFF         | <b>Pausen Zeit Einstellung (6 h)</b><br>Das Display zeigt <b>rESt</b> und kurz darauf <b>On</b> oder <b>OFF</b> .<br>Stellen Sie die Pausen Zeit mit den Tasten + und - ein. Wird die<br>Steuerung automatisch angeschaltet (z.B. von einer Wochenuhr), muss die<br>Pausen Zeit aktiviert sein. |
| MENU) Gehen Sie zur nächsten Einstellung über, indem S<br>drücken.                                                    |                           | Gehen Sie zur nächsten Einstellung über, indem Sie die MENU-Taste drücken.                                                                                                    |
|                                                                                                    | 5-01<br>6:00              | Maximale Einschaltzeit<br>Die maximale Einschaltzeit kann mit den Tasten (+) und (-) geändert<br>werden. Der Einstellbereich beträgt 1 bis 12 Stunden (Werkseinstellung 6<br>Stunden).                                                                                                    |
|                                                                                                    |                           | (Die verbleibende Einschaltzeit kann geändert werden » siehe Bild 3a.)                                                                                                    |
| MENU Gehen Sie zur nächsten Einstellung über, indem Sie die MENU-Ta<br>drücken.                                       |                           | Gehen Sie zur nächsten Einstellung über, indem Sie die MENU-Taste drücken.                                                                                                    |
|                                                                                                    | 5-02                      | <b>Einstellung des Fühlerwerts</b><br>Die Messwerte können um +/- 10 Einheiten korrigiert werden. Die<br>Einstellung betrifft nicht den gemessenen Temperaturwert direkt, sondern<br>ändert die Messkurve.                                                                                      |
|                                                                                                    | MENU                      | Gehen Sie zur nächsten Einstellung über, indem Sie die MENU-Taste<br>drücken.                                                                                                    |

|                                                                                      | <ul> <li>Einstellung für Stromausfälle</li> <li>Der Speicher für Stromausfälle kann ein- oder ausgeschaltet werden (ON oder OFF*)</li> <li>Durch das Einschalten wird das System nach einem Stromausfall neu gestartet.</li> <li>Durch das Abschalten wird das System heruntergefahren. Für einen Neustart muss die I/O-Taste gedrückt werden.</li> <li>Die Sicherheitsvorschriften für die Verwendung des Speichers können je nach Region variieren.</li> <li>Gehen Sie zur nächsten Einstellung über, indem Sie die MENU-Taste drücken.</li> </ul>                                                                                                    |
|--------------------------------------------------------------------------------------|----------------------------------------------------------------------------------------------------|
| S - ☐ 4<br>☐FF<br>☐ ∩<br>☐ ∩<br>☐ ∩<br>☐ ∩<br>☐ ∩<br>☐ ∩<br>☐ ∩<br>☐ ∩<br>☐ ∩<br>☐ ∩ | <ul> <li>Entfeuchtungsintervall der Sauna** Das Entfeuchtungsintervall der Sauna kann ein- oder ausgeschaltet werden (ON oder OFF*). Das Intervall beginnt, wenn die Geräte über die I/O-Tasten ausgeschaltet werden oder wenn die eingestellte Einschaltzeit abgelaufen ist. Während des Intervalls: <ul> <li>ist der Ofen an.</li> <li>beträgt die Temperatur der Saunakabine 40 °C.</li> <li>wird eine am Steuergerät angebrachte Belüftung ebenfalls aktiviert.</li> </ul> Die Länge des Intervalls beträgt 45 Minuten. Nach Ablauf der Zeit werden die Geräte automatisch ausgeschaltet. Das Intervall lässt sich auch jederzeit manuell durch Drücken der I/O-Taste unterbrechen. Die Entfeuchtung dient dazu, Ihre Sauna in einem guten Zustand zu halten (Weitere Informationen » 3.). </li> </ul> |
| MENU                                                                                 | Gehen Sie zur nächsten Einstellung über, indem Sie die MENU-Taste drücken.                                                                                                    |
|                                                                                      |                                                                                                    |
| 5-05<br>[ELS]<br>FRHr                                                                | Temperatureinheit<br>Mit den Tasten + und - können Sie die Einstellungen ändern.<br>CELS (Celsius)<br>FAHr (Fahrenheit)                                                                                                    |
| S-05<br>EELS<br>FAHr                                                                 | Temperatureinheit         Mit den Tasten + und - können Sie die Einstellungen ändern.         CELS (Celsius)         FAHr (Fahrenheit)         Gehen Sie zur nächsten Einstellung über, indem Sie die MENU-Taste drücken.                                                                                                    |
| 5 - 05 $EEL5$ $FRHr$ $MENU$ $5 - 00$ $0FF$                                           | Temperatureinheit         Mit den Tasten + und → können Sie die Einstellungen ändern.         CELS (Celsius)         FAHr (Fahrenheit)         Gehen Sie zur nächsten Einstellung über, indem Sie die MENU-Taste drücken.         WLAN-Verbindung         Verbinden Sie mithilfe der MyHarvia-App das Bedienfeld mit dem WLAN. Mit den Tasten + und → können Sie die Einstellungen ändern.         Ausführlichere Anweisungen finden Sie in der MyHarvia-App.         OFE (AUS) > Die WLAN-Verbindung ist deaktiviert                                                                                                    |
|                                                                                      | Temperatureinheit         Mit den Tasten (+) und (-) können Sie die Einstellungen ändern.         CELS (Celsius)         FAHr (Fahrenheit)         Gehen Sie zur nächsten Einstellung über, indem Sie die MENU-Taste drücken.         WLAN-Verbindung         Verbinden Sie mithilfe der MyHarvia-App das Bedienfeld mit dem WLAN. Mit den Tasten (+) und (-) können Sie die Einstellungen ändern.         Ausführlichere Anweisungen finden Sie in der MyHarvia-App.         OFF (AUS) > Die WLAN-Verbindung ist deaktiviert (die WLAN-Kontrollleuchte auf dem Bedienfeld leuchtet nicht).         On (EIN) > Die WLAN-Verbindung ist aktiviert (die WLAN-Kontrollleuchte auf dem Bedienfeld leuchtet).         COnn (Verb.) > Der Verbindungsmodus ist aktiviert.                                        |

\* Werkseinstellung

<u>DE</u>

## **3. FERNBEDIENUNG**

## 3.1. Allgemein

Gemäß dem Produktstandard IEC/EN 60335-2-53 für Elektrosaunaöfen dürfen mit einer Fernbedienungsfunktion ausgestattete Steuergeräte zum Steuern und Einregeln des Saunaofens verwendet werden, wenn auf dem Ofen oder an der Tür der Sauna eine entsprechende Sicherheitslösung angebracht ist (Tür- oder Sicherheitsschalter).

### Fernbedienung mit dem Sicherheitsgerät:

der Ofen kann mit der Fernbedienung gestartet werden, wenn der Kreis des Sicherheitsgeräts geschlossen ist. Ist der Kreis offen, erscheint auf dem Display die Meldung **"SAFE"** und der Ofen startet nicht.

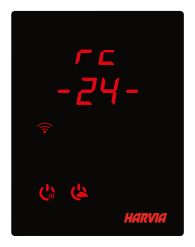

### Fernbedienung mit dem Türschalter:

Der Fernbedienungsmodus muss aktiviert werden, indem die Saunaofen-Taste drei Sekunden lang gedrückt wird. Wenn der Schaltkreis des Türschalters geöffnet ist, wird nach 30 Sekunden der Fernbedienungsmodus aktiviert (durch die Verzögerung von 30 Sekunden kann die Fernbedienung auch aktiviert werden, wenn das Bedienfeld in der Saunakabine installiert ist). Die Statusmeldung **"rc"** (Fernbedienung) und die Zeit bis zur Aktivierung der Fernbedienung werden angezeigt. Die Saunaofen- und Verdampfer-Taste (falls die Verdampferfunktion aktiviert werden kann) blinken.

Nach 30 Sekunden wird **"rc on"** (Fernbedienung ein) angezeigt, und der Saunaofen kann jetzt mit einem Fernschalter eingeschaltet werden. Wenn der Schaltkreis des Türschalters geöffnet ist oder die Tür geöffnet wird, während der Fernbedienungsmodus aktiviert ist, wird **"door OPEn"** (Tür geöffnet) angezeigt, und das Steuergerät schaltet in den Standby-Modus.

### Einstellung für den Fall eines Stromausfalls:

das Steuergerät führt seine Funktion nach Beendigung des Stromausfalls fort, wenn die Fernbedienung im Modus "**ON**" geblieben ist.

**Vorwahlzeit:** wenn sich das Steuergerät im Vorwahlzeit-Modus befindet, kann es nicht mit der Fernbedienung gesteuert werden. Hat sich der Saunaofen nach Ablauf der Vorwahlzeit eingeschaltet, kann er mit der Fernbedienung ausgeschaltet werden.

**Trocknung:** Wir der Saunaofen mit der Fernbedienung ausgeschaltet und die Trocknung wurde eingestellt, startet die Trocknung und kann nicht mit der Fernbedienung ausgeschaltet werden. Wenn die Trocknung läuft, kann der Ofen bei Verwendung eines Sicherheitsgeräts mit der Fernbedienung gestartet werden. Bei Nutzung eines Türschalters während der Trocknungszeit kann der Ofen nicht mit der Fernbedienung gestartet werden, sondern die Fernbedienung muss erneut aktiviert werden, indem Sie die Ofentaste auf dem Steuerpaneel 3 Sekunden lang gedrückt halten.

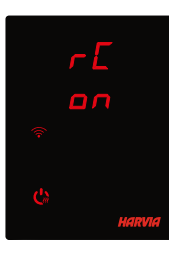

**Stromsparmodus:** Das Steuergerät geht nach 30 Minuten in den Stromsparmodus über, wenn sich das Steuergerät im Bereitschaftsmodus befindet und keine Taste gedrückt wird. Nur die Saunaofen-Taste (und "rc on", falls eine Fernbedienung möglich ist) leuchtet.

Pausenzeit: Wenn der Saunaofen ausgeschaltet ist, wird auf dem Display des Bedienfelds REST (PAUSE) angezeigt. Diese Funktion verhindert, dass der Saunaofen über das zeitgesteuerte Einschalten oder die Wochenuhr automatisch eingeschaltet wird, wenn seit dem letzten Ausschalten des Saunaofens mehr als 6 Stunden vergangen sind.

## FOTA (Firmware Over the Air)

Die neueste Version der Firmware des Xenio WiFi-Bedienfelds wird automatisch auf das Bedienfeld heruntergeladen.

## 3.2. MyHarvia-App

Die MyHarvia-App ermöglicht Ihnen die Fernsteuerung der Funktionen des Xenio WiFI-Bedienfelds. Sie können mit der MyHarvia-App die folgenden Aktionen ausführen:

- Ein- und Ausschalten des Saunaofens
- Ein- und Ausschalten von Zubehör (Beleuchtung, Belüftung)
- Einstellen und Überwachen der Saunatemperatur
- Einstellen und Überwachen der Luftfeuchtigkeit in der Sauna (Combi-Modelle).
- Anzeigen der Informationen zum Status des Saunaofens
- Festlegen einer Startzeit

Sie können eine beliebige Anzahl von Geräten mit der MyHarvia-App verbinden. Mit der App können Sie mehrere Saunen über das Xenio WiFi-Bedienfeld steuern, z. B. eine Sauna in Ihrem Wohnhaus und eine Sauna in Ihrem Ferienhaus.

## 3.2.1. Installieren der MyHarvia-App

- 1. Laden Sie die MyHarvia-App von Google Play oder vom App Store herunter.
- 2. Erstellen Sie ein MyHarvia-Konto und registrieren Sie es.
- 3. Melden Sie sich bei Ihrem MyHarvia-Konto an.

# Achtung! Aufgrund lokaler Beschränkungen kann MyHarvia nicht in allen Ländern heruntergeladen werden.

## 3.2.2. Verbinden von MyHarvia und des Xenio WiFi-Bedienfelds

- Das erste Gerät wird direkt nach Ihrer Anmeldung bei Ihrem Konto verbunden. Folgen Sie den Anweisungen in der App.
- Anschließend können Sie weitere Geräte koppeln, indem Sie im Menü "Home" (Startseite) "+ Add new" (Neues Gerät hinzufügen) auswählen. Folgen Sie den Anweisungen in der App.

DE

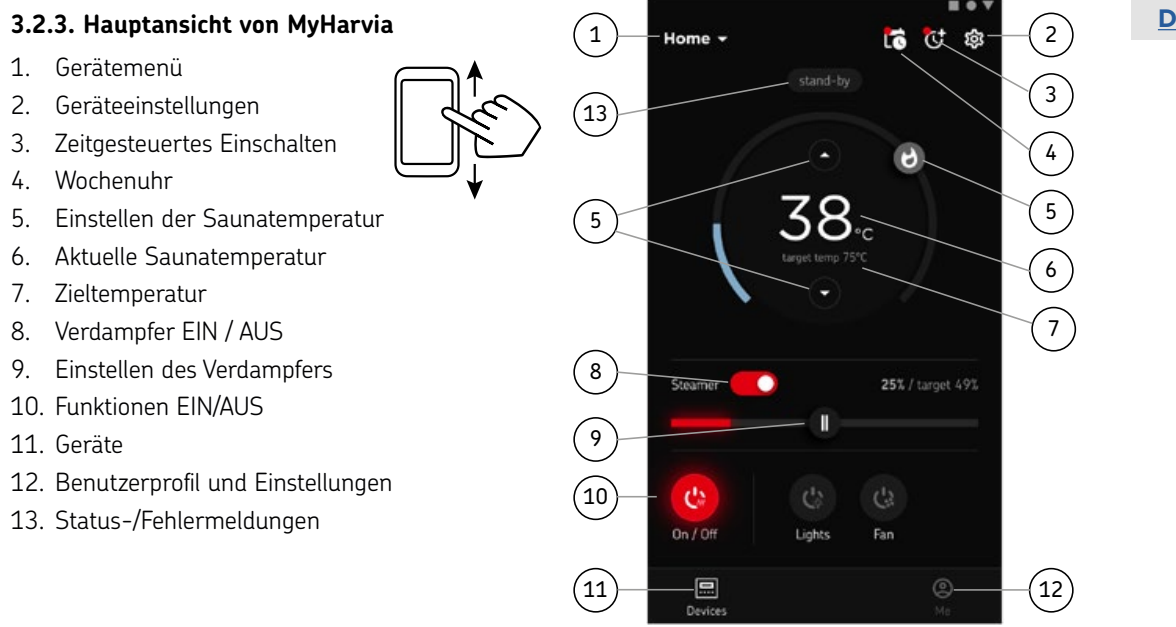

# Achtung! Die Verfügbarkeit der Schaltflächen hängt von den Funktionen des zu steuernden Geräts ab.

## STÖRUNGSBESEITIGUNG

| ZUSTANDSMELDUNGEN |                                         |                                                                                   |  |
|-------------------|-----------------------------------------|-----------------------------------------------------------------------------------|--|
| door<br>open      | Kreis des Türschalters offen            | Schließen Sie die Tür zum Saunaraum                                               |  |
| SAFE              | Kreis des Sicherheitsschalters<br>offen | Entfernen Sie den Gegenstand, der sich auf dem Sicher-<br>heitsschalter befindet. |  |
| rESt              | Pausen Zeit aktiv                       | -                                                                                 |  |
| rc on             | Fernbedienung ist aktiviert             | -                                                                                 |  |

Tabelle 2a. Zustandsmeldungen.

Wenn eine Störung auftritt, wird der Ofen und/oder Verdampfer abgeschaltet, und auf dem Bedienfeld wird eine Fehlermeldung im Format E(Nummer) angezeigt, die Hilfe bei der Störungsbeseitigung bietet. Alle Wartungsmaßnahmen müssen von technisch qualifiziertem Personal durchgeführt werden!

| FEHLERMELDUNGEN                                                                                                    |                                                                                                    |                                                                                                    |  |  |
|----------------------------------------------------------------------------------------------------|----------------------------------------------------------------------------------------------------|----------------------------------------------------------------------------------------------------|--|--|
|                                                                                                    | Beschreibung                                                                                                    | Abhilfe                                                                                                    |  |  |
| E1                                                                                                    | Messkreis des<br>Temperaturfühlers<br>unterbrochen                                                                                                    | Prüfen Sie die roten und gelben Kabel zum<br>Temperaturfühler und deren Verbindungen auf Fehler.                                                                                                    |  |  |
| E2 Kurzschluss im Messkreis des<br>Temperaturfühlers                                                                                                    |                                                                                                    | Prüfen Sie die roten und gelben Kabel zum<br>Temperaturfühler und deren Verbindungen auf Fehler.                                                                                                    |  |  |
| E3 Messkreis des Reset-T<br>Überhitzungsschutzes die blau<br>unterbrochen deren V                                                                                      |                                                                                                    | Reset-Taste des Überhitzungsschutzes drücken. Prüfen Sie<br>die blauen und weißen Kabel zum Temperaturfühler und<br>deren Verbindungen auf Fehler.                                                                                                    |  |  |
| E6                                                                                                    | Ausfall der<br>Temperaturmesskomponente<br>des Luftfeuchtigkeitsfühler<br>Ersetzen Sie den Fühler.                                                             |                                                                                                    |  |  |
| <b>E7</b> Ausfall der<br>Feuchtigkeitsmesskomponente<br>des Luftfeuchtigkeitsfühlers.<br>Fruffeuchtigkeitsfühler und deren Verbindung<br>Ersetzen Sie den Fühler.      |                                                                                                    | Prüfen Sie die braunen und blauen Kabel zum<br>Luftfeuchtigkeitsfühler und deren Verbindungen auf Fehler.<br>Ersetzen Sie den Fühler.                                                                                                    |  |  |
| <b>E8</b> Feuchtigkeitsmesskreis<br>desLuftfeuchtigkeitsfühlers<br>unterbrochen. Prüfen Sie die braunen und blauen Kabel<br>Luftfeuchtigkeitsfühler und deren Verbindu |                                                                                                    | Prüfen Sie die braunen und blauen Kabel zum<br>Luftfeuchtigkeitsfühler und deren Verbindungen auf Fehler.                                                                                                    |  |  |
| E9 Ausfall der Verbindung<br>zwischenBedienfeld und<br>Leistungseinheit.                                                                                               |                                                                                                    | Verkabelung und Stecker überprüfen.                                                                                                    |  |  |
| ٤!                                                                                                    | Der Wasserfüllstand<br>ist zu niedrig oder der<br>Überhitzungsschutz des<br>Verdampfers wurde ausgelöst.<br>Die Warnleuchte für den<br>Wasserfüllstand blinkt. | Geben Sie Wasser hinzu (Modelle zur manuellen<br>Füllung) bzw. prüfen Sie die Wasserversorgung (Modelle<br>mit automatischer Füllung). Überprüfen Sie den<br>Überhitzungsschutz des Verdampfers. Weitere Anweisungen<br>und Sicherheits-informationen finden Sie im Handbuch des<br>Verdampfers oder Combi-Ofens. |  |  |
| (((+                                                                                                    | Die WLAN-Kontrollleuchte<br>ist aus                                                                                                    | Die WLAN-Verbindung im S-CO-Setup-Menü ist deaktiviert.                                                                                                    |  |  |
|                                                                                                    | Die WLAN-Kontrollleuchte<br>ist an                                                                                                    | Die WLAN-Verbindung ist aktiv. Die Verbindungen zum<br>Router und zur MyHarvia-Cloud funktionieren.                                                                                                    |  |  |
|                                                                                                    | Die WLAN-Kontrollleuchte auf<br>dem Bedienfeld blinkt 3 mal<br>hintereinander                                                                                  | Die WLAN-Verbindung ist aktiviert, aber es besteht keine<br>Netzwerkverbindung zur MyHarvia-Cloud. Überprüfen Sie<br>die Netzwerkverbindung. Versuchen Sie, Ihren Router neu<br>zu starten.                                                                                                    |  |  |
|                                                                                                    | Die WLAN-Kontrollleuchte auf<br>dem Bedienfeld blinkt alle 5<br>Sekunden.                                                                                      | Die WLAN-Verbindung ist aktiviert, aber es besteht keine<br>Netzwerkverbindung zwischen dem Bedienfeld und dem<br>Router. Versuchen Sie, die Verbindung zu reparieren, indem<br>Sie die WLAN-Verbindung im S-CO-Setup-Menü des<br>Bedienteils aus- und wieder einschalten.                                        |  |  |

Tabelle 2a. Fehlermeldungen

DE

## ZURÜCKSETZEN AUF WERKSEINSTELLUNGEN

**Störung des Bedienfelds:** Falls die Störung nicht mit anderen Methoden behoben werden kann, wird empfohlen, die Werkseinstellungen wiederherzustellen. Anweisungen zum Wiederherstellen der Werkseinstellungen finden Sie auch in der App.

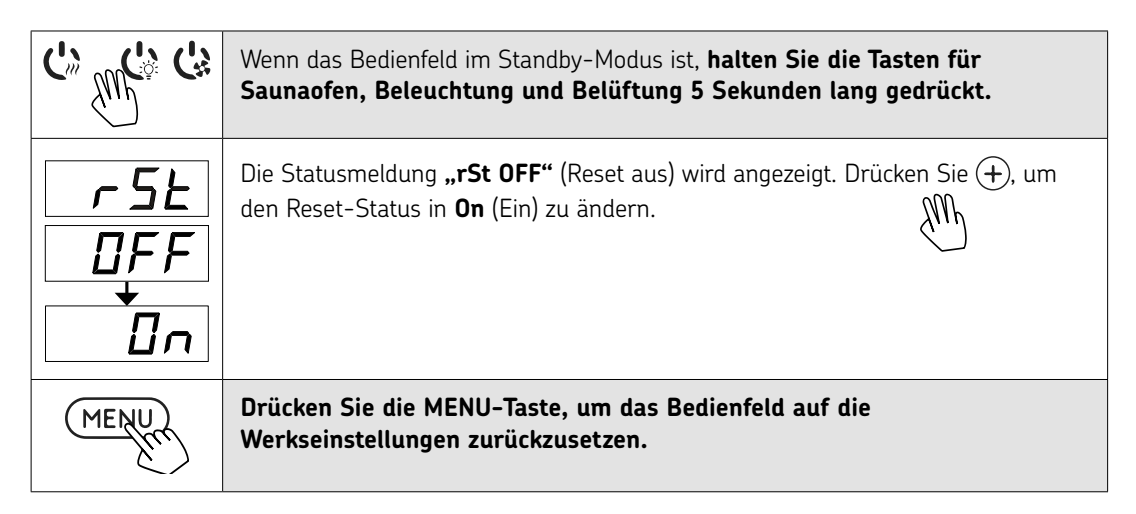

## HÄUFIG GESTELLTE FRAGEN

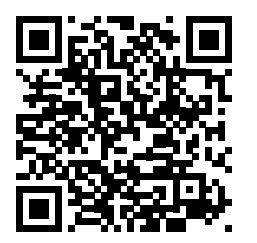

### GARANTIE

- Der Garantiezeitraum für in Familiensaunen verwendete Saunaöfen, Verdampfer und Steuergeräte beträgt zwei (2) Jahre.
- Der Garantiezeitraum für Saunaöfen, Verdampfer und Steuergeräte, die in Gemeinschaftssaunen in Privatgebäuden verwendet werden, beträgt ein (1) Jahr.
- Der Garantiezeitraum für Saunaöfen, Verdampfer und Steuergeräte, die in öffentlichen Saunaeinrichtungen verwendet werden, beträgt drei (3) Monate.
- Die Garantie deckt keine Defekte ab, die durch fehlerhafte Installation und Verwendung oder Missachtung der Wartungsanweisungen entstanden sind.
- Die Garantie deckt keine Defekte ab, die durch die Verwendung von nicht vom Saunaofenhersteller empfohlenen Steinen entstanden sind.
- Es dürfen ausschließlich die Ersatzteile des Herstellers verwendet werden.

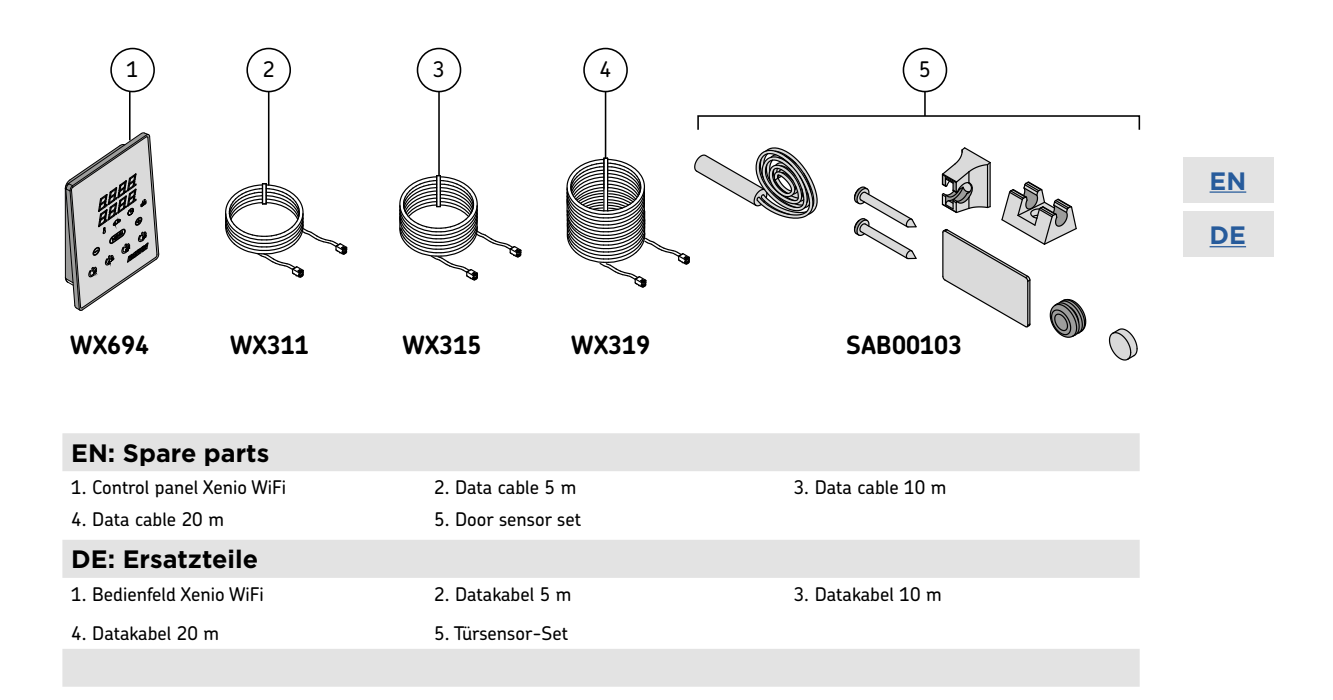

# Door sensor set

1-052-723 / SAB00103

INSTRUCTIONS FOR INSTALLATION AND USE English

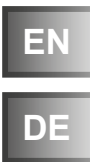

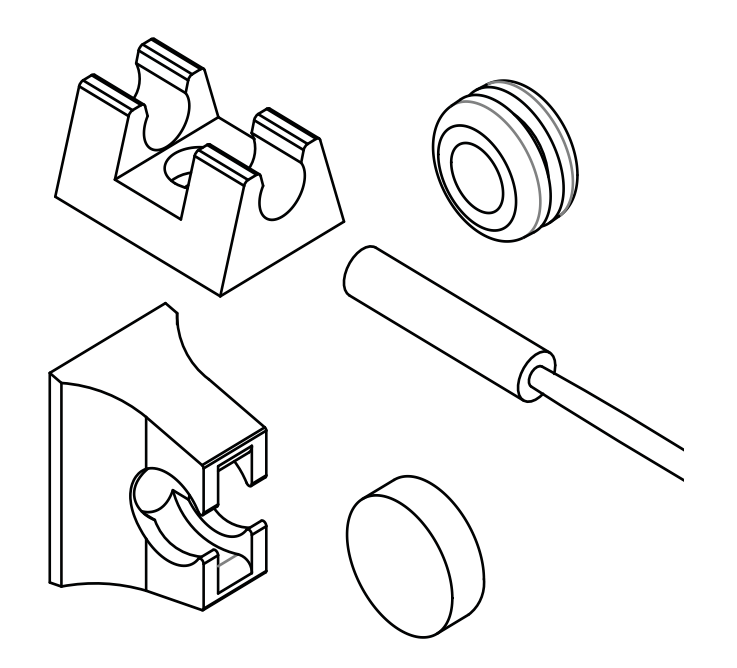

# **Table of Contents**

| 1. | 1. About this instruction manual          |  |  |
|----|-------------------------------------------|--|--|
| 2. | Important information for your safety     |  |  |
|    | 2.1. Intended use                         |  |  |
|    | 2.2. Safety information for the installer |  |  |
| 3. | Product description                       |  |  |
|    | 3.1. Scope of delivery                    |  |  |
|    | 3.2. Product features                     |  |  |
| 4. | Installation                              |  |  |
|    | 4.1. Mounting the door sensor             |  |  |
|    | 4.2. Mounting the magnet                  |  |  |
| 5. | Electrical connection                     |  |  |
| 6. | Maintenance                               |  |  |
| 7. | Disposal                                  |  |  |
|    |                                           |  |  |
| 8. | Technical data                            |  |  |

## 1. About this instruction manual

Read these installation instructions carefully and keep them within reach when using the device. This ensures that you can refer to information on safety and operation at any time.

These installation and operating instructions can also be found in the downloads section of our website: www.sentiotec.com/downloads.

## 2. Important information for your safety

Please follow the following safety instructions.

## 2.1. Intended use

The door sensor set is used to monitor that the sauna door is closed.

## 2.2. Safety information for the installer

- Installation may only be performed by a qualified electrician or similarly qualified person.
- It may only be installed when the power has been disconnected.
- Observe the installation instructions for the sauna control unit used.
- Also comply with the regulations applicable at the installation location.
- For your own safety, consult your supplier in the event of problems that are not explained in sufficient detail in the installation instructions.

# 3. Product description

## 3.1. Scope of delivery

- Door sensor with connection cable
- Door sensor holder
- Magnet
- Magnet holder
- Installation material
- Assembly instructions

## 3.2. Product features

The door sensor set is used to monitor that the sauna door is closed.

Observe the operating instructions for the sauna control unit used.

# 4. Installation

Mount the door sensor near of the sauna door, taking account of the technical data on Page 6.

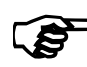

The door sensor set must be mounted so that contact with the door sensor is interrupted if the door is open by more than 10 cm.

## 4.1. Mounting the door sensor

- For a wooden sauna cabin:
  - ▶ Use the wood screws supplied (Fig. A).
- For a glass surface:
  - ► Use the double-sided adhesive tape (Fig. B).
- For a metal door frame:
  - ▶ Drill a hole 8 mm in diameter and insert the rubber seal.

Then insert the door sensor (Fig. C or D)

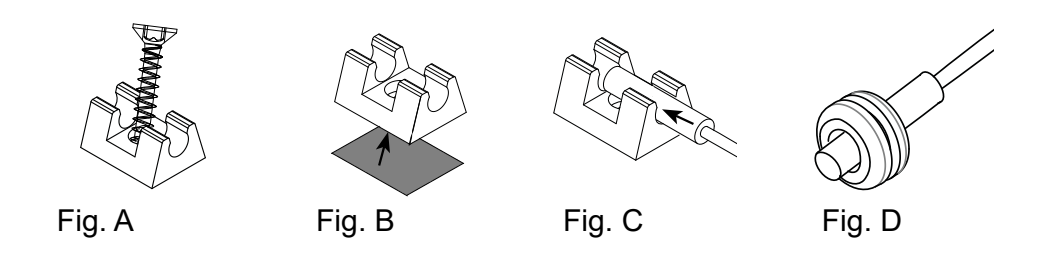

## 4.2. Mounting the magnet

Attach the magnet to the sauna door with the magnet holder:

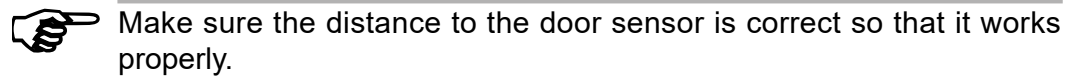

- On a wooden door:
  - ► Use the enclosed wood screw (Fig. E).
- For a glass door:
  - ► Use the double-sided adhesive tape (Fig. F).

Finally, insert the magnet into the holder (Fig. G)

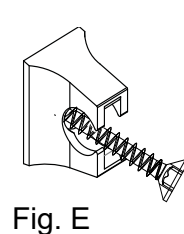

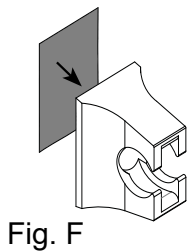

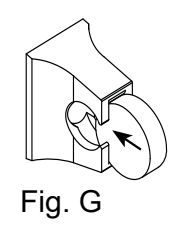

# 5. Electrical connection

Observe the installation and operating instructions for the sauna control unit used.

# 6. Maintenance

The device is maintenance-free.

# 7. Disposal

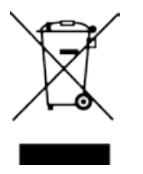

- Dispose of packaging materials in accordance with the applicable waste disposal regulations.
- Used devices contain reusable materials as well as hazardous substances. Therefore, do not dispose of your used device with household waste, but do so in accordance with the locally applicable regulations.

# 8. Technical data

| Door sensor                                   |                    |  |
|-----------------------------------------------|--------------------|--|
| Dimensions:                                   | Ø 6 × 28 mm        |  |
| Connection cable:                             | 5 m - 2 x 0.22 mm² |  |
| Operating temperature:<br>Switching distance: | -20 to 85°C        |  |
|                                               |                    |  |
|                                               | 20 mm 📘            |  |
|                                               | 23 mm              |  |
|                                               | 20 mm              |  |
| Door sensor holder                            |                    |  |
| Dimensions:                                   | 20 × 15 × 10 mm    |  |
| Magnet                                        |                    |  |
| Dimensions:                                   | Ø 10 × 3 mm        |  |
| Magnet holder                                 |                    |  |
| Dimensions:                                   | 18 × 12 × 15 mm    |  |

Technische Änderungen, Druckfehler und Irrtümer vorbehalten | Alle angegebenen Maße sind ca.-Maße! Ha V 01/21 ID no. Y05-0782

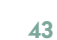

# Türsensor-Set

1-052-723 / SAB00103

MONTAGEANWEISUNG Deutsch

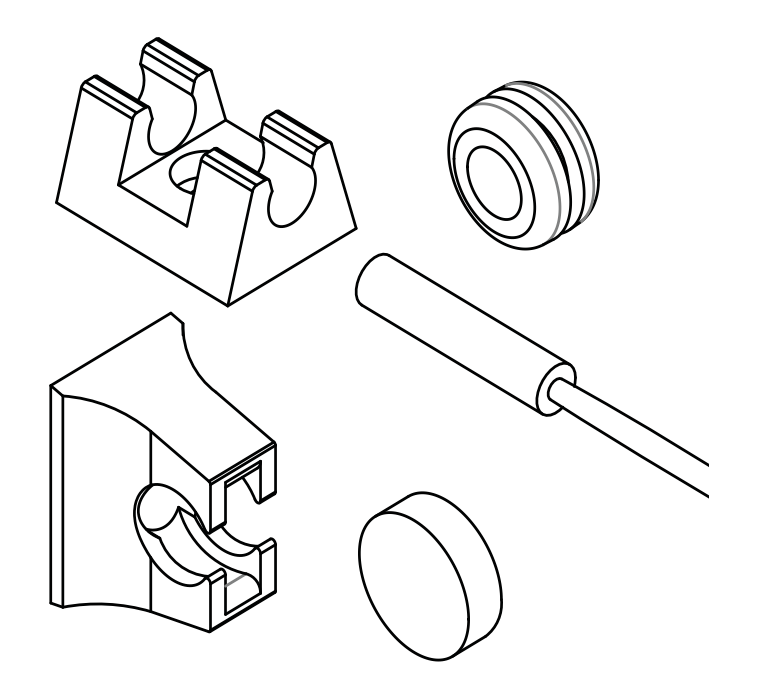

DE

# Inhaltsverzeichnis

| 1. | Zu dieser Anleitung                      |
|----|------------------------------------------|
| 2. | Wichtige Hinweise zu Ihrer Sicherheit    |
|    | 2.1. Bestimmungsgemäßer Gebrauch         |
|    | 2.2. Sicherheitshinweise für den Monteur |
| 3. | Produktbeschreibung                      |
|    | 3.1. Lieferumfang                        |
|    | 3.2. Produktfunktionen                   |
| 4. | Montage                                  |
|    | 4.1. Montage Türsensor                   |
|    | 4.2. Montage Magnet                      |
| 5. | Elektrischer Anschluss                   |
| 6. | Wartung                                  |
| 7. | Entsorgung                               |
| 8. | Technische Daten                         |

# 1. Zu dieser Anleitung

Lesen Sie diese Montageanweisung gut durch und bewahren Sie sie in der Nähe des Gerätes auf. So können Sie jederzeit Informationen zu Ihrer Sicherheit und zur Bedienung nachlesen.

Sie finden diese Montage- und Gebrauchsanweisung auch im Downloadbereich unserer Webseite auf www.sentiotec.com/downloads.

## 2. Wichtige Hinweise zu Ihrer Sicherheit

Befolgen Sie deshalb die folgenden Sicherheitshinweise.

## 2.1. Bestimmungsgemäßer Gebrauch

Das Türsensor-Set dient zur Überwachung der geschlossenen Saunatür.

## 2.2. Sicherheitshinweise für den Monteur

- Die Anschlussarbeiten dürfen nur durch eine Elektrofachkraft oder eine vergleichsweise qualifizierte Person ausgeführt werden.
- Die Anschlussarbeiten dürfen nur im spannungsfreien Zustand durchgeführt werden.
- Beachten Sie die Montageanleitungen der verwendeten Saunasteuerung.
- Beachten Sie auch die örtlichen Bestimmungen am Aufstellort.
- Bei Problemen, die in den Montageanweisungen nicht ausführlich genug behandelt werden, wenden Sie sich zu Ihrer eigenen Sicherheit an Ihren Lieferanten.

# 3. Produktbeschreibung

## 3.1. Lieferumfang

- Türsensor inkl. Anschlussleitung
- Türsensor-Halterung
- Magnet
- Magnet-Halterung
- Montagematerial
- Montageanleitung

## 3.2. Produktfunktionen

Das Türsensor-Set dient zur Überwachung der geschlossenen Saunatür.

Beachten Sie die Gebrauchsanweisung der verwendeten Saunasteuerung.

# 4. Montage

Befestigen Sie den Türsensor im Bereich der Saunatür unter Berücksichtigung der Technischen Daten auf Seite 6.

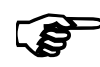

Das Türsensor-Set muss so montiert werden, dass ab einem Türspalt von 10 cm der Kontakt zum Türsensor unterbrochen ist.

## 4.1. Montage Türsensor

- Bei einer Holz-Saunakabine:
  - Verwenden Sie die beiliegenden Holz-Schrauben (Abb. A).
- Bei einer Glasfläche:
  - Verwenden Sie das doppelseitige Klebeband (Abb. B).
- Bei einem Metalltürrahmen:
  - ▶ Bohren Sie ein Loch mit Ø 8 mm und setzen die Gummidichtung ein.

Anschließend setzen Sie den Türsensor ein (Abb. C bzw. D)

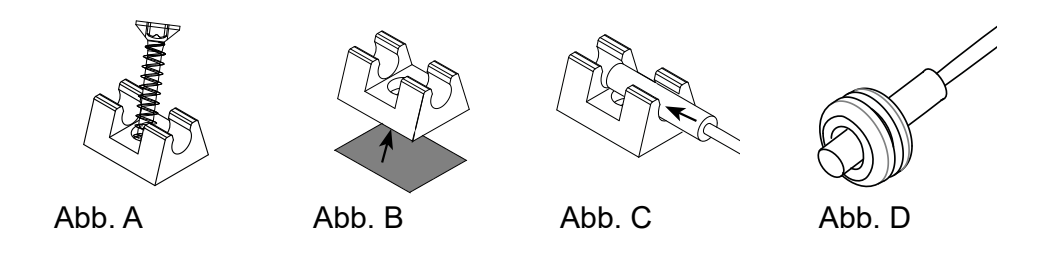

## 4.2. Montage Magnet

Befestigen Sie den Magnet mit dem Mangnethalter an der Saunatür.

Achten Sie auf den Abstand zum Türsenor, dass die Funktion gewährleistet ist.

- Bei einer Holztür:
  - ▶ Verwenden Sie die beiliegende Holz-Schraube (Abb. E).
- Bei einer Glastür:
  - Verwenden Sie das doppelseitige Klebeband (Abb. F).

Abschließend setzen Sie den Magnet in die Halterung ein (Abb. G)

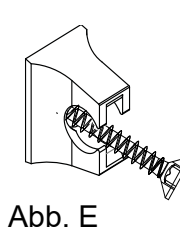

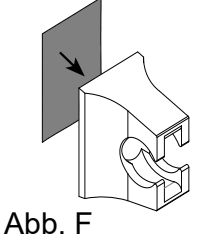

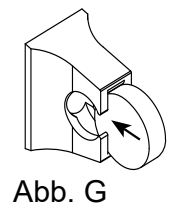

# 5. Elektrischer Anschluss

Beachten Sie die Montage- und Gebrauchsanweisungen der verwendeten Saunasteuerung.

# 6. Wartung

Das Gerät ist wartungsfrei.

# 7. Entsorgung

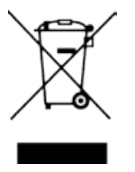

- Entsorgen Sie die Verpackungsmaterialien nach den gültigen Entsorgungsrichtlinien.
- Altgeräte enthalten wiederverwendbare Materialien, aber auch schädliche Stoffe. Geben Sie Ihr Altgerät deshalb auf keinen Fall in den Restmüll, sondern entsorgen Sie das Gerät nach den örtlich geltenden Vorschriften.

# 8. Technische Daten

| Tür-Sensor          |                    |  |
|---------------------|--------------------|--|
| Abmessungen:        | Ø 6 x 28 mm        |  |
| Anschlussleitung:   | 5 m - 2 x 0,22 mm² |  |
| Betriebstemperatur: | -20 bis 85°C       |  |
| Schaltdistanz:      | 20 mm 23 mm        |  |
| Türsensor-Halter    |                    |  |
| Abmessungen:        | 20 x 15 x 10 mm    |  |
| Magnet              |                    |  |
| Abmessungen:        | Ø 10 x 3 mm        |  |
| Magnethalter        |                    |  |
| Abmessungen:        | 18 x 12 x 15 mm    |  |

# Serviceleitfaden

## Wir legen großen Wert auf die Qualität unserer Produkte.

## Sollte es dennoch zu einer Beanstandung kommen, beachten Sie bitte folgende Hinweise:

#### Anlieferung

Sollten Sie bei der Anlieferung erkennbare Beschädigungen feststellen, halten Sie diese bitte per Fotonachweis fest und lassen sich diese zwingend von dem Anlieferungsfahrer auf dem Frachtbrief/Lieferschein dokumentieren. Kommt erst beim Öffnen des Paketes beschädigte Ware zum Vorschein, erstellen Sie bitte ebenfalls einen Fotonachweis. Die Fotonachweise fügen Sie bitte der Meldung Ihrer Beanstandung bei.

#### Meldung Ihrer Beanstandung

Reichen Sie Ihre Beanstandung zwingend über unser digitales Beanstandungsformular ein. Dieses finden Sie im Bereich Service auf unserer Webseite unter https://www.finnhaus-wolff.de/service/garantie-service.

#### Folgende Kriterien werden dort abgefragt:

- · Auftragsnummer, Lieferscheinnummer oder Rechnungsnummer von Finnhaus Wolff
- Hauskontrollnummer zu finden an der Verpackung und /oder in den Unterlagen, die dem Paket beiliegen.
   Anhand dieser Nummer ist uns eine eindeutige Zuordnung möglich.
- Teileliste bitte markieren Sie die Positionen, die dem defekten / fehlenden Teil des Artikels entspricht.
   Bitte geben Sie dort auch die Stückzahl der benötigten Teile an.

Fügen Sie diese kommentierte Teileliste sowie die Hauskontrollnummer Ihrer Beanstandung hinzu. Unser Service-Team kümmert sich umgehend um Ihr Anliegen.

Sie haben noch Fragen zum Einreichen Ihrer Beanstandung oder eine Frage zu Ihrem Finnhaus-Produkt? Häufig gestellte Fragen sowie umfangreiche Informationen zum Umgang mit einer Beanstandung finden Sie im Helpcenter auf unserer Webseite unter https://support.finnhaus.de/hc/de.

## Herzlichen Dank für Ihre Unterstützung!

# Technische Daten & Aufbauanleitung

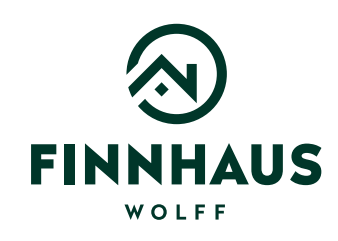

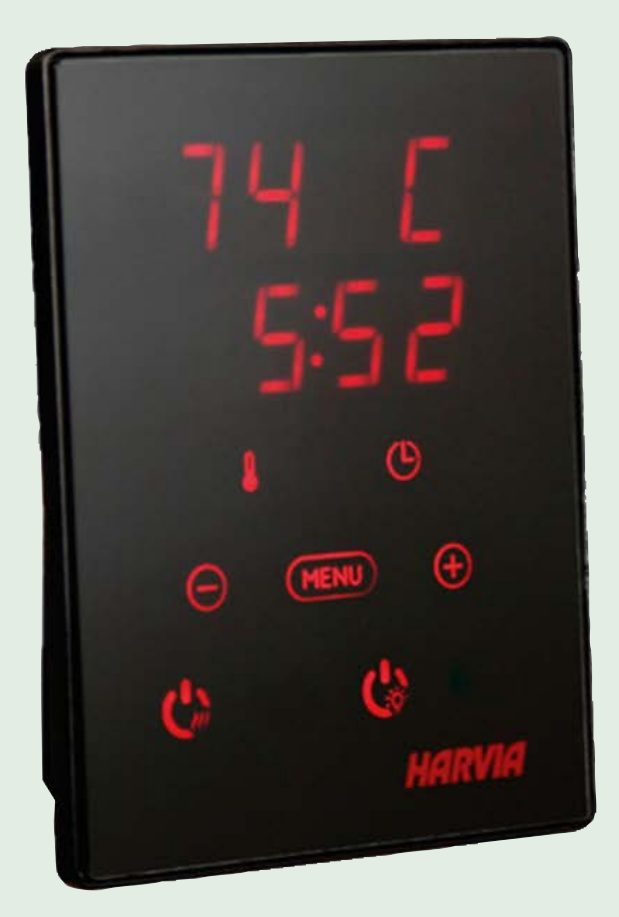

# Artikelnummer: 315 302

Kontrolliert durch:

# HARVIA XENIO CX170

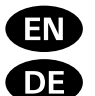

Control unit

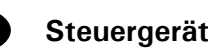

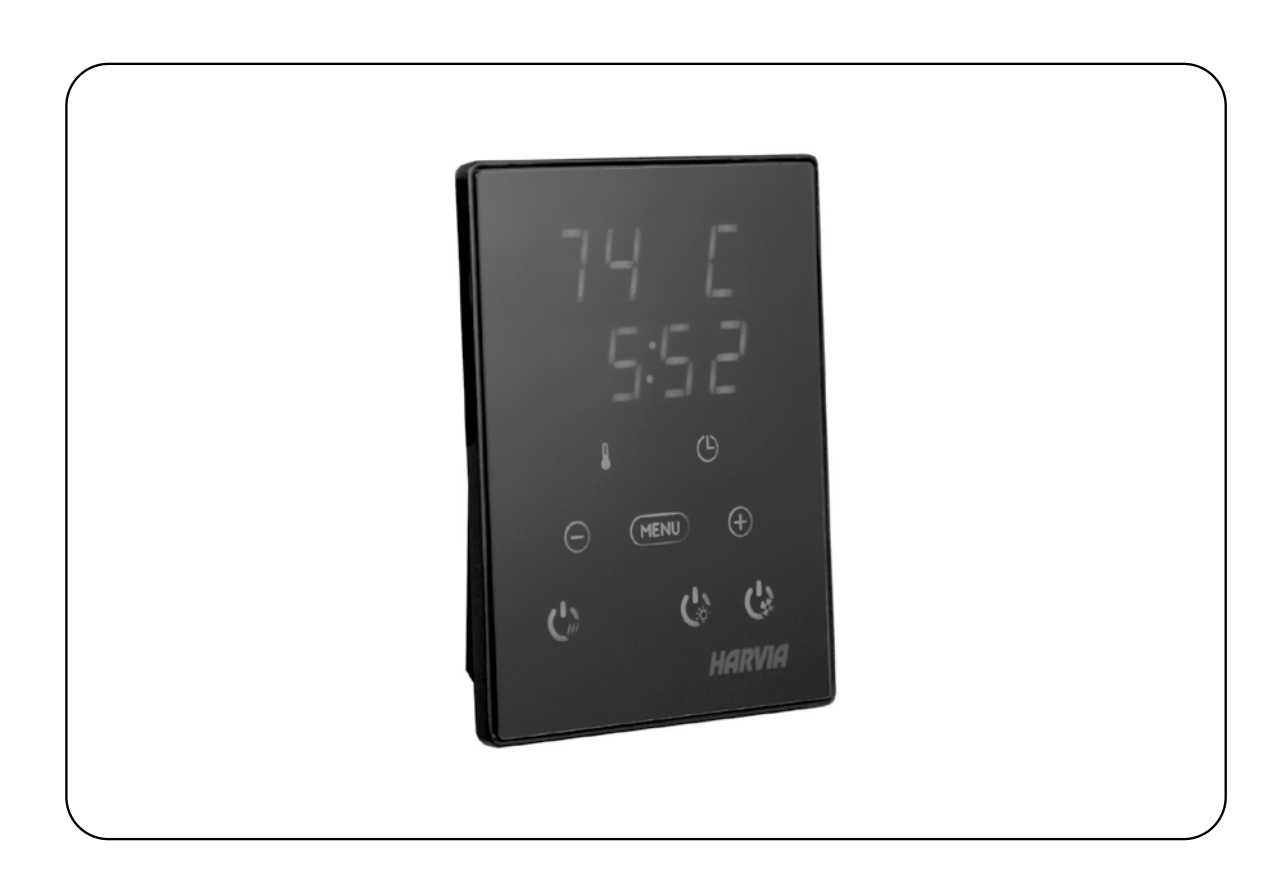

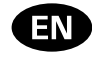

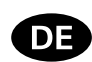

These instructions for installation and use are intended for owners of saunas, heaters and control units, persons in charge of managing saunas, heaters and control units, and for electricians responsible for installing heaters and control units. Once the control unit is installed, these instructions of installation and use are handed over to the owner of the sauna, heater and control unit, or to the person in charge of maintaining them.

### CONTROL UNIT HARVIA XENIO (CX170)

Control unit's purpose of use: the control unit is meant for controlling the functions of a sauna heater. It is not to be used for any other purpose.

Congratulations on making an excellent choice!

Diese Montage- und Gebrauchsanleitung richtet sich an Besitzer von Saunen, Öfen und Steuergeräten, an Personen, die für den Betrieb von Saunen, Öfen und Steuergeräten verantwortlich sind, sowie an Elektromonteure, die mit der Montage von Saunaöfen und Steuergeräten betraut sind. Nach der Montage des Steuergeräts ist diese Montage- und Gebrauchsanleitung dem Besitzer der Sauna, des Ofens bzw. des Steuergeräts oder der für die Wartung der Anlagen zuständigen Person auszuhändigen.

#### **STEUERGERÄT HARVIA XENIO (CX170)**

Verwendungszweck des Steuergeräts: Das Steuergerät dient zur Steuerung der Funktionen eines Saunaofens. Er darf nicht für andere Zwecke verwendet werden.

Wir beglückwünschen Sie zu Ihrer guten Wahl!

#### CONTENTS

| 1. HARVIA XENIO                               |           |
|-----------------------------------------------|-----------|
| 1.1. General                                  |           |
| 1.2. Technical Data                           |           |
| 1.3. Troubleshooting                          |           |
| -                                             |           |
| 2. INSTRUCTIONS FOR USE                       |           |
| 2.1. Using the Heater                         |           |
| 2.1.1. Heater On                              |           |
| 2.1.2. Heater Off                             |           |
| 2.2. Changing the Settings                    |           |
| 2.3. Using Accessories                        |           |
| 2.3.1. Lighting                               |           |
| 2.3.2. Ventilation                            |           |
| 2.3.3. Safety and door switch                 |           |
| 2.3.4 Remote switch                           |           |
| 2.4 Control papel lock                        |           |
| 2.5. Bemote control                           |           |
| 2.6 Power saving mode                         |           |
| 2.0.1 owor burning mode                       |           |
| 3. INSTRUCTIONS FOR INSTALLATION              |           |
| 3.1 Installing the Control Panel              |           |
| 3.2 Installing the Power Unit                 |           |
| 3.2.1 Electrical Connections                  |           |
| 2.2.2 Power Unit Euco Foulte                  |           |
| 2.2.2. Power offic Tuse Taults                | nol)      |
| 2.2.4. Terminals for controlling electrical k |           |
| 3.2.4. Terminals for controlling electrical i | leating   |
| 3.3. Installing the Temperature Sensors       | /// 0.0.0 |
| 3.3.1. Installing the Temperature Sensor W    | 18232     |
| 3.3.2. Installing the Temperature Sensor V    | VX325     |
| (optional)                                    |           |
| 3.4. Resetting the Overheat Protector         |           |
|                                               |           |
| 4. SPAKE PAKIS                                |           |
|                                               |           |

#### INHALT

| 1. HARVIA XENIO                               |
|-----------------------------------------------|
| 1.1. Allgemeines                              |
| 1.2. Technische Daten                         |
| 1.3. Störungsbeseitigung                      |
|                                               |
| 2. BEDIENUNGSANLEITUNG                        |
| 2.1. Verwendung des Ofens                     |
| 2.1.1. Ofen einschalten                       |
| 2.1.2. Ofen ausschalten                       |
| 2.2. Ändern der Einstellungen                 |
| 2.3. Verwendung des Zubehörs                  |
| 2.3.1. Beleuchtung                            |
| 2.3.2. Belüftung                              |
| 2.3.3. Sicherheits- und Türschalter           |
| 2.3.4. Fernbedienungsschalter                 |
| 2.4. Tastensperre                             |
| 2.5. Fernbedienung                            |
| 2.6. Stromsparmodus                           |
|                                               |
| 3. INSTALLATIONSANLEITUNG                     |
| 3.1. Montage des Bedienfelds                  |
| 3.2. Montage der Leistungseinheit             |
| 3.2.1. Elektrische Anschlüsse                 |
| 3.2.2. Sicherungsdefekte der Leistungseinheit |
| 3.2.3. Optionale Leistungseinheit LTY17       |
| (wahlweise)                                   |
| 3.2.4 Anschlüsse an die Steuerung             |
| der Elektroheizung                            |
| 3.3. Montage des Temperaturfühlers            |
| 3.3.1. Montage des Temperaturfühlers WX232    |
| 3.3.2. Montage des Temperaturfühlers          |
| WX325 (wahlweise)                             |
| 3.4. Zurückstellen der Überhitzungsschutzes   |
|                                               |
| 4. ERSATZTEILE                                |

© 02/2023 Finnhaus Wolff

## EN

## **1. HARVIA XENIO**

## 1.1. General

The purpose of Harvia Xenio control unit is to control an electric sauna heater within an output range of 2.3-17 kW. The control unit consists of a control panel, a power unit and a temperature sensor. See figure 1.

The control unit regulates the temperature in the sauna room based on information given by the sensor. The temperature sensor and the overheat protector are located in the temperature sensor box. The temperature is sensed by an NTC thermistor and the overheat protector can be reset ( $\triangleright$ 3.4.).

The control unit can be equipped with an additional sensor, a safety or a door switch, and a remote switch (see figure 1). By using two sensors, it is possible to acquire more accurate temperature readings from the sauna room.

The control unit can be used to preset the start of the heater (pre-setting time). See figure 3a.

## 1.2. Technical Data

Control panel:

- Temperature adjustment range: 40–110 °C.
- On-time adjustment range: family saunas 1–6 h, public saunas in apartment buildings 1–12 h. For longer operating times consult the importer/manufacturer.
- Pre-setting time adjustment range: 0–12 h.
- Control of lighting and fan
- Dimensions: 85 mm x 24 mm x 110 mm
- Length of data cable: 5 m (10 m extension cables available, max. total length 30 m)
   Power unit:
- Supply voltage: 400 V 3N~
- Max. load: 17 kW, can be increased up to 34 kW with a power extension unit LTY17
- Lighting control, max. power: 100 W, 230 V 1N~
- Fan control, max. power: 100 W, 230 V 1N~
- Dimensions: 272 mm x 70 mm x 193 mm
- Terminals for a safety or a door switch and a remote switch

| Figure 1.    | System components |
|--------------|-------------------|
| Abbildung 1. | Komponenten       |

## DE

## **1. HARVIA XENIO**

## 1.1. Allgemeines

Der Zweck des Steuergeräts Harvia Xenio ist es, einen elektrischen Saunaofen innerhalb einer Ausgangsleistung von 2,3–17 kW zu regeln. Das Steuergerät besteht aus einem Bedienfeld, einer Leistungseinheit und einem Temperaturfühler. Siehe Abbildung 1.

Das Steuergerät reguliert die Temperatur in der Saunakabine entsprechend der von dem Fühler gelieferten Daten. Der Temperaturfühler und der Überhitzungsschutz befinden sich im Gehäuse des Temperaturfühlers. Die Temperatur wird mit einem NTC-Thermistor erfasst, und der Überhitzungsschutz ist rücksetzbar (>3.4.).

Als Sonderausstattung können ein weiterer Sensor, Fernbedienungsschalter mit dem System verbunden werden sowie ein Sicherheitsschalter oder ein Türschalter (siehe Abb. 1). Durch die Verwendung von zwei Fühlern ist es möglich, genauere Temperaturmessungen in der Saunakabine vorzunehmen.

Mit dem Steuergerät lässt sich der Start des Ofens voreinstellen (Vorwahlzeit). Siehe Abbildung 3a.

#### 1.2. Technische Daten

#### **Bedienfeld:**

- Temperatur-Einstellbereich: 40–110 °C
- Betriebszeit-Einstellbereich: Familiensaunen 1–6 h, öffentliche Saunen in Apartmentgebäuden 1–12 h. Zu längeren Betriebszeiten befragen Sie bitte den Importeur bzw. Hersteller.
- Einstellbare Vorwahlzeit: 0–12 h
- Steuerung von Beleuchtung und Belüftung
- Abmessungen: 85 mm x 24 mm x 110 mm
- Datakabel, Länge 5 Meter (kann mit 10 m Verlängerungskabeln bis zu 30 m verlängert werden)
   Leistungseinheit:
- Versorgungsspannung: 400 V 3N~
- Max. Last: 17 kW, mit der zusätzlichen Antriebseinheit LTY17 kann die Leistung auf 34 kW gesteigert werden.
- Beleuchtungssteuerung, max. Leistung: 100 W, 230 V 1N~
- Belüftungssteuerung, max. Leistung: 100 W, 230 V 1N~
- Abmessungen: 272 mm x 70 mm x 193 mm
- Anschlüsse für den Tür- oder Sicherheitsschalter und den Fernbedienungsschalter

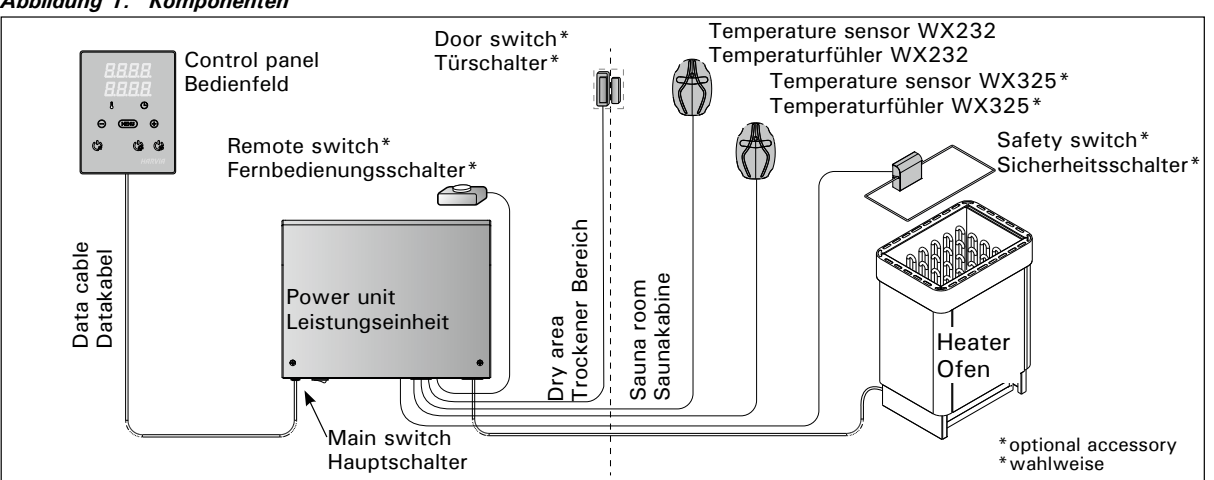
#### Sensors:

- The temperature sensor is equipped with a resettable overheat protector and a temperature-sensing NTC thermistor (22 k $\Omega$ /T = 25 °C).
- Weight: 175 g with leads (ca 4 m)
- Dimensions: 51 mm x 73 mm x 27 mm

#### 1.3. Troubleshooting

If an error occurs, the heater power will cut off and the control panel will show an error message "E (number)", which helps troubleshooting the cause for the error. Table 1.

Note! All service operations must be done by professional maintenance personnel. No user-serviceable parts inside.

# DE

#### Fühler:

- Der Temperaturfühler WX232 ist mit einem rücksetzbaren Überhitzungsschutz und einem NTC-Thermistor zur Temperaturerfassung ausgestattet ( $22 \text{ k}\Omega/\text{T} = 25 \text{ °C}$ ).
- Gewicht: 175 g mit Leitungen (ca 4 m)
- Abmessungen: 51 mm x 73 mm x 27 mm

#### 1.3. Störungsbeseitigung

Wenn eine Störung auftritt, wird der Ofen abgeschaltet, und auf dem Bedienfeld wird eine Fehlermeldung im Format "E (Nummer)" angezeigt, die Hilfe bei der Störungsbeseitigung bietet. Tabelle 1.

Achtung! Alle Wartungsmaßnahmen müssen von technisch qualifiziertem Personal durchgeführt werden. Es befinden sich keine vom Benutzer zu wartenden Teile im Gerät.

|                                                            | Description/Beschreibung                                          | Remedy/Abhilfe                                                                                                    |  |  |
|------------------------------------------------------------|-------------------------------------------------------------------|----------------------------------------------------------------------------------------------------|--|--|
| E1                                                         | Temperature sensor's measuring circuit broken.                    | Check the red and yellow wires to the temperature sensor and their connections (see figure 6) for faults.                                                                            |  |  |
|                                                            | Messkreis des Temperaturfühlers unterbrochen.                     | Prüfen Sie die roten und gelben Kabel zum Temperaturfühler und deren Verbindungen (siehe Abb. 6) auf Fehler.                                                                         |  |  |
| E2 Temperature sensor's measuring circuit short-circuited. |                                                                   | Check the red and yellow wires to the temperature sensor and their connections (see figure 6) for faults.                                                                            |  |  |
|                                                            | Kurzschluss im Messkreis des<br>Temperaturfühlers.                | Prüfen Sie die roten und gelben Kabel zum Temperaturfühler und deren Verbindungen (siehe Abb. 6) auf Fehler.                                                                         |  |  |
| E3                                                         | Overheat protector's measuring circuit broken.                    | Press the overheat protector's reset button ( $>3.4.$ ).<br>Check the blue and white wires to the temperature sensor and their<br>connections (see figure 6) for faults.             |  |  |
|                                                            | Messkreis des<br>Überhitzungsschutzes<br>unterbrochen             | Reset-Taste des Überhitzungsschutzes drücken (>3.4.). Prüfen<br>Sie die blauen und weißen Kabel zum Temperaturfühler und deren<br>Verbindungen (siehe Abb. 6) auf Fehler.            |  |  |
| E6                                                         | Optional sensor's temperature measuring component failure.        | Check the brown and blue wires to the optional sensor and their connections (see figure 6) for faults. Replace the sensor.                                                           |  |  |
|                                                            | Ausfall der Temperaturmesskom-<br>ponente des optionalen Fühlers. | Prüfen Sie die braunen und blauen Kabel zum Temperaturfühler und de-<br>ren Verbindungen (siehe Abb. 6) auf Fehler. Ersetzen Sie den Fühler.                                         |  |  |
| E9                                                         | Connection failure in the system.                                 | Switch the power off from the main switch (figure 1). Check the data cable, sensor cable/s and their connections. Switch the power on.                                               |  |  |
|                                                            | Verbindungsfehler im System.                                      | Schalten Sie den Strom am Hauptschalter ab (Abbildung 1). Überprüfen<br>Sie das Datenkabel sowie das oder die die Fühlerkabel und deren<br>Verbindungen. Schalten Sie den Strom ein. |  |  |

| STATUS MESSAGES / ZUSTANDSMELDUNGEN |                                      |                                                                              |  |  |  |
|-------------------------------------|--------------------------------------|------------------------------------------------------------------------------|--|--|--|
| door                                | Door switch circuit is open          | Close the sauna room door                                                    |  |  |  |
| open                                | Kreis des Türschalters offen         | Schließen Sie die Tür zum Saunaraum                                          |  |  |  |
|                                     | Safety switch circuit is open        | Remove the object from atop the safety switch                                |  |  |  |
| SAFE                                | Kreis des Sicherheitsschalters offen | Entfernen Sie den Gegenstand, der sich auf dem Sicherheitsschalter befindet. |  |  |  |
| *E6+                                | Pause time active                    | -                                                                            |  |  |  |
| reat                                | Pausen Zeit aktiv                    | -                                                                            |  |  |  |
| <b>10.0</b> 0                       | Remote control activated             | -                                                                            |  |  |  |
|                                     | Fernbedienung ist aktiviert          | -                                                                            |  |  |  |

 Table 1.
 Error and status messages. Note! All service operations must be done by professional maintenance personnel.

 Tabelle 1.
 Fehler- und Zustandmeldungen. Achtung! Alle Wartungsmaßnahmen müssen von technisch qualifiziertem

 Personal durchgeführt werden.

#### Sensors:

- The temperature sensor is equipped with a resettable overheat protector and a temperature-sensing NTC thermistor (22 k $\Omega$ /T = 25 °C).
- Weight: 175 g with leads (ca 4 m)
- Dimensions: 51 mm x 73 mm x 27 mm

## 1.3. Troubleshooting

If an error occurs, the heater power will cut off and the control panel will show an error message "E (number)", which helps troubleshooting the cause for the error. Table 1.

Note! All service operations must be done by professional maintenance personnel. No user-serviceable parts inside.

# DE

#### Fühler:

- Der Temperaturfühler WX232 ist mit einem rücksetzbaren Überhitzungsschutz und einem NTC-Thermistor zur Temperaturerfassung ausgestattet (22 kΩ/T = 25 °C).
- Gewicht: 175 g mit Leitungen (ca 4 m)
- Abmessungen: 51 mm x 73 mm x 27 mm

### 1.3. Störungsbeseitigung

Wenn eine Störung auftritt, wird der Ofen abgeschaltet, und auf dem Bedienfeld wird eine Fehlermeldung im Format "E (Nummer)" angezeigt, die Hilfe bei der Störungsbeseitigung bietet. Tabelle 1.

Achtung! Alle Wartungsmaßnahmen müssen von technisch qualifiziertem Personal durchgeführt werden. Es befinden sich keine vom Benutzer zu wartenden Teile im Gerät.

|    | Description/Beschreibung                                          | Remedy/Abhilfe                                                                                                    |  |  |
|----|-------------------------------------------------------------------|----------------------------------------------------------------------------------------------------|--|--|
| E1 | Temperature sensor's measuring circuit broken.                    | Check the red and yellow wires to the temperature sensor and their connections (see figure 6) for faults.                                                                             |  |  |
|    | Messkreis des Temperaturfühlers<br>unterbrochen.                  | Prüfen Sie die roten und gelben Kabel zum Temperaturfühler und deren Verbindungen (siehe Abb. 6) auf Fehler.                                                                          |  |  |
| E2 | Temperature sensor's measuring circuit short-circuited.           | Check the red and yellow wires to the temperature sensor and their connections (see figure 6) for faults.                                                                             |  |  |
|    | Kurzschluss im Messkreis des<br>Temperaturfühlers.                | Prüfen Sie die roten und gelben Kabel zum Temperaturfühler und deren Verbindungen (siehe Abb. 6) auf Fehler.                                                                          |  |  |
| E3 | Overheat protector's measuring circuit broken.                    | Press the overheat protector's reset button ( $\triangleright$ 3.4.).<br>Check the blue and white wires to the temperature sensor and their<br>connections (see figure 6) for faults. |  |  |
|    | Messkreis des<br>Überhitzungsschutzes<br>unterbrochen             | Reset-Taste des Überhitzungsschutzes drücken (>3.4.). Prüfen<br>Sie die blauen und weißen Kabel zum Temperaturfühler und deren<br>Verbindungen (siehe Abb. 6) auf Fehler.             |  |  |
| E6 | Optional sensor's temperature measuring component failure.        | Check the brown and blue wires to the optional sensor and their connections (see figure 6) for faults. Replace the sensor.                                                            |  |  |
|    | Ausfall der Temperaturmesskom-<br>ponente des optionalen Fühlers. | Prüfen Sie die braunen und blauen Kabel zum Temperaturfühler und de-<br>ren Verbindungen (siehe Abb. 6) auf Fehler. Ersetzen Sie den Fühler.                                          |  |  |
| E9 | Connection failure in the system.                                 | Switch the power off from the main switch (figure 1). Check the data cable, sensor cable/s and their connections. Switch the power on.                                                |  |  |
|    | Verbindungsfehler im System.                                      | Schalten Sie den Strom am Hauptschalter ab (Abbildung 1). Überprüfen<br>Sie das Datenkabel sowie das oder die die Fühlerkabel und deren<br>Verbindungen. Schalten Sie den Strom ein.  |  |  |

## STATUS MESSAGES / ZUSTANDSMELDUNGEN

| door  | Door switch circuit is open          | Close the sauna room door                                                    |  |
|-------|--------------------------------------|------------------------------------------------------------------------------|--|
| open  | Kreis des Türschalters offen         | Schließen Sie die Tür zum Saunaraum                                          |  |
|       | Safety switch circuit is open        | Remove the object from atop the safety switch                                |  |
| SAFE  | Kreis des Sicherheitsschalters offen | Entfernen Sie den Gegenstand, der sich auf dem Sicherheitsschalter befindet. |  |
| -EC+  | Pause time active                    | -                                                                            |  |
| reat  | Pausen Zeit aktiv                    | -                                                                            |  |
| 10 OD | Remote control activated             | -                                                                            |  |
| re on | Fernbedienung ist aktiviert          | -                                                                            |  |

 Table 1.
 Error and status messages. Note! All service operations must be done by professional maintenance personnel.

 Tabelle 1.
 Fehler- und Zustandmeldungen. Achtung! Alle Wartungsmaßnahmen müssen von technisch qualifiziertem Personal durchgeführt werden.

DE

# 2. INSTRUCTIONS FOR USE

#### 2.1. Using the Heater

When the control unit is connected to the power supply and the main switch (see figure 1) is switched on, the control unit is in standby mode and ready for use. I/O button's background light glows on the control panel.

WARNING! Before switching the heater on always check that there isn't anything on top of the heater or inside the given safety distance.

#### 2. BEDIENUNGSANLEITUNG

#### 2.1. Verwendung des Ofens

Wenn das Steuergerät an die Stromversorgung angeschlossen ist und der Hauptschalter (siehe Abbildung 1) betätigt wird, befindet sich das Steuergerät im Standby-Modus und ist betriebsbereit. Die Kontrollleuchte der I/O-Taste leuchtet auf dem Bedienfeld.

ACHTUNG! Bevor Sie den Ofen anschalten, bitte überprüfen, dass keine Gegenstände auf dem Ofen oder in der unmittelbarer Nähe des Ofens liegen.

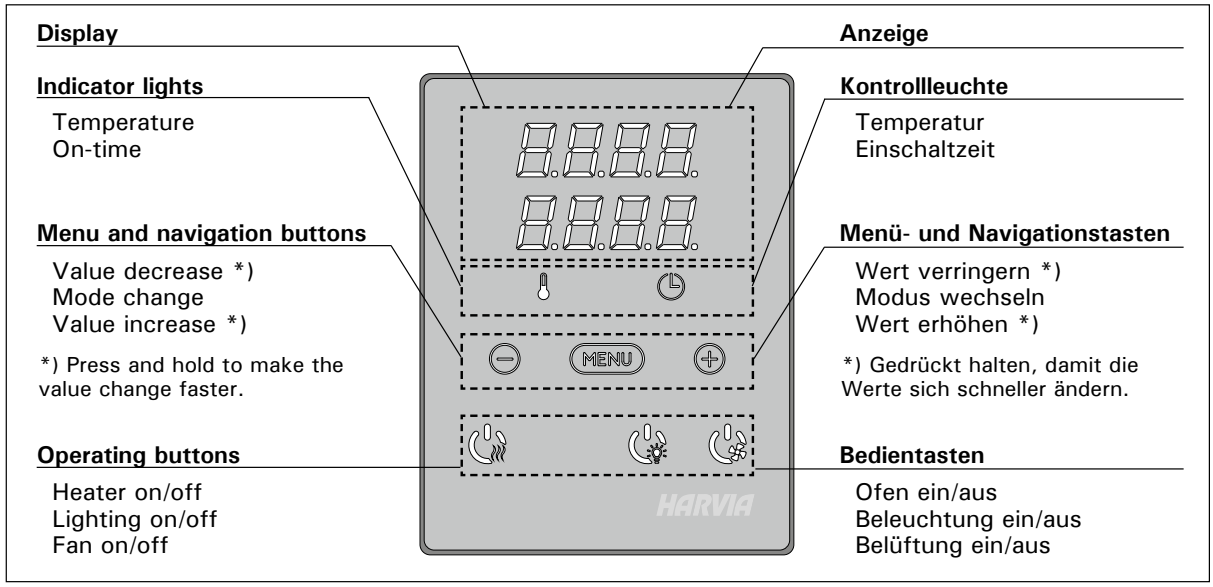

Figure 2. Control panel Abbildung 2. Bedienfeld

#### 2.1.1. Heater On

nOn Start the heater by pressing the heater \_MĨ I/O button on the control panel.

When the heater starts, the top row of the display will show the set temperature and the bottom row will show the set on time for five seconds.

When the desired temperature has been reached in the sauna room, the heating elements are automatically turned off. To maintain the desired temperature, the control unit will automatically turn the heating elements on and off in periods.

If the heater efficiency is suitable and the sauna has been built correctly, the sauna takes no more than an hour to warm up.

#### 2.1.2. Heater Off

The heater turns off and the control unit switches to standby-mode when

- the I/O button is pressed
- the on-time runs out or
- an error occurs.

NOTE! It is essential to check that the control unit has cut off power from the heater after the on-time

#### 2.1.1. Ofen einschalten

Cm

Drücken Sie auf dem Bedienfeld die I/O-Taste für den Ofen, um den Ofen einzuschalten.

Beim Einschalten des Saunaofens zeigt die obere Zeile des Displays die eingestellte Temperatur, während die untere Zeile fünf Sekunden lang die Einschaltzeit anzeigt.

Sobald die gewünschte Temperatur in der Saunakabine erreicht wurde, werden die Heizelemente automatisch ausgeschaltet. Um die gewünschte Temperatur beizubehalten, schaltet das Steuergerät die Heizelemente in regelmäßigen Zeitabständen ein und aus.

Bei einer angemessenen Ofenleistung und einer korrekt eingebauten Sauna ist diese innerhalb von einer Stunde aufgeheizt.

#### 2.1.2. Ofen ausschalten

Der Ofen wird ausgeschaltet und das Steuergerät schaltet in den Standby-Modus um, wenn

- die I/O-Taste gedrückt wird
- die eingestellte Einschaltzeit abläuft oder
- ein Fehler auftritt.

ACHTUNG! Prüfen Sie unbedingt, ob die Stromversorgung zum Saunaofen abgetrennt ist, nach-

has elapsed, the dehumidification has ended or the heater has been switched off manually.

#### 2.2. Changing the Settings

The settings menu structure and changing the settings is shown in figures 3a and 3b.

The programmed temperature value and all values of additional settings are stored in memory and will also apply when the device is switched on next time.

#### 2.3. Using Accessories

Lighting and ventilation can be started and shut down separately from other functions.  $\triangleright$  Figure 6.

#### 2.3.1. Lighting

The lighting of the sauna room can be wired so that it can be controlled from the control panel. (Max 100 W.)

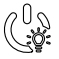

Switch the lights on/off by pressing the control panel button.

#### 2.3.2. Ventilation

If there is a fan installed in the sauna room, it can be connected to the control unit and be controlled from the control panel.

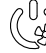

Start/stop the fan by pressing the control panel button.

#### 2.3.3. Safety and door switch

Safety switch refers to e.g. Harvia SFE, a safety device installed above or integrated to the heater, preventing the heater from heating should any object (e.g. towel, piece of clothing) drop or be placed on top of the heater and cause a fire hazard.

Door switch refers to a magnetic switch installed in the sauna room door frame, opening its circuit when the sauna room door is opened.

The switches are connected to the control unit according to their manuals. See also figure 6 in this manual.

#### 2.3.4 Remote switch

To remotely control the heater's power input, the control unit can be equipped with an on/off remote switch (e.g. building automation). For more information, see section 2.5.

#### DE

dem die Einschaltzeit abgelaufen ist, die Entfeuchtung beendet wurde bzw. der Ofen manuell ausgeschaltet wurde.

#### 2.2. Ändern der Einstellungen

Die Struktur des Einstellungsmenüs und das Ändern der Werte wird in den Abbildungen 3a und 3b gezeigt.

Der programmierte Temperaturwert und alle weiteren Einstellungswerte werden gespeichert und auch beim nächsten Einschalten des Geräts verwendet.

#### 2.3. Verwendung des Zubehörs

Die Beleuchtung und Belüftung können können einund ausgeschaltet werden, unabhängig von anderen Funktionen. ▷ Abbildung 6.

#### 2.3.1. Beleuchtung

Die Beleuchtung der Saunakabine kann so angeschlossen werden, dass sie vom Bedienfeld aus gesteuert werden kann. (Max. 100 W.)

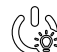

Schalten Sie die Lampen ein oder aus, indem Sie die Taste auf dem Bedienfeld drücken.

#### 2.3.2. Belüftung

Wenn in der Saunakabine eine Belüftung installiert ist, kann diese an das Steuergerät angeschlossen und mit dem Bedienfeld gesteuert werden.

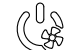

Schalten Sie die Belüftung ein, indem Sie
 die Taste auf dem Bedienfeld drücken.

#### 2.3.3. Sicherheits- und Türschalter

Mit Sicherheitsschalter (z.B. Harvia SFE) ist ein im Saunaofen integriertes oder über dem Saunaofen zu installierendes Gerät gemeint, welches das Aufheizen des Ofens verhindert, wenn sich darauf z.B. ein Handtuch oder ein anderer Gegenstand befindet, der zur Brandgefahr werden könnte.

Mit Türschalter ist ein an der Saunatür und am Rahmen zu montierender Magnetschalter gemeint, dessen Kreis sich öffnet, wenn die Tür aufgemacht wird.

Die Schalter werden gemäß den Instruktionen der Sicherheits- und Türschalter für das Steuergerät angeschlossen. Siehe auch Abb. 6 in dieser Anweisung.

#### 2.3.4. Fernbedienungsschalter

Zum Steuern der Laufzeit des Saunaofens kann ein Fernbedienungsschalter am Steuergerät angeschlossen werden, dessen Kreis entweder offen oder geschlossen sein muss (z.B. in Bezug auf die Hausautomation). Weitere Informationen erhalten Sie in Abschnitt 2.5.

#### 2.4. Control panel lock

#### 2.4. Tastensperre

| Com Marcine | Press and hold the heater and light buttons for three seconds.                                                               | Halten Sie die Nutzungstasten des Ofens und der<br>Beleuchtung drei Sekunden lang gedrückt.                                                                                          |
|-------------|----------------------------------------------------------------------------------------------------|----------------------------------------------------------------------------------------------------|
|             | -CL- is shown on the display. Panel lock<br>can be activated only in standby mode.<br>Panel lock also prevents remote start. | Auf dem Bildschirm erschein -CL Die<br>Tastensperre kann nur im Bereitschaftsmodus<br>eingeschaltet werden. Die Tastensperre verhindert<br>auch das Einschalten durch Fernbedienung. |

## DE

# **BASIC SETTINGS/GRUNDEINSTELLUNGEN**

Basic mode (heater on)
 The top row shows the sauna room temperature. The bottom row shows the remaining on-time. Both indicator lights glow.
 Basis-Modus (Ofen an)
 Die obere Zeile zeigt die Temperatur in der Saunakabine an. Die untere Zeile zeigt die verbleibende Einschaltzeit an. Beide Kontrollleuchten leuchten.

| $\Rightarrow$ | MERU                                                                               | MENUPress the MENU button to open the<br>settings menu.Öffnen Sie das Einstellungsmenü, inde<br>MENU-Taste drücken.Image: Setting setting setting setting setting setting. Temperature<br>Imperature setting. Temperature<br>indicator light blinks.Temperatur in der Saunakabine<br>Das Display zeigt die Temperatureinst<br>für die Saunakabine an. Die<br>Temperaturkontrollleuchte blinkt.Image: Setting setting setting to the desired<br>temperature with the - and + buttons.<br>The range is 40-110 °C.Temperature setting to the desired<br>setting to the desired<br>temperature with the - and + buttons.<br>The range is 40-110 °C. |                                                                                                    | Öffnen Sie das Einstellungsmenü, indem Sie die MENU-Taste drücken.                                                                                                    |  |
|---------------|------------------------------------------------------------------------------------|----------------------------------------------------------------------------------------------------|----------------------------------------------------------------------------------------------------|----------------------------------------------------------------------------------------------------|--|
|               |                                                                                    |                                                                                                    |                                                                                                    | nperatur in der Saunakabine<br>Display zeigt die Temperatureinstellung<br>die Saunakabine an. Die<br>peraturkontrollleuchte blinkt.<br>ndern Sie die Einstellung mit den Tasten<br>und + auf die gewünschte Temperatur.<br>er Einstellbereich beträgt 40–110 °C.                                                                                         |  |
|               | MENU                                                                               | MENH Press the MENU button to access the next setting.                                                                                                    |                                                                                                    | Gehen Sie zur nächsten Einstellung über, indem<br>Sie die MENU-Taste drücken.                                                                                                    |  |
|               | Remaining on-time<br>Press the + and – buttons to adjust the<br>remaining on-time. |                                                                                                    | Verbleibende Einschaltzeit<br>Stellen Sie mit den Tasten – und + die<br>verbleibende Einschaltzeit ein. |                                                                                                    |  |
|               | ↓ ×Č                                                                               | Example: the heater will be on for 3 hou and 40 minutes.                                                                                                    | urs                                                                                                    | Beispiel: Der Saunaofen wird 3 Stunden und 40 Minuten lang laufen.                                                                                                    |  |
|               |                                                                                    | <ul> <li>Pre-setting time (timed switch-on)</li> <li>Press the + button until you overstep<br/>the maximum on-time. Temperature<br/>indicator light switches off. Pre-setting<br/>time symbol blinks on the screen.</li> <li>Select the desired pre-setting time using<br/>the - and + buttons. The time changes<br/>in 10 minute steps.</li> </ul>                                                                                                    | Vorv<br>• Dr<br>Eir<br>Te<br>Sy<br>Ar<br>• W<br>ge<br>10                                                | wahlzeit (zeitgesteuertes Einschalten)<br>rücken Sie die Taste +, bis die maximale<br>nschaltzeit überschritten ist. Die<br>emperaturkontrollleuchte erlischt. Das<br>ymbol für die Vorwahlzeit blinkt auf der<br>nzeige.<br>ählen Sie mit den Tasten – und + die<br>ewünschte Vorwahlzeit aus. Die Zeit kann in<br>D-Minuten-Schritten geändert werden. |  |
|               |                                                                                    | Example: the heater will start after 10 minutes.                                                                                                    |                                                                                                    | Beispiel: Der Saunaofen wird in 10 Minuten<br>eingeschaltet.                                                                                                    |  |
| ←             | MENU                                                                               | Press the MENU button to exit.                                                                                                    |                                                                                                    | cken Sie die MENU-Taste, um die<br>tellungen zu beenden.                                                                                                    |  |
|               |                                                                                    |                                                                                                    |                                                                                                    |                                                                                                    |  |

| - |                                              |                                                 |  |  |
|---|----------------------------------------------|-------------------------------------------------|--|--|
|   | Basic mode (pre-setting time running,        | Basis-Modus (Vorwahlzeit läuft, Ofen aus)       |  |  |
|   | heater off)                                  | Die sich verringernde Vorwahlzeit wird bis zum  |  |  |
|   | The decrease of remaining pre-setting time   | Stand von null angezeigt, und anschließend wird |  |  |
|   | is shown until zero appears, after which the | der Ofen eingeschaltet.                         |  |  |
|   | heater is switched on.                       |                                                 |  |  |
|   |                                              |                                                 |  |  |

Figure 3a.Settings menu structure, basic settingsAbbildung 3a.Struktur des Einstellungsmenüs, Grundeinstellungen

# DE

# ADDITIONAL SETTINGS/WEITERE EINSTELLUNGEN

| 8.E | <u>   </u><br>  <u> </u>   <u> </u><br>  <u> </u>   <u> </u> | Contr<br>I/O bu<br>contro                                      | <b>ol unit standby</b><br>tton's background light glows on the<br>ol panel.                                                                                                    | <b>Stan</b><br>Die K<br>Bedie   | dby des Steuergeräts<br>Controllleuchte der I/O-Taste leuchtet auf dem<br>enfeld.                                                                                                    |
|-----|--------------------------------------------------------------|----------------------------------------------------------------|----------------------------------------------------------------------------------------------------|---------------------------------|----------------------------------------------------------------------------------------------------|
| ┝   |                                                              |                                                                | Open the settings menu by simultaned<br>pressing the locations of the buttons -<br>MENU and + (see figure 2). Press for<br>seconds.<br>The buttons do not glow when the<br>control unit is in standby mode.                                                                                                    | ously<br>-,<br>5<br>he          | Öffnen Sie das Einstellungsmenü, indem Sie<br>gleichzeitig die Taste -, MENU und + drücken<br>(siehe Abb. 2). Halten Sie die Tasten 5<br>Sekunden lang gedrückt.<br>Im Standbye Modus leuchten die Tasten<br>nicht.                                                                                                    |
|     |                                                              |                                                                | Setting the remote use<br>The remote use setting can be change<br>with the – and + buttons. The option<br>are "OFF" (remote control disabled),<br>"SAFE" (safety switch) and "door" (do<br>switch).<br>See section 2.3.3. for further informat<br>Confirm the selection with the MENU<br>button.<br>Setting pause time. Enable or disable to<br>pause time feature with buttons + an<br>Pause time must be enabled, if the con-<br>unit is remotely started by an automat<br>schedule (e.g. a weekly timer).<br>Press the MENU button to access the | the<br>d<br>ntrol<br>ed<br>next | Einstellung für die Fernbedienung<br>Die Einstellungsalternativen sind "OFF" (keine<br>Fernbedienung), "SAFE" (Sicherheitsschalter)<br>und "door" (Türschalter). Sie können die<br>Einstellungen für die Fernbedienung mit den<br>Tasten + und - ändern.<br>Weitere Informationen erhalten Sie in<br>Abschnitten 2.3.3 und 2.5.<br>Bestätigen Sie die Einstellung und gehen Sie<br>zur nächsten Auswahl über, indem Sie die<br>MENU-Taste drücken.<br>Pausen Zeit Einstellung. Das Display zeigt<br>"rESt" und kurz darauf "On" oder "OFF".<br>Stellen Sie die Pausen Zeit mit den Tasten +<br>und - ein. Wird die Steuerung automatisch<br>angeschaltet (z.B. von einer Wochenuhr),<br>muss die Pausen Zeit aktiviert sein.<br>Gehen Sie zur nächsten Einstellung über, |
|     |                                                              |                                                                | setting.                                                                                                    |                                 | indem Sie die MENU-Taste drücken.                                                                                                    |
|     | 588<br>88:6                                                  | ]   <br>]    \<br>]                                            | Maximum on-time<br>The maximum on-time can be changed<br>with the – and + buttons. The range<br>1–12 hours (6 hours*)).<br>Example: the heater will be on for 6<br>hours from the start. (Remaining or<br>can be changed, see figure 3a.)                                                                                                    | d<br>is<br>6<br>n-time          | Maximale Einschaltzeit<br>Die maximale Einschaltzeit kann mit den Ta-<br>sten + und – geändert werden. Der Einstellbe-<br>reich beträgt 1 bis 12 Stunden (6 Stunden*)).<br>Beispiel: Der Saunaofen wird von Beginn an 6<br>Stunden lang laufen. (Die verbleibende Einschalt<br>zeit kann geändert werden, siehe Abb. 3a).                                                                                                    |
|     | MERU P<br>se                                                 |                                                                | Press the MENU button to access the setting.                                                                                                    | next                            | Gehen Sie zur nächsten Einstellung über,<br>indem Sie die MENU-Taste drücken.                                                                                                    |
|     | <b>8.8.</b><br>8.8.                                          | <i>8</i><br>  8                                                | Sensor reading adjustment<br>The reading can be corrected by +/- 1<br>units. The adjustment does not affect<br>measured temperature value directly, I<br>changes the measuring curve.                                                                                                    | IO<br>the<br>but                | <b>Einstellung des Fühlerwerts</b><br>Die Messwerte können um +/- 10 Einheiten<br>korrigiert werden. Die Einstellung betrifft<br>nicht den gemessenen Temperaturwert direkt,<br>sondern ändert die Messkurve.                                                                                                    |
|     | MEN                                                          | MENU         Press the MENU button to access the next setting. |                                                                                                    | next                            | Gehen Sie zur nächsten Einstellung über,<br>indem Sie die MENU-Taste drücken.                                                                                                    |

| <u>8888</u><br>9988<br>9988                                              | <ul> <li>Memory for power failures</li> <li>The memory for power failures can be turned ON or OFF *).</li> <li>When turned on, the system will start again after a break in electricity.</li> <li>When turned off, the break will shut the system down. I/O button must be pressed to restart.</li> <li>The safety regulations for memory usage vary from region to region.</li> </ul>                                                                                                    | <ul> <li>Einstellung für Stromausfälle</li> <li>Der Speicher für Stromausfälle kann ein- oder<br/>ausgeschaltet werden (ON oder OFF*)).</li> <li>Durch das Einschalten wird das System<br/>nach einem Stromausfall neu gestartet.</li> <li>Durch das Abschalten wird das System<br/>heruntergefahren. Für einen Neustart muss<br/>die I/O-Taste gedrückt werden.</li> <li>Die Sicherheitsvorschriften für die Verwendung<br/>des Speichers können je nach Region variieren.</li> </ul>                                                                                                    |  |
|--------------------------------------------------------------------------|----------------------------------------------------------------------------------------------------|----------------------------------------------------------------------------------------------------|--|
|                                                                          | *) Factory setting                                                                                                    | *) Werkseinstellung                                                                                                    |  |
| MENU                                                                     | Press the MENU button to access the next setting.                                                                                                    | Gehen Sie zur nächsten Einstellung über,<br>indem Sie die MENU-Taste drücken.                                                                                                    |  |
| Sauna<br>dehumidifying<br>in progress<br>Entfeuchtung<br>der Sauna läuft | <ul> <li>Sauna dehumidifying interval</li> <li>The sauna dehumidifying interval can be turned ON or OFF*). The interval will begin when the devices are switched off from the I/O buttons or when the set ontime runs out. During the interval</li> <li>the heater is on</li> <li>the sauna room temperature is set at 40 °C.</li> <li>If a fan is connected to the control unit, it will also be on.</li> <li>The length of the interval is 45 minutes.</li> <li>When the time runs out, the devices turn off automatically. The interval can also be stopped manually at any time by pressing the I/O button. Dehumidifying helps to keep your sauna in a good condition.</li> </ul> | Entfeuchtungsintervall der Sauna<br>Das Entfeuchtungsintervall der Sauna kann<br>ein- oder ausgeschaltet werden (ON oder<br>OFF*)). Das Intervall beginnt, wenn die Geräte<br>über die I/O-Tasten ausgeschaltet werden oder<br>wenn die eingestellte Einschaltzeit abgelaufen<br>ist. Während des Intervalls<br>• ist der Ofen an<br>• beträgt die Temperatur der Saunakabine 40 °C<br>• wird eine am Steuergerät angebrachte<br>Belüftung ebenfalls aktiviert.<br>Die Länge des Intervalls beträgt 45 Minuten.<br>Nach Ablauf der Zeit werden die Geräte automa-<br>tisch ausgeschaltet. Das Intervall lässt sich auch<br>jederzeit manuell durch Drücken der I/O-Taste<br>unterbrechen. Die Entfeuchtung dient dazu, Ihre<br>Sauna in einem guten Zustand zu halten. |  |
| MERLI                                                                    | Press the MENU button. The control unit switches to standby-mode.                                                                                                    | Drücken Sie die MENU-Taste. Das Steuergerät schaltet in den Standby-Modus um.                                                                                                    |  |

Figure 3b. Settings menu structure, additional settings Abbildung 3b. Struktur des Einstellungsmenüs, weitere Einstellungen

#### 2.5. Remote control

According to the product standard IEC/EN 60335 -2-53 regulating electrical sauna heaters, a control unit can be used to remotely control the heater once the heater or sauna room door is equipped with a secure switch (a safety or a door switch).

Using with a safety switch: the heater can be turned on remotely, if the safety switch circuit is closed. If the circuit is open, "SAFE" is displayed and the heater will not start.

Using with a door switch: remote use mode must be activated by pressing the heater button for three seconds. If the door switch circuit is open, "door OPEn" is displayed and the control unit returns into standby mode. If the circuit is closed, the remote use mode is activated and "rc on" is displayed while the heater button blinks. The heater can now be turned on with a remote switch. If, during remote use mode, the door is opened, "door OPEn" is displayed and the control unit returns into standby mode.

#### 2.5. Fernbedienung

Gemäß dem Produktstandard IEC/EN 60335-2-53 für Elektrosaunaöfen dürfen mit einer Fernbedienungsfunktion ausgestattete Steuergeräte zum Steuern und Einregeln des Saunaofens verwendet werden, wenn auf dem Ofen oder an der Tür der Sauna eine entsprechende Sicherheitslösung angebracht ist (Tür- oder Sicherheitsschalter).

**Bei Verwendung eines Sicherheitsschalters:** der Ofen kann mit der Fernbedienung gestartet werden, wenn der Kreis des Sicherheitsgeräts geschlossen ist. Ist der Kreis offen, erscheint auf dem Display die Meldung "SAFE" und der Ofen startet nicht.

Bei Verwendung eines Türschalters: Der Fernbedienungsmodus kann aktiviert werden, wenn die Ofentaste 3 Sekunden lang gedrückt wird. Ist der Kreis des Türschalters offen, erscheint auf dem Display der Text "door OPEn" und das Gerät geht in den Bereitschaftsmodus über. Ist der Kreis geschlossen, wird der Fernbedienungsmodus aktiviert, auf dem Display erscheint der Text "rc on" und die Ofentaste blinkt. Der Ofen kann jetzt mit der Fernbedienung gestartet werden. Wird die Tür geöffnet, während der Fernbedienungsmodus aktiv ist, erscheint auf dem Display der Text "door OPEn" und das Gerät geht in den Bereitschaftsmodus über.

EN

**Pause time:** These features are limited by a pause time that prevents the heater from turning on if it has been less than 6 hours since the heater was last turned off. Trying to remotely turn the heater on during the pause time period (6 hours), text "rESt" is displayed. The heater can be remotely started after the pause time has elapsed and "rc" is displayed.

**Memory for power failures:** the control unit resumes operation, if the remote switch has remained in ON position.

**Preset time:** if the control unit is on preset delay time, it cannot be controlled with a remote switch. After the preset delay has passed and the heater is turned on, it can be turned off with a remote switch.

**Dehumidifying:** when the heater is turned off remotely and dehumidifying is enabled, dehumidifying starts and cannot be stopped remotely. When dehumidifying is in progress and a safety switch is used, the heater can be turned on remotely. If a door switch is used, the heater cannot be remotely started, as the remote use mode must be re-activated by pressing and holding the control unit's heater button for three seconds.

#### 2.6. Power saving mode

If no buttons are pressed in 30 minutes, power saving mode is activated. Only the heater button (and "rc on", if remote use mode is active) is lit.

#### DE

**Pausen Zeit:** Diese Einstellungen sind durch die Pausen Zeit reguliert, welche das Einschalten des Ofens verhindert, wenn der Ofen weniger als 6 Stunden seit der letzten Verwendung ausgeschaltet war. Wenn Sie versuchen den Ofen in der Pausen Zeit (6 Stunden) durch Fernbedienung einzuschalten, wird "rEst" im Display angezeigt. Der Ofen kann erst durch Fernbedienung angeschaltet werden, sobald die Pausen Zeit endet und das Display "rc" zeigt.

**Einstellung für den Fall eines Stromausfalls:** das Steuergerät führt seine Funktion nach Beendigung des Stromausfalls fort, wenn die Fernbedienung im Modus "ON" geblieben ist.

**Vorwahlzeit:** wenn sich das Steuergerät im Vorwahlzeit-Modus befindet, kann es nicht mit der Fernbedienung gesteuert werden. Hat sich der Saunaofen nach Ablauf der Vorwahlzeit eingeschaltet, kann er mit der Fernbedienung ausgeschaltet werden.

**Trocknung:** Wir der Saunaofen mit der Fernbedienung ausgeschaltet und die Trocknung wurde eingestellt, startet die Trocknung und kann nicht mit der Fernbedienung ausgeschaltet werden. Wenn die Trocknung läuft, kann der Ofen bei Verwendung eines Sicherheitsgeräts mit der Fernbedienung gestartet werden. Bei Verwendung eines Türschalters während der Trocknungszeit kann der Ofen nicht mit der Fernbedienung gestartet werden, sondern die Fernbedienung muss erneut aktiviert werden, indem Sie die Ofentaste auf dem Steuerpaneel 3 Sekunden lang gedrückt halten.

#### 2.6. Stromsparmodus

Das Steuergerät geht nach 30 Minuten in den Stromsparmodus über, wenn keine Taste gedrückt wird. Nur die Saunaofen-Taste (und "rc on", falls eine Fernbedienung möglich ist) leuchtet.

#### 3. INSTRUCTIONS FOR INSTALLATION

The electrical connections of the control unit may only be made by an authorised, professional electrician and in accordance with the current regulations. When the installation of the control unit is complete, the person in charge of the installation must pass on to the user the instructions for installation and use that come with the control unit and must give the user the necessary training for using the heater and the control unit.

#### 3.1. Installing the Control Panel

The control panel is splashproof and has a small operating voltage. The panel can be installed in the washing or dressing room, or in the living quarters. If the panel is installed in the sauna room, it must DE

#### 3. INSTALLATIONSANLEITUNG

Die elektrischen Anschlüsse des Steuergeräts dürfen nur von einem autorisierten, geschulten Elektriker unter Beachtung der aktuell gültigen Vorschriften vorgenommen werden. Nach der Installation des Steuergeräts ist der verantwortliche Monteur verpflichtet, dem Benutzer die mitgelieferte Installations- und Bedienungsanleitung auszuhändigen und der Person, die den Ofen und das Steuergerät bedient, eine entsprechende Schulung zu geben.

#### 3.1. Montage des Bedienfelds

Das Bedienfeld ist spritzwassergeschützt und hat eine niedrige Betriebsspannung. Das Bedienfeld kann im Wasch-, Umkleide- oder Wohnraum montiert werden. Wird das Bedienteil der Steuerung in

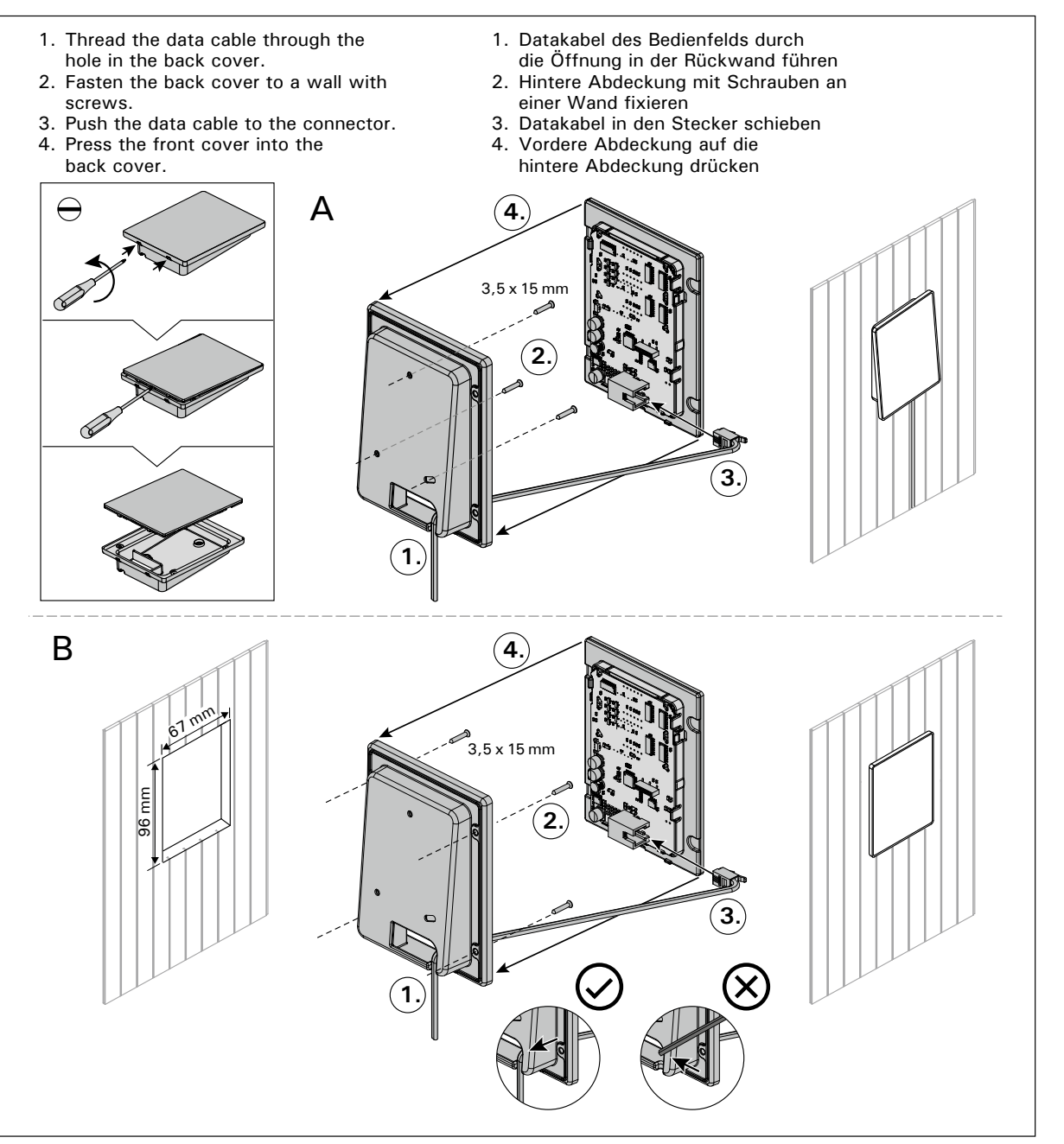

Figure 4. Fastening the control panel Abbildung 4. Befestigung des Bedienfelds

be at the minimum safety distance from the heater and at a maximum height of one metre from the floor. Figure 4.

Conductor tubing (Ø 30 mm) inside the wall structure allows you to thread the data cable hidden within the wall – otherwise the installation will have to be on the wall surface. We recommend you to install the control panel embedded in to the wall and far away from possible splashes.

#### 3.2. Installing the Power Unit

Install the power unit to a wall outside the sauna room, in a dry place with an ambient temperature of >0 °C. See figure 5 for instructions on how to open the power unit cover and how to fix the unit to the wall.

Note! Do not embed the power unit into the wall, since this may cause excessive heating of the internal components of the unit and lead to damage. See figure 5.

#### DE

der Sauna montiert, muss es in der Saunawand auf max. 1 m Höhe eingelassen werden. Eine aufgesetzte Montage ist nicht erlaubt. Auch der Mindestsicherheitsabstand zum Saunaofen ist einzuhalten. Abb. 4.

Mit Hilfe der Kabelverrohrung (ø 30 mm) in den Wandkonstruktionen lässt sich das Kabel verdeckt zur Montagestelle des Bedienfeldes legen, andernfalls ist eine Oberflächeninstallation durchzuführen. Wir empfehlen beim Einbau das Bedienteil so weit wie möglich vom Ofen entfernt einzulassen, um es vor Spritzwasser zu schützen.

#### 3.2. Montage der Leistungseinheit

Bringen Sie die Leistungseinheit an einem trockenen Ort außerhalb der Saunakabine mit einer Umgebungstemperatur von über 0 °C an einer Wand an. In Abbildung 5 finden Sie Anweisungen zum Öffnen der Abdeckung der Leistungseinheit sowie zur Anbringung an einer Wand.

Achtung! Die Leistungseinheiten dürfen nicht in die Wand eingelassen werden, da dies zu einer Überhitzung der internen Gerätekomponenten und daraus resultierenden Schäden führen kann. Siehe Abbildung 5.

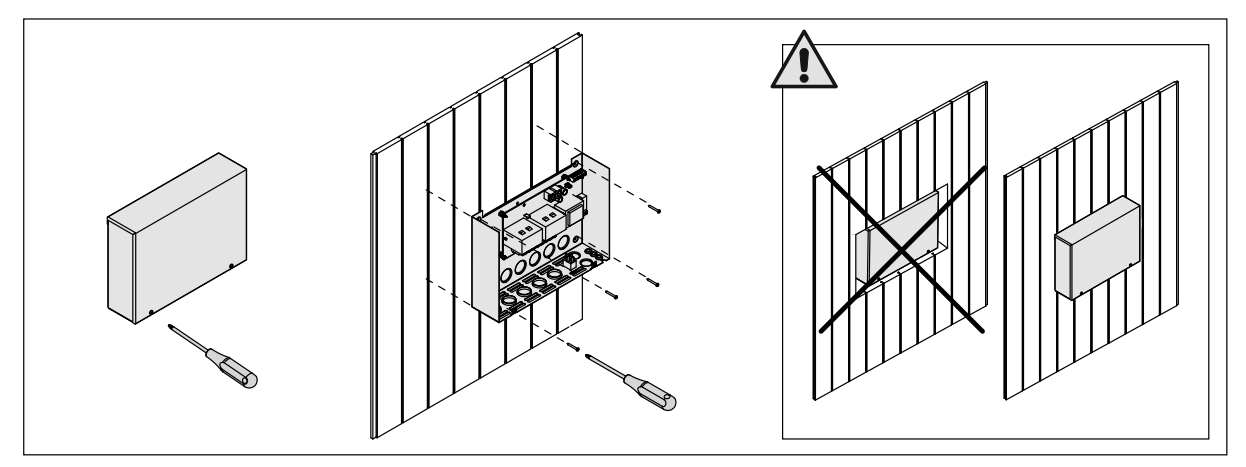

Figure 5. Opening the power unit cover and mounting the unit to a wall Abbildung 5. Öffnen der Abdeckung der Leistungseinheit und Wandmontage des Geräts

#### **3.2.1. Electrical Connections**

Figure 6 shows the electrical connections of the power unit. For more detailed installation instructions see the instructions for installation and use of the selected heater model.

#### 3.2.2. Power Unit Fuse Faults

Replace a blown fuse by a new one with the same value. The placement of the fuses in the power unit is shown in figure 6.

- If the fuse for the electronic card has blown, there is likely a fault in the power unit. Service is required.
- If the fuse in the line U1, U2 has blown, there is a problem with lighting or fan. Check the wiring and functioning of lighting and fan.

#### 3.2.1. Elektrische Anschlüsse

Abbildung 6 zeigt die elektrischen Anschlüsse der Leistungseinheit. Weitere Installationsanweisungen finden Sie in der Installations- und Gebrauchsanleitung des ausgewählten Ofenmodells.

#### 3.2.2. Sicherungsdefekte der Leistungseinheit

Ersetzen Sie eine defekte Sicherung gegen eine Sicherung desselben Werts. Die Position der Sicherungen in der Leistungseinheit ist in Abbildung 6 dargestellt.

- Ist die Sicherung der Elektronikplatte defekt, so liegt wahrscheinlich ein Defekt in der Leistungseinheit vor. Wartung ist erforderlich.
- Ist die Sicherung in Reihe U1, U2 defekt, so liegt ein Problem mit Beleuchtung oder Belüftung vor. Prüfen Sie Verkabelung und Funktionsweise von Beleuchtung und Belüftung.

DE

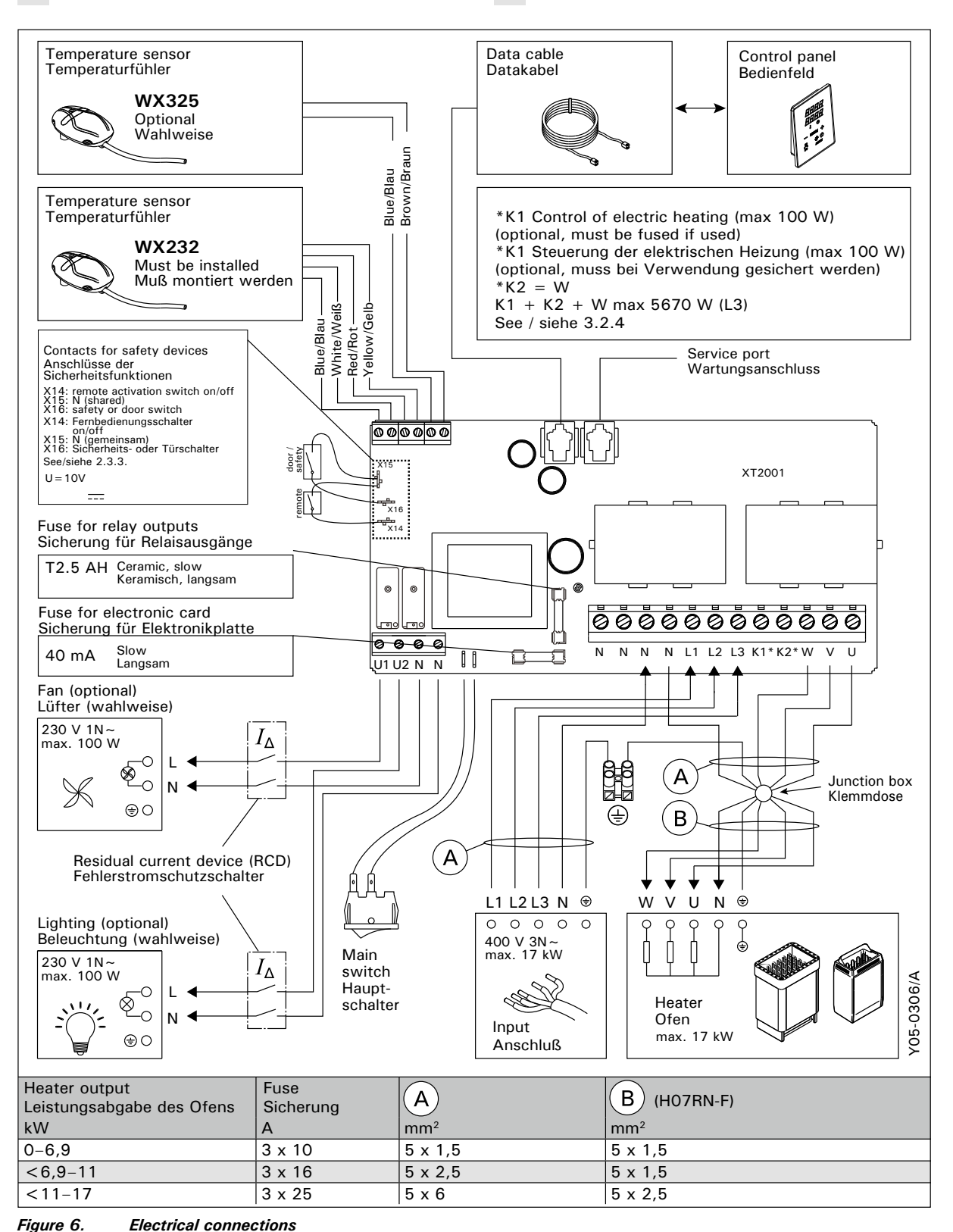

Abbildung 6. Elektrische Anschlüsse

#### 3.2.3. Power extension unit LTY17 (optional)

The maximum load of control unit can be increased by 17 kW by using power extension unit LTY17. It is controlled using terminals K1 and K2. The power extension unit includes detailed instructions of installation. See also section 3.2.4.

#### 3.2.4. Terminals for controlling electrical heating

Terminals K1 and K2 of the power unit can also be used to control e.g. electrical heating. When the heater is turned on from the control unit, voltage is generated in terminal K1. When the heating elements are engaged, voltage is generated in terminal K2. These signals can be used to guide the heating to be turned off.

**3.3. Installing the Temperature Sensors** Note! Do not install the temperature sensor closer than 1000 mm to an omnidirectional air vent or closer than 500 mm to an air vent directed away from the sensor. See figure 9. The air flow near an air vent cools down the sensor, which gives inaccurate temperature readings to the control unit. As a result, the heater might overheat.

#### 3.3.1. Installing the Temperature Sensor WX232

Instructions below are general guidelines. Always check the correct location for the temperature sensor from the heater's instructions for installation and use.

#### Wall-mounted heaters (see figure 7)

 Fasten the temperature sensor on the wall above the heater, along the vertical centre line running parallel to the sides of the heater, at a distance of 100 mm from the ceiling.

#### DE

# 3.2.3. Optionale Leistungseinheit LTY17 (wahlweise)

Die maximale Belastung der Steuereinheit kann mit zusätzlicher Leistungseinheit LTY17 um 17 kW erhöht werden. Die zusätzliche Antriebseinheit wird mit den Anschlüssen K1 und K2 gesteuert. Die zusätzliche Leistungseinheit enthält detaillierte Anweisungen der Installation.

# 3.2.4 Anschlüsse an die Steuerung der Elektroheizung

Die Anschlüsse K1 und K2 der Antriebseinheit können z.B. auch zur Steuerung der Elektroheizung verwendet werden. Wird der Ofen über das Steuerpaneel eingeschaltet, schaltet sich die Spannung von Anschluss K1 ein. Sind die Heizleiter des Ofens eingeschaltet, schaltet sich die Spannung von Anschluss K2 ein. Auf Basis ihrer Signale kann die Heizung ein- oder ausgeschaltet werden.

#### 3.3. Montage des Temperaturfühlers

Achtung! Der Temperaturfühler darf nicht näher als 1000 mm an einen Mehrrichtungs-Luftschlitz oder näher als 500 mm an einen Luftschlitz angebracht werden, der vom Fühler wegzeigt. Siehe Abbildung 9. Der Luftzug in der Nähe von Luftschlitzen kühlt den Fühler ab, was zu ungenauen Temperaturmessungen am Steuergerät führt. Dies kann zu einer Überhitzung des Ofens führen.

#### 3.3.1. Montage des Temperaturfühlers WX232

Überprüfen Sie den richtigen Standort des Temperaturfühlers nach den Gebrauchs- und Montageanleitungen des Ofens.

## Öfen mit Wandbefestigung (Abbildung 7)

 Bringen Sie den Temperaturfühler über dem Ofen an der Wand an, an der vertikalen Mittellinie, die parallel an den Seiten des Ofens verläuft, in einem Abstand von 100 mm zur Decke.

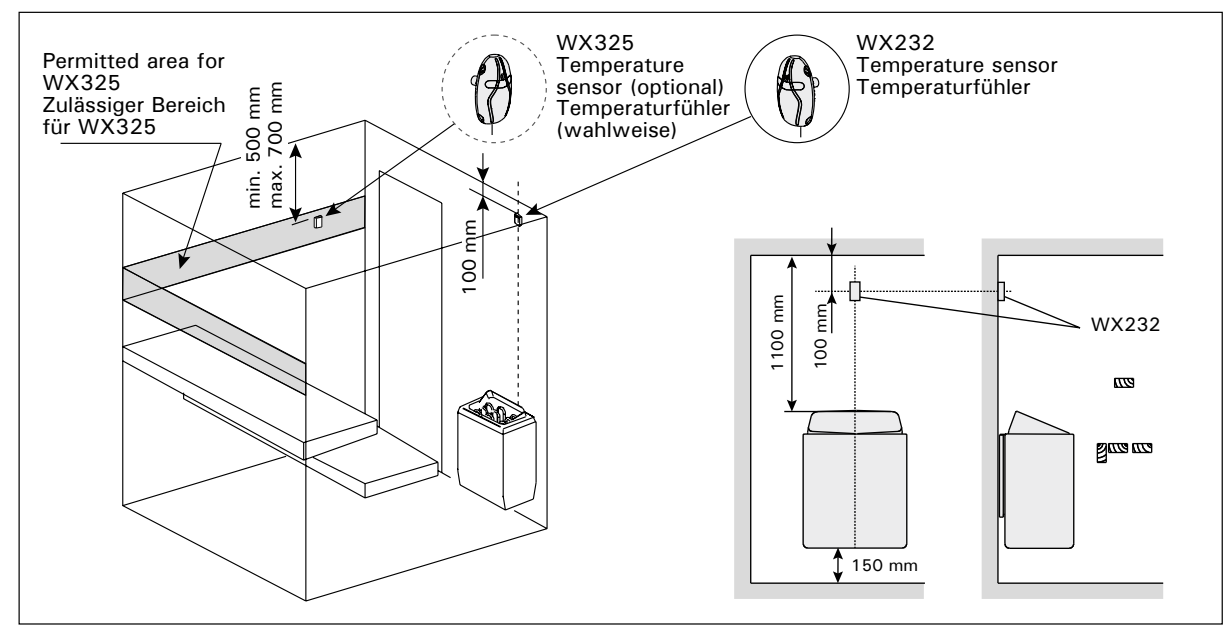

Figure 7.The place of the temperature sensors in connection with wall-mounted heatersAbbildung 7.Position der Temperaturfühler bei Öfen mit Wandbefestigung

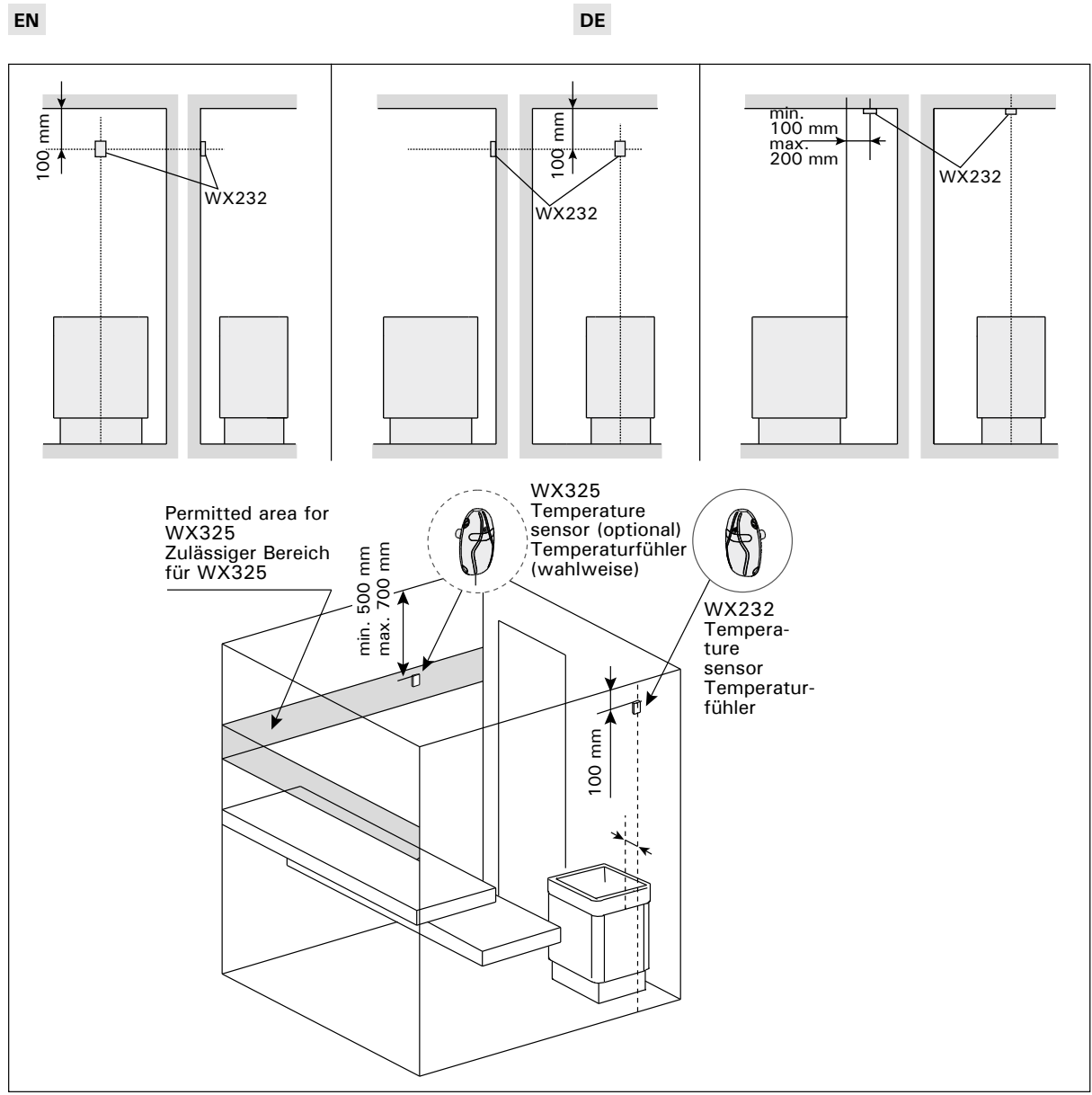

Figure 8.The place of the temperature sensors in connection with floor-mounted heatersAbbildung 8.Position der Temperaturfühler bei Freistehende Öfen

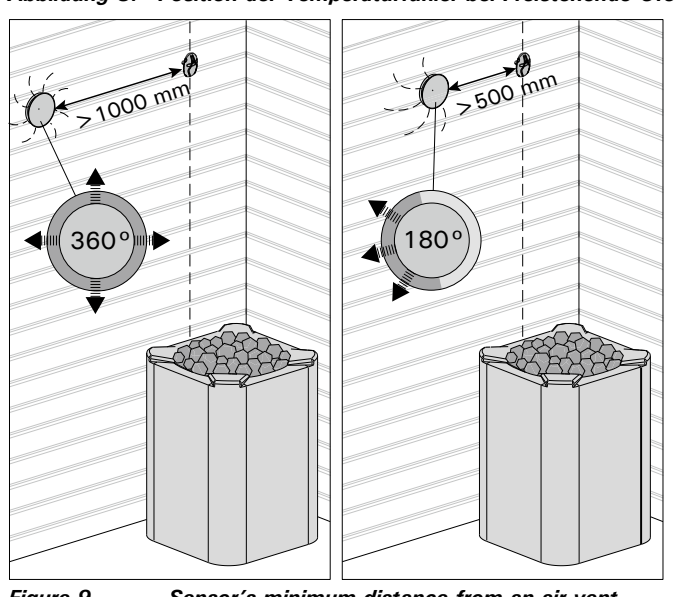

Figure 9.Sensor's minimum distance from an air ventAbbildung 9.Mindestabstand des Fühlers zu Luftschlitzen

# Serviceleitfaden

# Wir legen großen Wert auf die Qualität unserer Produkte.

#### Sollte es dennoch zu einer Beanstandung kommen, beachten Sie bitte folgende Hinweise:

#### Anlieferung

Sollten Sie bei der Anlieferung erkennbare Beschädigungen feststellen, halten Sie diese bitte per Fotonachweis fest und lassen sich diese zwingend von dem Anlieferungsfahrer auf dem Frachtbrief/Lieferschein dokumentieren. Kommt erst beim Öffnen des Paketes beschädigte Ware zum Vorschein, erstellen Sie bitte ebenfalls einen Fotonachweis. Die Fotonachweise fügen Sie bitte der Meldung Ihrer Beanstandung bei.

#### Meldung Ihrer Beanstandung

Reichen Sie Ihre Beanstandung zwingend über unser digitales Beanstandungsformular ein. Dieses finden Sie im Bereich Service auf unserer Webseite unter https://www.finnhaus-wolff.de/service/garantie-service.

#### Folgende Kriterien werden dort abgefragt:

- Auftragsnummer, Lieferscheinnummer oder Rechnungsnummer von Finnhaus Wolff
- Hauskontrollnummer zu finden an der Verpackung und /oder in den Unterlagen, die dem Paket beiliegen.
   Anhand dieser Nummer ist uns eine eindeutige Zuordnung möglich.
- Teileliste bitte markieren Sie die Positionen, die dem defekten / fehlenden Teil des Artikels entspricht.
   Bitte geben Sie dort auch die Stückzahl der benötigten Teile an.

Fügen Sie diese kommentierte Teileliste sowie die Hauskontrollnummer Ihrer Beanstandung hinzu. Unser Service-Team kümmert sich umgehend um Ihr Anliegen.

Sie haben noch Fragen zum Einreichen Ihrer Beanstandung oder eine Frage zu Ihrem Finnhaus-Produkt? Häufig gestellte Fragen sowie umfangreiche Informationen zum Umgang mit einer Beanstandung finden Sie im Helpcenter auf unserer Webseite unter https://support.finnhaus.de/hc/de.

#### Herzlichen Dank für Ihre Unterstützung!

# Artikelnummer:

310 099

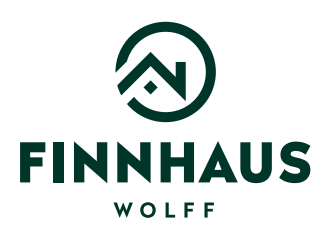

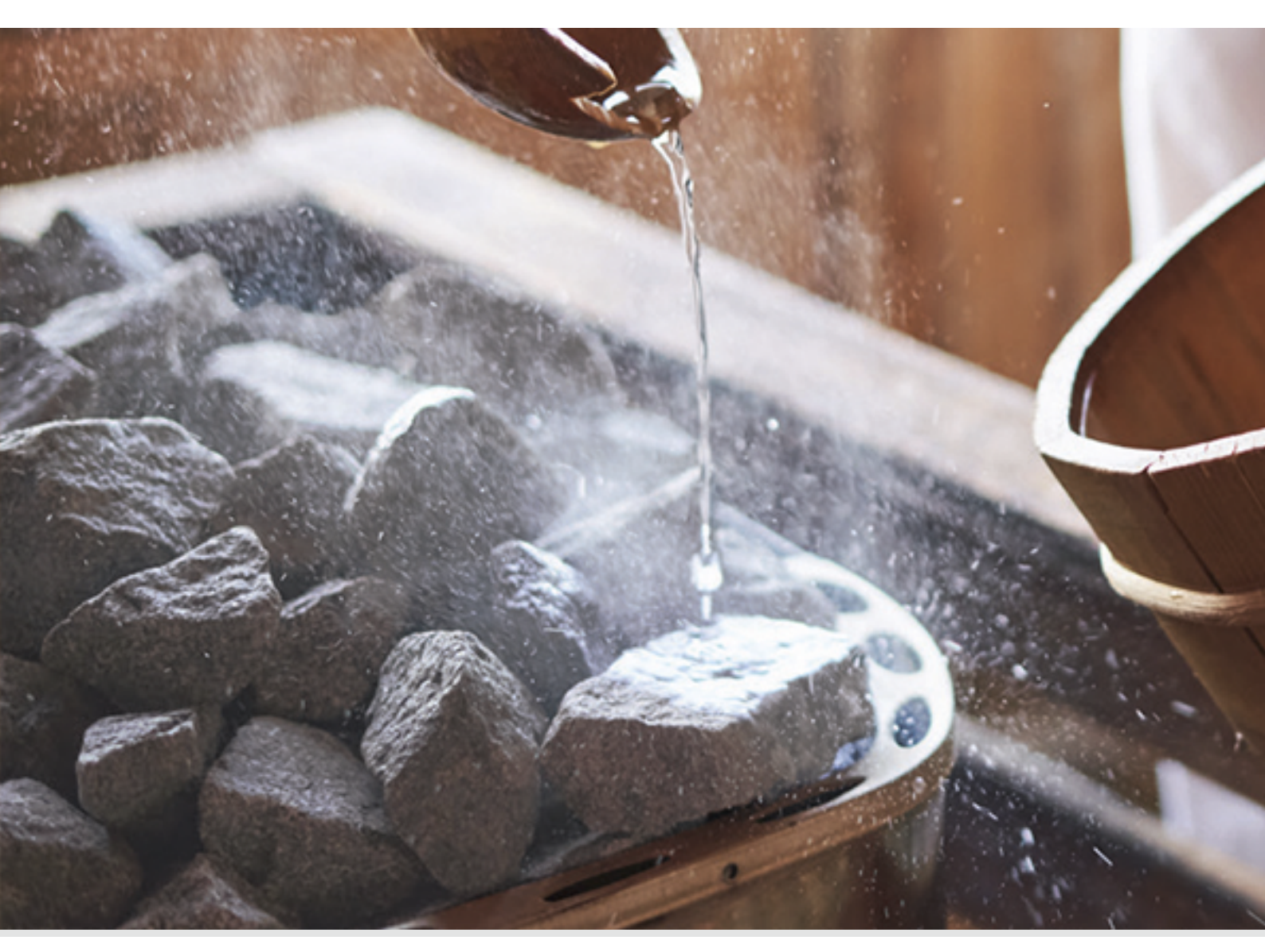

# Saunasteine

Die Steine wurden mit Rücksicht auf alte Traditionen ausgewählt und sorgen für gute, weiche Aufgüsse und einen vollendeten Saunagenuss. Die Steingröße eignet sich für alle holzbeheizte Saunaöfen sowie leistungsstärkere und wärmespeichernde Elektrosaunaöfen.

# Ø 10-15 cm, 18/20 kg